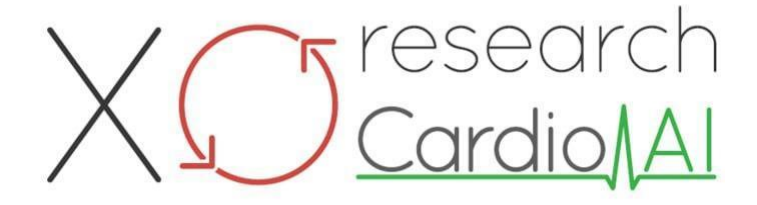

Návod na použitie pre XOresearch Cardio.AI™

Verzia softvéru: 2.5 Dátum vytvorenia dokumentu: 07-09-2023 Posledná aktualizácia: 07-03-2025 Verzia: 1.3

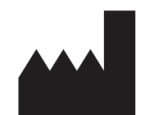

**Výrobca:** XOresearch SIA Námestie Republiky 3, kancelária 107, Riga, LV-1010, Lotyšsko

Kontaktné informácie: Telefón: +371-67-305-084 Email: getintouch@xoresearch.com

> Riga, Lotyšsko 2025

## Návod na použitie (IFU)

pre XOresearch Cardio.AI™

| Dátum      | Verzia | Stav/revízia                                                                                                    |
|------------|--------|----------------------------------------------------------------------------------------------------|
| 07/09/2023 | 1,0    | Tvorba dokumentu                                                                                                    |
| 13.06.2024 | 1.1    | Aktualizácia dokumentu: Do dokumentu<br>bola pridaná sekcia Smart Actions, text<br>pokynov bol upravený.                |
| 23/09/2024 | 1.2    | Aktualizácia dokumentu: bol odstránený<br>otvárací kontrolný zoznam, upravený<br>text pokynov po internej kontrole.     |
| 07.03.2025 | 1.3    | Aktualizácia dokumentu: pridané časti<br>"Dostupnosť návodu na použitie",<br>"Obmedzenia", spresnená adresa<br>výrobcu. |

#### Výrobca: XOresearch SIA.

Adresa: 3, námestie Republiky, kancelária 107, Riga LV-1010, Lotyšsko Kontaktné informácie: E-mail: getintouch@xoresearch.com | Telefón: +371-67-305-084

#### Identifikácia softvéru:

- Názov softvéru: XOresearch Cardio.AI™
- Verzia softvéru: Verzia 2.5
- Softvér triedy IIa podľa pravidla 11 nariadenia MDR (EÚ) 2017/745
- Zamýšľané použitie: XOresearch Cardio.AI™ je kompatibilný s legálne predávanými zariadeniami EKG Holter a podporuje import údajov EKG vo formátoch EDF a BDF prostredníctvom manuálneho nahrávania a prenosu na základe API. Zatiaľ čo XOresearch Cardio.AI™ spracováva údaje získané z externých zariadení, funguje ako samostatný softvér a priamo neinteraguje s inými zdravotníckymi pomôckami ani ich neriadi v reálnom čase. Anotáciu a interpretáciu poskytovanú softvérom môže skontrolovať, upraviť alebo potvrdiť lekár. Konečná diagnóza a rozhodnutie o liečbe zostáva v kompetencii lekára.

## Symboly

|  | Výrobca |
|--|---------|
|--|---------|

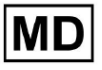

| i               | Prečítajte si návod na použitie (IFU)   |
|-----------------|-----------------------------------------|
| MD              | Lekárska pomôcka                        |
| <b>C E</b> 0123 | Značka CE a číslo notifikovaného orgánu |
| $\triangle$     | Pozor                                   |
| REF             | Katalógové Číslo                        |
| UDI             | Jedinečný identifikátor zariadenia      |
| SN              | Sériové číslo                           |

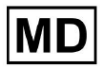

# Obsah:

| Symboly                                                  | 2  |
|----------------------------------------------------------|----|
| Obsah:                                                   | 4  |
| 1. Úvod:                                                 | 7  |
| 2. Popis softvéru:                                       | 7  |
| 3. Indikácie na použitie:                                | 8  |
| 4. Kontraindikácie:                                      | 8  |
| 5. Populácia pacientov                                   | 9  |
| 6. Zamýšľaní používatelia:                               | 9  |
| 7. Preventívne opatrenia/upozornenia:                    | 9  |
| 8. Výkonové charakteristiky zariadenia                   | 10 |
| 8.1 Presnosť                                             | 10 |
| 8,2 AUC                                                  | 14 |
| 8.3 F1-Skóre                                             | 14 |
| 8,4 PPV                                                  | 17 |
| 8.5 Citlivosť                                            | 20 |
| 8.6 Špecifickosť                                         | 23 |
| 8.7 Falošné negatívy                                     | 26 |
| 8.8 Falošné pozitíva                                     | 29 |
| 9. Technické požiadavky:                                 | 31 |
| 10. Nastavenie:                                          | 32 |
| 11. Prevádzka softvéru:                                  | 33 |
| 11.1 Správa užívateľského profilu                        | 33 |
| 11.1.1 Upraviť údaje používateľa                         | 34 |
| 11.1.2 Aktualizovať údaje používateľa                    | 36 |
| 11.1.3 Delegovať kontrolu nad mojím účtom na používateľa | 37 |
| 11.1.4 Jazyk používateľského rozhrania                   | 39 |
| 11.1.5 Skrytie citlivých informácií                      | 40 |
| 11.2 Prehľad organizácií                                 | 41 |
| 11.2.1 Filtre organizácií                                | 42 |
| 11.2.2 Vypočítajte výdavky organizácie                   | 43 |
| 11.2.3 Výdavky na export do CSV                          | 43 |
| 11.2.4 Upraviť organizáciu                               | 44 |
| 11.2.5 Prednastavená konfigurácia reportu organizácie    | 47 |
| 11.2.6 Odstrániť organizáciu                             | 52 |
| 11.3 Prehľad sekcie úloh                                 | 53 |
| 11.3.1 Prehľad podsekcií kontroly                        | 53 |
| 11.3.2 Kontrola úprav podsekcií                          | 56 |

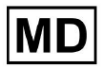

**CE** 0123

| 11.3.2.1 Úprava údajov pacienta            | 56  |
|--------------------------------------------|-----|
| 11.3.2.2 Úprava kanálov                    | 58  |
| 11.3.2.3 Zmena klasifikácie úlohy          | 64  |
| 11.3.2.3 Nahradenie údajov úlohy           | 64  |
| 11.3.2.4 Zrušenie úlohy                    | 65  |
| 11.3.2.5 Vymazanie úlohy                   | 65  |
| 11.3.1 Prehľad podsekcií nahrávania        | 66  |
| 11.4 Používateľská sekcia                  | 67  |
| 11.4.1 Prehľad používateľskej sekcie       | 67  |
| 11.4.2 Vytvorenie používateľa              | 69  |
| 11.4.2 Pozvánka používateľa                | 71  |
| 11.4.3 Úprava používateľa                  | 72  |
| 11.4.4 Vymazanie priradenia roly užívateľa | 72  |
| 11.5 Sekcia Roly                           | 73  |
| 11.5.1 Prehľad sekcie rolí                 | 73  |
| 11.5.1 Správa rolí                         | 77  |
| 11.4 Zadávanie údajov EKG                  | 79  |
| 11.5 Analýza údajov EKG                    | 80  |
| 11.5.1 Hlavička prehliadača EKG            | 81  |
| 11.5.1.1 Zdieľať úlohu EKG                 | 82  |
| 11.5.1.2 Možnosti úlohy EKG                | 82  |
| 11.5.1.3 Upraviť úlohu EKG                 | 86  |
| 11.5.1.4 Zatvoriť úlohu EKG                | 86  |
| 11.5.1.5 Vopred schváliť úlohu EKG         | 87  |
| 11.5.1.6 Schválenie úlohy EKG              | 87  |
| 11.5.1.7 Uložiť úlohu EKG                  | 87  |
| 11.5.2 Editor prehliadača EKG              | 87  |
| 11.5.2.1 Bočný panel úprav                 | 88  |
| 11.5.2.2 Bodový graf                       | 90  |
| 11.5.2.3 Zoznam úderov                     | 94  |
| 11.5.2.4 Inteligentné akcie                | 97  |
| 11.5.2.5 Panel Beats clusters              | 100 |
| 11.5.2.6 Zoznam anotácií Beats             | 101 |
| 11.5.3 Ukážka prehliadača EKG              | 102 |
| 11.5.4 Vizualizér zobrazovača EKG          | 103 |
| 11.5.5 Prehliadač EKG pohľad vtákov        | 115 |
| 11.6 Správa o údajoch EKG                  | 115 |
| 11.6.1 Prehľad správy o údajoch EKG        | 115 |
| 11.6.2 Správa sekcií správy údajov EKG     | 122 |
| 11.6.3 Úprava správy s údajmi EKG          | 124 |

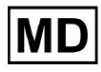

| 12. Vstup a výstup údajov:                       | 125 |
|--------------------------------------------------|-----|
| 13. Overenie používateľa a kontrola prístupu:    | 125 |
| 14. Bezpečnosť údajov a ochrana osobných údajov: | 127 |
| 15. Riešenie problémov:                          | 128 |
| 16. Dostupnosť návodu na použitie (IFU):         | 128 |
| 17. Obmedzenia                                   | 129 |
| 18. Vyhlásenie výrobcu                           | 130 |

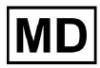

Stránka 6

## 1. Úvod:

Vitajte v návode na použitie (IFU) pre XOresearch Cardio.AI™. Tento dokument poskytuje XOresearch SIA, aby pomohol zdravotníckym pracovníkom bezpečne a efektívne využívať náš softvér na podporu klinického rozhodovania.

Návod na použitie obsahuje základné informácie o funkciách softvéru, jeho zamýšľanom použití, preventívnych opatreniach a návodoch na riešenie problémov. Pred použitím softvéru si pozorne prečítajte tento dokument.

## 2. Popis softvéru:

XOresearch Cardio.AI<sup>™</sup> je viacúčelové zariadenie na automatickú anotáciu a interpretáciu predovšetkým dlhých a krátkych (od 7 sekúnd do 35 dní) záznamov EKG s akýmikoľvek kombináciami zvodov a je určené na:

 detekovať tlkot srdca vo vopred zaznamenaných údajoch EKG; a oddelený šum od úderov v údajoch analyzovaných zariadením; a

 detekovať tep a rytmické udalosti pre nasledujúce rytmy: sínusový, predsieňový, junkčný, komorový; a pre nasledujúce poruchy: preexcitačné syndrómy, srdcové bloky; a pre zväzkové bloky; a

- detekovať body PQRST, amplitúdu a smer segmentu ST, typ vlny T, HRV, tepovú frekvenciu BPM; a

 vizualizovať údaje EKG spolu s ďalšími vitálnymi znakmi a informáciami týkajúcimi sa pacienta, ako sú indikácie, udalosti v denníku, demografické údaje; a

- vygenerovať interpretáciu údajov EKG; a

 vytvoriť správu na základe EKG nálezov a exportovať ju vo formáte PDF spolu s označením prioritných indikátorov; a

- ukladať údaje EKG do cloudového úložiska; a

- poskytnúť dočasný alebo trvalý prístup k údajom EKG alebo iným vitálnym znakom.

Anotáciu urobenú zariadením potvrdí lekár a možno ju upraviť alebo vymazať. Výsledky interpretácie platformy nie sú jediným prostriedkom diagnostiky.

XOresearch Cardio.AI™ je viacúčelové lekárske zariadenie navrhnuté výrobcom na nasledujúce klinické účely:

Automatická anotácia a interpretácia: Primárnou funkciou tohto zariadenia je automatická anotácia a interpretácia primárne dlhých a krátkych záznamov EKG, bez ohľadu na kombinácie zvodov.

Je špeciálne vyvinutý na:

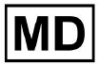

Detekcia srdcových tepov: Presne identifikujte srdcové tepy v rámci vopred zaznamenaných údajov EKG.

Oddelenie šumu: Rozlíšte a oddeľte šum od analyzovaných srdcových tepov v údajoch.

Detekcia rytmu: Detekcia rôznych srdcových rytmov vrátane sínusového, predsieňového, spojovacieho a komorového rytmu.

Identifikácia porúch: Identifikujte špecifické srdcové poruchy, ako sú preexcitačné syndrómy, srdcové bloky a bloky ramienok.

Analýza údajov: Analyzujte kritické parametre EKG, ako sú body PQRST, amplitúda a smer segmentu ST, typ vlny T, variabilita srdcovej frekvencie (HRV) a srdcová frekvencia v úderoch za minútu (BPM).

Komplexná vizualizácia: Zobrazte údaje EKG spolu s vitálnymi funkciami a informáciami o pacientovi vrátane indikácií, udalostí v denníku a demografických údajov.

Generovanie interpretácie: Vygenerujte vyhlásenie o interpretácii na základe analyzovaných údajov EKG.

Vytvorenie správy: Vytvorte komplexnú správu so súhrnom nálezov EKG, ktorú možno exportovať vo formáte PDF s označením indikátorov závažnosti.

Cloud Storage: Ukladajte údaje EKG bezpečne do cloudového úložiska, aby ste k nim mali jednoduchý prístup a načítanie.

Dostupnosť údajov: Poskytnite dočasný aj trvalý prístup k údajom EKG a iným vitálnym znakom podľa potreby.

Upozorňujeme, že hoci zariadenie ponúka automatickú anotáciu a interpretáciu, je dôležité zdôrazniť, že tieto výsledky nie sú určené na to, aby slúžili ako jediný prostriedok diagnostiky. Lekári môžu potvrdiť, upraviť alebo vymazať anotácie vytvorené zariadením v rámci svojej klinickej praxe.

#### 3. Indikácie na použitie:

- XOresearch Cardio.AI<sup>™</sup> je určený na použitie lekárom v nemocnici alebo klinickom prostredí. XOresearch Cardio.AI<sup>™</sup> vyhodnocuje údaje EKG ambulantných pacientov vopred zaznamenané legálne predávaným digitálnym záznamníkom EKG s akoukoľvek kombináciou zvodov.

Anotácia zariadenia bude potvrdená a lekár ju môže upraviť alebo vymazať. Za konečné rozhodnutie o liečbe pacientov je zodpovedný lekár.

#### 4. Kontraindikácie:

XOresearch Cardio.AI<sup>™</sup> nie je určený na detekciu kardiostimulátora, pretože detekcia kardiostimulátora nie je súčasťou aktuálnej verzie systému. XOresearch Cardio.AI<sup>™</sup> neanalyzuje funkciu kardiostimulátora a ohrozuje signál tak, ako je, bez akýchkoľvek predpokladov o prítomnosti alebo neprítomnosti kardiostimulátora, preto by sa nemal používať v plne automatickom režime bez pozornosti lekára u pacientov s kardiostimulátorom.

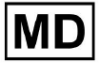

XOresearch Cardio.AI<sup>™</sup> nepodporuje online analýzu údajov EKG v reálnom čase. XOresearch Cardio.AI<sup>™</sup> spracováva offline údaje v režime následného spracovania. XOresearch Cardio.AI<sup>™</sup> nie je určený na monitorovanie pacienta v reálnom čase.

## 5. Populácia pacientov

XOresearch Cardio.AI<sup>™</sup> je určený na použitie v záznamoch dospelých pacientov (starších ako osemnásť rokov), ktorí sú predpísaní na elektrokardiografiu.

6. Zamýšľaní používatelia:

XOresearch Cardio.AI<sup>™</sup> je určený na použitie zdravotníckymi odborníkmi, ako sú tí, ktorí sú zodpovední za dešifrovanie údajov EKG, ich analýzu a diagnostiku pacienta na základe týchto údajov.

Prevádzkovatelia XOresearch Cardio.AI™ musia byť držiteľmi uznávanej kvalifikácie v kardiológii alebo v príbuznom odbore podľa smernice 2005/36/ES.

Všetci prevádzkovatelia XOresearch Cardio.AI<sup>™</sup> by si mali dôkladne prečítať a potvrdiť tento návod na použitie, aby sa zabezpečilo bezpečné a efektívne používanie. Potvrdenie návodu na použitie potvrdzuje, že používateľ rozumie možnostiam, obmedzeniam a osvedčeným postupom spojeným so softvérom.

## 7. Preventívne opatrenia/upozornenia:

 Uistite sa, že váš počítačový systém spĺňa minimálne systémové požiadavky špecifikované v dokumentácii k softvéru. Výsledkom môže byť nevhodná hardvérová alebo softvérová konfigurácia

problémy s výkonom alebo poruchy softvéru.

 Overte presnosť vstupných údajov, pretože nepresné alebo neúplné údaje môžu viesť k nesprávnym údajom

odporúčania.

• Používajte softvér v kontrolovanom klinickom prostredí so správnym osvetlením a minimálnym rušením, aby ste minimalizovali riziko chýb.

• Pri interpretácii odporúčaní softvéru vždy používajte zdravý klinický úsudok. Softvér je nástroj na podporu rozhodovania a nemal by nahrádzať odborné znalosti zdravotníckych pracovníkov.

• Pri kritických alebo život ohrozujúcich rozhodnutiach sa nespoliehajte len na odporúčania softvéru. V takýchto prípadoch okamžite vyhľadajte klinické vyšetrenie a intervenciu.

• Nahláste všetky problémy, chyby alebo nezrovnalosti súvisiace so softvérom príslušnému personálu alebo podpore IT, aby ich urýchlene vyriešili.

• Zabezpečte, aby zdravotnícki pracovníci používajúci softvér boli primerane vyškolení a kompetentní v jeho používaní. Školenie by malo zahŕňať obsluhu softvéru, zadávanie údajov, interpretáciu výsledkov a riešenie problémov.

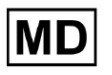

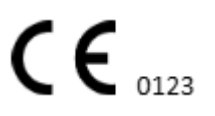

• Nespoliehajte sa len na odporúčania softvéru; použiť klinický úsudok.

• Uistite sa, že zadávanie údajov je presné, pretože nesprávne údaje môžu viesť k nesprávnym odporúčaniam.

 XOresearch Cardio.AITM je nástroj na podporu rozhodovania a nenahrádza odbornosť vyškolených zdravotníckych pracovníkov. Poskytovatelia zdravotnej starostlivosti musia pri interpretácii odporúčaní softvéru a prijímaní lekárskych rozhodnutí uplatniť svoj klinický úsudok.

• V prípadoch naliehavých alebo kritických zdravotných stavov, kedy je potrebné okamžité klinické posúdenie a

je potrebný zásah, nespoliehajte sa len na odporúčania softvéru. Meškanie nevyhnutné opatrenia môžu mať vážne následky.

• Presnosť výstupov generovaných softvérom závisí od presnosti a úplnosti vstupných údajov. Používatelia sú zodpovední za overenie správnosti údajov o pacientovi zadaných do systému.

• Zdravotnícki pracovníci sú výhradne zodpovední za interpretáciu a konanie podľa odporúčaní softvéru. Buďte opatrní a uistite sa, že odporúčania sú v súlade s klinickým obrazom a anamnézou pacienta.

• Chráňte údaje pacienta a zaistite ich bezpečnosť počas prenosu a uchovávania. Neoprávnený prístup alebo porušenie údajov môže ohroziť súkromie a dôvernosť pacienta.

 Všetky chyby, nezrovnalosti alebo nezvyčajné správanie súvisiace so softvérom nahláste podpore IT vašej organizácie alebo poskytovateľovi softvéru. Nepokúšajte sa upravovať alebo meniť softvér bez náležitého povolenia.

 Poskytovateľ softvéru a výrobca sa zrieka zodpovednosti za akékoľvek nepriaznivé udalosti alebo dôsledky vyplývajúce z používania XOresearch Cardio.AITM nad rámec povolený zákonom. Zdravotníci sú zodpovední za svoje rozhodnutia a činy.

## 8. Výkonové charakteristiky zariadenia

XOresearch Cardio.AI™ má nasledujúce metriky výkonu:

- Presnosť
- Oblasť pod krivkou (AUC)
- F1-Skóre
- Pozitívna prediktívna hodnota (PPV)
- Citlivosť
- Falošné negatívy
- Falošné pozitíva

8.1 Presnosť

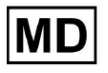

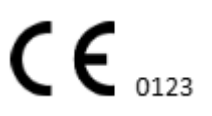

Presnosť udáva celkový výkon klasifikačného modelu výpočtom podielu správne predpovedaných prípadov (pozitívnych aj negatívnych) z celkového počtu prípadov. ja

| OznaČenie                                                       | Presnosť     |
|-----------------------------------------------------------------|--------------|
| Atrial Premature Contraction                                    | 0,999991636  |
| Aberrated Atrial Premature Beat                                 | 0,9999261919 |
| Non-Conducted P-Wave (Blocked)                                  | 0,9975646987 |
| Left Anterior Fascicular Block Beat                             |              |
| (Common)                                                        | 0,999999867  |
| Bifascicular Block Beat                                         | 0,9999838192 |
| Intraventricular Conduction<br>Disturbance (Non-Specific Block) | 0,9999999774 |
| Left Posterior Fascicular Block Beat<br>(Rare)                  | 0.999999214  |
| Junctional (Nodal) Escape Beat                                  | 0,9993236792 |
| Junctional (Nodal) Premature<br>Contraction                     | 0.9782229954 |
| Left Bundle Branch Block Beat                                   | 0,9999975529 |
| Incomplete Left Bundle Branch Block                             |              |
| Beat                                                            | 0,9999991992 |
| Normal Beat                                                     | 0,999999718  |
| Right Bundle Branch Block Beat                                  | 0,9999856717 |
| Incomplete Right Bundle Branch Block<br>Beat                    | 0 9999644693 |
| Unclassifiable Beat                                             | 0,9992708161 |
| Ventricular Escape Beat                                         | 0,9896929623 |
| Ventricular Premature Contraction                               | 0,999997456  |
| Fusion Of Ventricular And Normal                                | 0,997997534  |

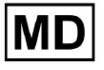

| Beat                                |              |
|-------------------------------------|--------------|
| Noise (No Signal)                   | 0,9999880832 |
| Noise Severe                        | 0,9999361532 |
| Asystole                            | 1            |
| Atrial Ectopic Rhythm               | 0,9999947874 |
| Atrial Fibrillation                 | 0,999999825  |
| Atrial Flutter                      | 0,9999981454 |
| Multifocal Atrial Tachycardia       | 0,9999845847 |
| Paroxsysmal Atrial Tachycardia      | 0,9999843906 |
| AV Dissociation With Interference   | 1            |
| First Degree AV Block               | 0,9999996632 |
| Second Degree AV Block Type I       | 0,999301785  |
| Second Degree AV Block Type II      | 0,9999691061 |
| Third Degree AV Block               | 0,9999929647 |
| Accelerated Av Junctional (Nodal)   |              |
| Rhythm                              | 0,9999928071 |
| AV Junctional (Nodal) Escape Rhythm | 0,9999924026 |
| Junctional Tachycardia              | 0,9999897651 |
| Lown-Ganong-Levine Syndrome         | 0,9999950898 |
| Second Degree SA Block Type I       | 0,9998126904 |
| Second Degree SA Block Type II      | 0,9995272605 |
| Third Degree SA Block               | 0,9969650986 |
| Sinus Arrhythmia                    | 0,9999012862 |
| Sinus Tachycardia                   | 0,999993796  |
| Accelerated Idioventricular Rhythm  | 0,9996132353 |
| Ventricular Fibrillation            | 0,9729742878 |

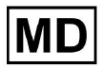

| Idioventricular (Ventricular Escape) |              |
|--------------------------------------|--------------|
| Rnytnm                               | 0,9913008829 |
| Ventricular Couplet                  | 0,9999870708 |
| Monomorphic Ventricular Tachycardia  | 0,999958004  |
| Polymorphic Ventricular Tachycardia  | 0,9999190261 |
| Torsades De Pointes Ventricular      |              |
| Tachycardia                          | 0,9987499423 |
| Wandering Pacemaker From The Sinus   |              |
| Node To (And From) The A-V Node      | 0,999995306  |
| Wolf-Parkinson Type A                | 1            |
| Wolf-Parkinson Type B                | 0,9999984975 |
| Auxiliary Beat                       | 1            |
| Artifact                             | 0,9996820254 |
| Ventricular Interpolated Beat        | 0,9991157064 |
| Atrial Couplet                       | 0,9999815924 |
| Atrial Triplet                       | 0,9999692744 |
| Junctional Couplet                   | 0,9945958893 |
| Junctional Triplet                   | 0,9999238543 |
| Ventricular Triplet                  | 0,9999449618 |

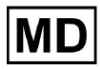

#### 8,2 AUC

**AUC (Oblasť pod krivkou)** predstavuje oblasť pod krivkou prevádzkovej charakteristiky prijímača (ROC), ktorá zobrazuje skutočnú pozitívnu frekvenciu (citlivosť) oproti falošne pozitívnej frekvencii (1-špecifickosť) na rôznych prahových úrovniach. AUC meria schopnosť modelu rozlišovať medzi pozitívnymi a negatívnymi triedami.

#### Hodnota AUC je **0,9991412278967556**

#### 8.3 F1-Skóre

F1 skóre vyvážené meranie výkonnosti klasifikačného modelu. Je to užitočné najmä vtedy, keď existuje nerovnomerné rozdelenie tried alebo keď falošne pozitívne a falošne negatívne výsledky majú rôzne dôsledky.

| OznaČenie                                                       | F1     |
|-----------------------------------------------------------------|--------|
| Atrial Premature Contraction                                    | 0,9834 |
| Aberrated Atrial Premature Beat                                 | 0,9634 |
| Non-Conducted P-Wave (Blocked)                                  | 0,9512 |
| Left Anterior Fascicular Block Beat<br>(Common)                 | 0,9999 |
| Bifascicular Block Beat                                         | 0,8854 |
| Intraventricular Conduction Disturbance<br>(Non-Specific Block) | 0,9986 |
| Left Posterior Fascicular Block Beat<br>(Rare)                  | 0,9995 |
| Junctional (Nodal) Escape Beat                                  | 0,939  |
| Junctional (Nodal) Premature<br>Contraction                     | 0,7755 |
| Left Bundle Branch Block Beat                                   | 0,9808 |
| Incomplete Left Bundle Branch Block<br>Beat                     | 0,9992 |
| Normal Beat                                                     | 0,9975 |

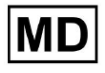

| Right Bundle Branch Block Beat        | 0,8914 |
|---------------------------------------|--------|
| Incomplete Right Bundle Branch Block  |        |
| Beat                                  | 0,9655 |
| Unclassifiable Beat                   | 0,9419 |
| Ventricular Escape Beat               | 0,9143 |
| Ventricular Premature Contraction     | 0,9923 |
| Fusion Of Ventricular And Normal Beat | 0,9189 |
| Noise (No Signal)                     | 0,9941 |
| Noise Severe                          | 0,9348 |
| Asystole                              | 1,0    |
| Atrial Ectopic Rhythm                 | 0,9948 |
| Atrial Fibrillation                   | 0,9996 |
| Atrial Flutter                        | 0,9818 |
| Multifocal Atrial Tachycardia         | 0,959  |
| Paroxsysmal Atrial Tachycardia        | 0,9504 |
| AV Dissociation With Interference     | 1,0    |
| First Degree AV Block                 | 0,9941 |
| Second Degree AV Block Type I         | 0,9244 |
| Second Degree AV Block Type II        | 0,9846 |
| Third Degree AV Block                 | 0,9965 |
| Accelerated Av Junctional (Nodal)     |        |
| Rhythm                                | 0,9964 |
| AV Junctional (Nodal) Escape Rhythm   | 0,9924 |
| Junctional Tachycardia                | 0,9799 |
| Lown-Ganong-Levine Syndrome           | 0,9878 |
| Second Degree SA Block Type I         | 0,9787 |

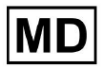

| Second Degree SA Block Type II                                        | 0,968  |
|-----------------------------------------------------------------------|--------|
| Third Degree SA Block                                                 | 0,9    |
| Sinus Arrhythmia                                                      | 0,9502 |
| Sinus Tachycardia                                                     | 0,9905 |
| Accelerated Idioventricular Rhythm                                    | 0,9716 |
| Ventricular Fibrillation                                              | 0,8571 |
| Idioventricular (Ventricular Escape)<br>Rhythm                        | 0,9231 |
| Ventricular Couplet                                                   | 0,9936 |
| Monomorphic Ventricular Tachycardia                                   | 0,9958 |
| Polymorphic Ventricular Tachycardia                                   | 0,9248 |
| Torsades De Pointes Ventricular<br>Tachycardia                        | 0,7481 |
| Wandering Pacemaker From The Sinus<br>Node To (And From) The A-V Node | 0,9882 |
| Wolf-Parkinson Type A                                                 | 1,0    |
| Wolf-Parkinson Type B                                                 | 0,9985 |
| Auxiliary Beat                                                        | 1,0    |
| Artifact                                                              | 0,9623 |
| Ventricular Interpolated Beat                                         | 0,9792 |
| Atrial Couplet                                                        | 0,9907 |
| Atrial Triplet                                                        | 0,9871 |
| Junctional Couplet                                                    | 0,8889 |
| Junctional Triplet                                                    | 0,9913 |
| Ventricular Triplet                                                   | 0,9857 |

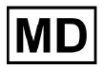

#### 8,4 PPV

**Pozitívna prediktívna hodnota (PPV)** predstavuje podiel skutočne pozitívnych predpovedí zo všetkých prípadov, ktoré model klasifikoval ako pozitívne.

| Označenie                                                       | Presnosť |
|-----------------------------------------------------------------|----------|
| Atrial Premature Contraction                                    | 0,9754   |
| Aberrated Atrial Premature Beat                                 | 0,9527   |
| Non-Conducted P-Wave (Blocked)                                  | 1,0      |
| Left Anterior Fascicular Block Beat<br>(Common)                 | 0,9999   |
| Bifascicular Block Beat                                         | 0,7946   |
| Intraventricular Conduction Disturbance<br>(Non-Specific Block) | 0,9982   |
| Left Posterior Fascicular Block Beat<br>(Rare)                  | 0,999    |
| Junctional (Nodal) Escape Beat                                  | 0,9365   |
| Junctional (Nodal) Premature<br>Contraction                     | 0,9048   |
| Left Bundle Branch Block Beat                                   | 0,9625   |
| Incomplete Left Bundle Branch Block<br>Beat                     | 0,9996   |
| Normal Beat                                                     | 0,9981   |
| Right Bundle Branch Block Beat                                  | 0,8045   |
| Incomplete Right Bundle Branch Block<br>Beat                    | 1,0      |
| Unclassifiable Beat                                             | 0,9625   |
| Ventricular Escape Beat                                         | 0,9412   |
| Ventricular Premature Contraction                               | 0,9977   |

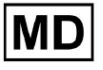

| Fusion Of Ventricular And Normal Beat       | 0,8947 |
|---------------------------------------------|--------|
| Noise (No Signal)                           | 0,9912 |
| Noise Severe                                | 0,9275 |
| Asystole                                    | 1,0    |
| Atrial Ectopic Rhythm                       | 0,9929 |
| Atrial Fibrillation                         | 0,9996 |
| Atrial Flutter                              | 0,9646 |
| Multifocal Atrial Tachycardia               | 0,9915 |
| Paroxsysmal Atrial Tachycardia              | 0,9989 |
| AV Dissociation With Interference           | 1,0    |
| First Degree AV Block                       | 0,9901 |
| Second Degree AV Block Type I               | 0,9554 |
| Second Degree AV Block Type II              | 0,9811 |
| Third Degree AV Block                       | 1,0    |
| Accelerated Av Junctional (Nodal)<br>Rhythm | 0,9976 |
| AV Junctional (Nodal) Escape Rhythm         | 1,0    |
| Junctional Tachycardia                      | 0,9841 |
| Lown-Ganong-Levine Syndrome                 | 0,9793 |
| Second Degree SA Block Type I               | 0,9871 |
| Second Degree SA Block Type II              | 1,0    |
| Third Degree SA Block                       | 0,9    |
| Sinus Arrhythmia                            | 0,9627 |
| Sinus Tachycardia                           | 0,9836 |
| Accelerated Idioventricular Rhythm          | 1,0    |
| Ventricular Fibrillation                    | 0,75   |

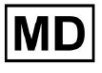

| Idioventricular (Ventricular Escape)                                  |        |
|-----------------------------------------------------------------------|--------|
| Rhythm                                                                | 1,0    |
| Ventricular Couplet                                                   | 0,9882 |
| Monomorphic Ventricular Tachycardia                                   | 0,9949 |
| Polymorphic Ventricular Tachycardia                                   | 0,9295 |
| Torsades De Pointes Ventricular<br>Tachycardia                        | 0,6898 |
| Wandering Pacemaker From The Sinus<br>Node To (And From) The A-V Node | 0,993  |
| Wolf-Parkinson Type A                                                 | 1,0    |
| Wolf-Parkinson Type B                                                 | 0,9975 |
| Auxiliary Beat                                                        | 1,0    |
| Artifact                                                              | 0,9746 |
| Ventricular Interpolated Beat                                         | 0,9792 |
| Atrial Couplet                                                        | 0,9938 |
| Atrial Triplet                                                        | 0,9894 |
| Junctional Couplet                                                    | 0,9091 |
| Junctional Triplet                                                    | 0,9956 |
| Ventricular Triplet                                                   | 0,9942 |

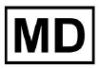

#### 8.5 Citlivosť

**Citlivosť** meria podiel správne identifikovaných pozitívnych prípadov zo vŠetkých skutočných pozitívnych prípadov.

| OznaČenie                                                       | Citlivosť |
|-----------------------------------------------------------------|-----------|
| Atrial Premature Contraction                                    | 0,9916    |
| Aberrated Atrial Premature Beat                                 | 0,9743    |
| Non-Conducted P-Wave (Blocked)                                  | 0,907     |
| Left Anterior Fascicular Block Beat<br>(Common)                 | 0,9999    |
| Bifascicular Block Beat                                         | 0,9995    |
| Intraventricular Conduction Disturbance<br>(Non-Specific Block) | 0,999     |
| Left Posterior Fascicular Block Beat<br>(Rare)                  | 0,9999    |
| Junctional (Nodal) Escape Beat                                  | 0,9415    |
| Junctional (Nodal) Premature<br>Contraction                     | 0,6786    |
| Left Bundle Branch Block Beat                                   | 0,9998    |
| Incomplete Left Bundle Branch Block<br>Beat                     | 0,9988    |
| Normal Beat                                                     | 0,9969    |
| Right Bundle Branch Block Beat                                  | 0,9993    |
| Incomplete Right Bundle Branch Block<br>Beat                    | 0,9334    |
| Unclassifiable Beat                                             | 0,9222    |
| Ventricular Escape Beat                                         | 0,8889    |
| Ventricular Premature Contraction                               | 0,9869    |
| Fusion Of Ventricular And Normal Beat                           | 0,9444    |

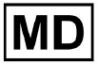

| Noise (No Signal)                    | 0,9969 |
|--------------------------------------|--------|
| Noise Severe                         | 0,9422 |
| Asystole                             | 1,0    |
| Atrial Ectopic Rhythm                | 0,9967 |
| Atrial Fibrillation                  | 0,9997 |
| Atrial Flutter                       | 0,9996 |
| Multifocal Atrial Tachycardia        | 0,9287 |
| Paroxsysmal Atrial Tachycardia       | 0,9064 |
| AV Dissociation With Interference    | 1,0    |
| First Degree AV Block                | 0,9982 |
| Second Degree AV Block Type I        | 0,8954 |
| Second Degree AV Block Type II       | 0,9882 |
| Third Degree AV Block                | 0,993  |
| Accelerated Av Junctional (Nodal)    |        |
| Rhythm                               | 0,9952 |
| AV Junctional (Nodal) Escape Rhythm  | 0,9849 |
| Junctional Tachycardia               | 0,9757 |
| Lown-Ganong-Levine Syndrome          | 0,9965 |
| Second Degree SA Block Type I        | 0,9705 |
| Second Degree SA Block Type II       | 0,9379 |
| Third Degree SA Block                | 0,9    |
| Sinus Arrhythmia                     | 0,938  |
| Sinus Tachycardia                    | 0,9974 |
| Accelerated Idioventricular Rhythm   | 0,9448 |
| Ventricular Fibrillation             | 1,0    |
| Idioventricular (Ventricular Escape) | 0,8571 |

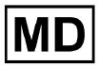

| Rhythm                                                                |        |
|-----------------------------------------------------------------------|--------|
| Ventricular Couplet                                                   | 0,999  |
| Monomorphic Ventricular Tachycardia                                   | 0,9967 |
| Polymorphic Ventricular Tachycardia                                   | 0,9201 |
| Torsades De Pointes Ventricular<br>Tachycardia                        | 0,8172 |
| Wandering Pacemaker From The Sinus<br>Node To (And From) The A-V Node | 0,9834 |
| Wolf-Parkinson Type A                                                 | 1,0    |
| Wolf-Parkinson Type B                                                 | 0,9995 |
| Auxiliary Beat                                                        | 1,0    |
| Artifact                                                              | 0,9504 |
| Ventricular Interpolated Beat                                         | 0,9792 |
| Atrial Couplet                                                        | 0,9876 |
| Atrial Triplet                                                        | 0,9848 |
| Junctional Couplet                                                    | 0,8696 |
| Junctional Triplet                                                    | 0,987  |
| Ventricular Triplet                                                   | 0,9773 |

MD

## 8.6 Špecifickosť

**Špecifickosť** opatrenia podiel správne identifikovaných negatívnych prípadov zo v**Š**etkých skutoČných negatívnych prípadov.

| OznaČenie                                                       | Špecifickosť |
|-----------------------------------------------------------------|--------------|
| Atrial Premature Contraction                                    | 0,9991001116 |
| Aberrated Atrial Premature Beat                                 | 0,9983477527 |
| Non-Conducted P-Wave (Blocked)                                  | 1            |
| Left Anterior Fascicular Block Beat<br>(Common)                 | 0            |
| Bifascicular Block Beat                                         | 0,9643853048 |
| Intraventricular Conduction Disturbance<br>(Non-Specific Block) | 0,9999749555 |
| Left Posterior Fascicular Block Beat<br>(Rare)                  | 0,9989999498 |
| Junctional (Nodal) Escape Beat                                  | 0,9954999328 |
| Junctional (Nodal) Premature<br>Contraction                     | 0,9851924438 |
| Left Bundle Branch Block Beat                                   | 0,987179429  |
| Incomplete Left Bundle Branch Block<br>Beat                     | 0            |
| Normal Beat                                                     | 0,9999965389 |
| Right Bundle Branch Block Beat                                  | 0,973708448  |
| Incomplete Right Bundle Branch Block<br>Beat                    | 1            |
| Unclassifiable Beat                                             | 0.9974093789 |
| Ventricular Escape Beat                                         | 0,9697095446 |
| Ventricular Premature Contraction                               | 0,9999814086 |

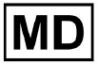

| Fusion Of Ventricular And Normal Beat | 0,9622490944 |
|---------------------------------------|--------------|
| Noise (No Signal)                     | 0,998522412  |
| Noise Severe                          | 0,99957765   |
| Asystole                              | N/A          |
| Atrial Ectopic Rhythm                 | 0,9989795001 |
| Atrial Fibrillation                   | 0,9999714194 |
| Atrial Flutter                        | 0,9909085154 |
| Multifocal Atrial Tachycardia         | 0,9999840073 |
| Paroxsysmal Atrial Tachycardia        | 0,9999983947 |
| AV Dissociation With Interference     | N/A          |
| First Degree AV Block                 | 0,9997778571 |
| Second Degree AV Block Type I         | 0,9976714034 |
| Second Degree AV Block Type II        | 0,9980773673 |
| Third Degree AV Block                 | 1            |
| Accelerated Av Junctional (Nodal)     |              |
| Rhythm                                | 0,9995190759 |
| AV Junctional (Nodal) Escape Rhythm   | 1            |
| Junctional Tachycardia                | 0,9986553778 |
| Lown-Ganong-Levine Syndrome           | 0,9989442653 |
| Second Degree SA Block Type I         | 0,9935083226 |
| Second Degree SA Block Type II        | 1            |
| Third Degree SA Block                 | 0,9          |
| Sinus Arrhythmia                      | 0,9993754609 |
| Sinus Tachycardia                     | 0,9997862732 |
| Accelerated Idioventricular Rhythm    | 1            |
| Ventricular Fibrillation              | 0            |

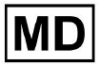

| Idioventricular (Ventricular Escape)                                  |              |
|-----------------------------------------------------------------------|--------------|
| Rhythm                                                                | 1            |
| Ventricular Couplet                                                   | 0,9881996556 |
| Monomorphic Ventricular Tachycardia                                   | 0,9994307523 |
| Polymorphic Ventricular Tachycardia                                   | 0,9916427447 |
| Torsades De Pointes Ventricular<br>Tachycardia                        | 0,9955232651 |
| Wandering Pacemaker From The Sinus<br>Node To (And From) The A-V Node | 0,9999280714 |
| Wolf-Parkinson Type A                                                 | N/A          |
| Wolf-Parkinson Type B                                                 | 0,9974999975 |
| Auxiliary Beat                                                        | N/A          |
| Artifact                                                              | 0,9983738563 |
| Ventricular Interpolated Beat                                         | 0,9792       |
| Atrial Couplet                                                        | 0,9997030053 |
| Atrial Triplet                                                        | 0,9988110129 |
| Junctional Couplet                                                    | 0,983608538  |
| Junctional Triplet                                                    | 0,9985289908 |
| Ventricular Triplet                                                   | 0,9995140722 |

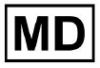

## 8.7 Falošné negatívy

**FaloŠné negatívy (FN)** identifikuje prípady, keď klasifikačný model nesprávne predpovedá pozitívny prípad ako negatívny.

| OznaČenie                                                       | FaloŠné negatívy |
|-----------------------------------------------------------------|------------------|
| Atrial Premature Contraction                                    | 0,008471         |
| Aberrated Atrial Premature Beat                                 | 0,026378         |
| Non-Conducted P-Wave (Blocked)                                  | 0,102532         |
| Left Anterior Fascicular Block Beat<br>(Common)                 | 0,0001           |
| Bifascicular Block Beat                                         | 0,0005           |
| Intraventricular Conduction Disturbance<br>(Non-Specific Block) | 0,001001         |
| Left Posterior Fascicular Block Beat<br>(Rare)                  | 0,0001           |
| Junctional (Nodal) Escape Beat                                  | 0,062135         |
| Junctional (Nodal) Premature<br>Contraction                     | 0,473596         |
| Left Bundle Branch Block Beat                                   | 0,0002           |
| Incomplete Left Bundle Branch Block<br>Beat                     | 0,001201         |
| Normal Beat                                                     | 0,00311          |
| Right Bundle Branch Block Beat                                  | 0,000701         |
| Incomplete Right Bundle Branch Block<br>Beat                    | 0,071348         |
| Unclassifiable Beat                                             | 0,084362         |
| Ventricular Escape Beat                                         | 0,124986         |
| Ventricular Premature Contraction                               | 0,013274         |

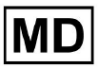

| Fusion Of Ventricular And Normal Beat       | 0,058875 |
|---------------------------------------------|----------|
| Noise (No Signal)                           | 0,00311  |
| Noise Severe                                | 0,061346 |
| Asystole                                    | 0        |
| Atrial Ectopic Rhythm                       | 0,003311 |
| Atrial Fibrillation                         | 0,0003   |
| Atrial Flutter                              | 0,0004   |
| Multifocal Atrial Tachycardia               | 0,076768 |
| Paroxsysmal Atrial Tachycardia              | 0,103265 |
| AV Dissociation With Interference           | 0        |
| First Degree AV Block                       | 0,001803 |
| Second Degree AV Block Type I               | 0,116816 |
| Second Degree AV Block Type II              | 0,01194  |
| Third Degree AV Block                       | 0,007049 |
| Accelerated Av Junctional (Nodal)<br>Rhythm | 0,004823 |
| AV Junctional (Nodal) Escape Rhythm         | 0,015332 |
| Junctional Tachycardia                      | 0,024906 |
| Lown-Ganong-Levine Syndrome                 | 0,003512 |
| Second Degree SA Block Type I               | 0,030396 |
| Second Degree SA Block Type II              | 0,066215 |
| Third Degree SA Block                       | 0,11111  |
| Sinus Arrhythmia                            | 0,066099 |
| Sinus Tachycardia                           | 0,002607 |
| Accelerated Idioventricular Rhythm          | 0,058424 |
| Ventricular Fibrillation                    | 0        |

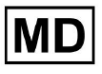

| Idioventricular (Ventricular Escape)                                  |          |
|-----------------------------------------------------------------------|----------|
| Rhythm                                                                | 0,166734 |
| Ventricular Couplet                                                   | 0,001001 |
| Monomorphic Ventricular Tachycardia                                   | 0,003311 |
| Polymorphic Ventricular Tachycardia                                   | 0,086841 |
| Torsades De Pointes Ventricular<br>Tachycardia                        | 0,223686 |
| Wandering Pacemaker From The Sinus<br>Node To (And From) The A-V Node | 0,016881 |
| Wolf-Parkinson Type A                                                 | 0        |
| Wolf-Parkinson Type B                                                 | 0,0005   |
| Auxiliary Beat                                                        | 0        |
| Artifact                                                              | 0,052186 |
| Ventricular Interpolated Beat                                         | 0,021242 |
| Atrial Couplet                                                        | 0,012556 |
| Atrial Triplet                                                        | 0,015435 |
| Junctional Couplet                                                    | 0,149952 |
| Junctional Triplet                                                    | 0,013171 |
| Ventricular Triplet                                                   | 0,023228 |

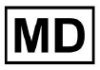

## 8.8 Falošné pozitíva

Falošné pozitíva (FP) identifikuje prípady, keď klasifikačný model nesprávne predpovedá negatívny prípad ako pozitívny.

| OznaČenie                                                       | FaloŠné pozitíva |
|-----------------------------------------------------------------|------------------|
| Atrial Premature Contraction                                    | 0,02522          |
| Aberrated Atrial Premature Beat                                 | 0,049649         |
| Non-Conducted P-Wave (Blocked)                                  | 0                |
| Left Anterior Fascicular Block Beat<br>(Common)                 | 0,0001           |
| Bifascicular Block Beat                                         | 0,25851          |
| Intraventricular Conduction Disturbance<br>(Non-Specific Block) | 0,001803         |
| Left Posterior Fascicular Block Beat<br>(Rare)                  | 0,001001         |
| Junctional (Nodal) Escape Beat                                  | 0,067806         |
| Junctional (Nodal) Premature<br>Contraction                     | 0,105211         |
| Left Bundle Branch Block Beat                                   | 0,038961         |
| Incomplete Left Bundle Branch Block<br>Beat                     | 0,0004           |
| Normal Beat                                                     | 0,001904         |
| Right Bundle Branch Block Beat                                  | 0,243013         |
| Incomplete Right Bundle Branch Block<br>Beat                    | 0                |
| Unclassifiable Beat                                             | 0,03896          |
| Ventricular Escape Beat                                         | 0,062473         |
| Ventricular Premature Contraction                               | 0,002305         |

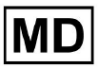

| Fusion Of Ventricular And Normal Beat       | 0,117696 |
|---------------------------------------------|----------|
| Noise (No Signal)                           | 0,008879 |
| Noise Severe                                | 0,078168 |
| Asystole                                    | 0        |
| Atrial Ectopic Rhythm                       | 0,007151 |
| Atrial Fibrillation                         | 0,0004   |
| Atrial Flutter                              | 0,0367   |
| Multifocal Atrial Tachycardia               | 0,008572 |
| Paroxsysmal Atrial Tachycardia              | 0,001101 |
| AV Dissociation With Interference           | 0        |
| First Degree AV Block                       | 0,009999 |
| Second Degree AV Block Type I               | 0,046681 |
| Second Degree AV Block Type II              | 0,019263 |
| Third Degree AV Block                       | 0        |
| Accelerated Av Junctional (Nodal)<br>Rhythm | 0,002406 |
| AV Junctional (Nodal) Escape Rhythm         | 0        |
| Junctional Tachycardia                      | 0,016157 |
| Lown-Ganong-Levine Syndrome                 | 0,021137 |
| Second Degree SA Block Type I               | 0,013068 |
| Second Degree SA Block Type II              | 0        |
| Third Degree SA Block                       | 0,111111 |
| Sinus Arrhythmia                            | 0,038746 |
| Sinus Tachycardia                           | 0,016674 |
| Accelerated Idioventricular Rhythm          | 0        |
| Ventricular Fibrillation                    | 0,33317  |

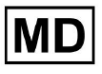

| Idioventricular (Ventricular Escape)<br>Rhythm                        | 0        |
|-----------------------------------------------------------------------|----------|
| Ventricular Couplet                                                   | 0,011941 |
| Monomorphic Ventricular Tachycardia                                   | 0,005126 |
| Polymorphic Ventricular Tachycardia                                   | 0,075849 |
| Torsades De Pointes Ventricular<br>Tachycardia                        | 0,449687 |
| Wandering Pacemaker From The Sinus<br>Node To (And From) The A-V Node | 0,00705  |
| Wolf-Parkinson Type A                                                 | 0        |
| Wolf-Parkinson Type B                                                 | 0,002506 |
| Auxiliary Beat                                                        | 0        |
| Artifact                                                              | 0,026061 |
| Ventricular Interpolated Beat                                         | 0,021242 |
| Atrial Couplet                                                        | 0,006239 |
| Atrial Triplet                                                        | 0,010714 |
| Junctional Couplet                                                    | 0,099988 |
| Junctional Triplet                                                    | 0,00442  |
| Ventricular Triplet                                                   | 0,005834 |

## 9. Technické požiadavky:

XOresearch Cardio.AI™ je prístupný cez webový prehliadač založený na prehliadači Chromium: Google Chrome, Microsoft Edge, Opera Browser.

Pre optimálnu kompatibilitu a výkon sa odporúča používať najnovšiu verziu prehliadača Google Chrome.

Minimálna požadovaná hodnota poslednej stabilnej verzie prehliadača Google Chrome je 116 – keď bol vytvorený IFU).

Minimálna požadovaná hodnota pre poslednú stabilnú verziu Microsoft Edge je 126, pre Opera - 113.

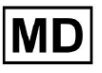

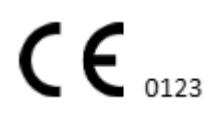

 Stabilné a vysokorýchlostné internetové pripojenie je nevyhnutné pre prístup k XOresearch Cardio.AI™. Odporúča sa minimálna rýchlosť sťahovania a odosielania 100 Mbit/s.

- Uistite sa, že sieťový firewall a nastavenia zabezpečenia umožňujú prístup k webovej aplikácii XOresearch Cardio.AI™. Na zabezpečenie neobmedzeného prístupu môže byť potrebné pridať na bielu listinu nasledujúce domény: <u>https://web.cardio.ai/</u>

**Operačný systém**: XOresearch Cardio.AI<sup>™</sup> je kompatibilný s Windows 11, 22H2, macOS.

**Minimálne požiadavky na hardvér** pre spustenie prehliadača Google Chrome na prístup k XOresearch Cardio.AI™ sú:

Procesor: Procesor 1,6 GHz alebo rýchlejší (Intel Pentium 4 alebo novší).

**RAM**: 2 GB (minimum) na bežné používanie, odporúča sa 4 GB alebo viac pre lepší výkon. **Pevný disk**: Aspoň 100 MB voľného miesta na inštaláciu prehliadača.

**Grafika**: Grafická hardvérová akcelerácia vyžaduje grafickú kartu s podporou DirectX 9.0c s ovládačom WDDM 1.0 alebo vyšším.

#### 10. Nastavenie:

- Možnosť prístupu k XOresearch Cardio.AI™ je dostupná pod nasledujúcim webovým odkazom: <u>https://web.cardio.ai/</u>

Po úspešnom softvéri sa zobrazí nasledujúca obrazovka:

|                                           | English 🛩 |
|-------------------------------------------|-----------|
| <u>Cardio/Al</u>                          |           |
| Sign in to get started                    |           |
| Email or phone number                     |           |
| Password                                  |           |
| Keep me signed in                         |           |
| <ol> <li>You must enter e-mail</li> </ol> |           |
| Your e-mail has a bad character or see    | ems       |

Prihlásenie do XOresearch Cardio.AI™ je dostupné pod vyplnením **Email alebo telefónne** číslo pole > heslo pole > tlačidlo Pokračovať:

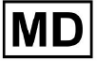

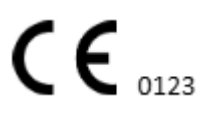

| English 👻                                | English 🛩              |
|------------------------------------------|------------------------|
| <u>Cardio (Al</u>                        | Cardio/Al*             |
| Sign in to get started                   | Sign in to get started |
| Email or phone number                    | dz@sapiensapi.com      |
| Keep me signed in                        | →                      |
| (j) You must enter e-mail                | Keep me signed in      |
| Your e-mail has a bad character or seems | Continue               |

Poznámka: Prihlasovacie údaje poskytuje výrobca.

XOresearch Cardio.AI™ po úspešnom prihlásení zobrazí nasledujúcu obrazovku:

| <u>Cardio (Al</u> ' |         |                            |           |           |                    |                                     |                    | 6 | Auto process | L Denys Zakhliebaiev |
|---------------------|---------|----------------------------|-----------|-----------|--------------------|-------------------------------------|--------------------|---|--------------|----------------------|
| Organizations       |         |                            |           |           |                    |                                     |                    |   |              |                      |
|                     |         |                            |           |           |                    | Load Spendings (55) Filter By Date: | Enter a date range |   | Search       | ٩                    |
| NAME                | PATH    | STATISTICS<br>Not Approved | Processed | Cancelled | SPENDINGS<br>Total |                                     |                    |   |              |                      |
| ★ Testing           | testing | -                          |           |           |                    |                                     |                    |   |              |                      |
|                     |         | 1                          |           |           |                    |                                     |                    |   |              |                      |
|                     |         |                            |           |           |                    |                                     |                    |   |              |                      |
|                     |         |                            |           |           |                    |                                     |                    |   |              |                      |
|                     |         |                            |           |           |                    |                                     |                    |   |              |                      |
|                     |         |                            |           |           |                    |                                     |                    |   |              |                      |
|                     |         |                            |           |           |                    |                                     |                    |   |              |                      |
|                     |         |                            |           |           |                    |                                     |                    |   |              |                      |
|                     |         |                            |           |           |                    |                                     |                    |   |              |                      |
|                     |         |                            |           |           |                    |                                     |                    |   |              |                      |
|                     |         |                            |           |           |                    |                                     |                    |   |              |                      |
|                     |         |                            |           |           |                    |                                     |                    |   |              |                      |
|                     |         |                            |           |           |                    |                                     |                    |   |              |                      |
|                     |         |                            |           |           |                    |                                     |                    |   |              |                      |

Poznámka. Používateľ je automaticky odhlásený po 10 minútach nečinnosti.

11. Prevádzka softvéru:

11.1 Správa užívateľského profilu

Možnosť prístupu k správe používateľského profilu je dostupná kliknutím na meno používateľa:

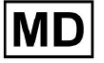

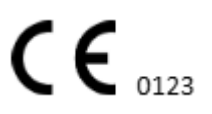

| k l              |                      |
|------------------|----------------------|
| 🚹 🔽 Auto process | 🗶 Dergs Zalffühluner |
|                  | Organizations        |
| Y Coarob         | Managed Users        |
| × Search         | My Settings          |
|                  | Messenger Access     |
|                  | Languages 🕨 🕨        |
|                  | I'm in public place  |
|                  | Logout               |

#### 11.1.1 Upraviť údaje používateľa

Možnosť úpravy používateľských údajov je dostupná v menu Správa používateľského profilu > Moje nastavenia:

| 6 | Auto process | 1 Deep Landedaire   |
|---|--------------|---------------------|
|   |              | Organizations       |
| ~ | the Count    | Managed Users       |
| ^ | Jearch       | My Settings         |
|   |              | Messenger Access    |
|   |              | Languages 🕨         |
|   |              | I'm in public place |
|   |              | Logout              |

XOresearch Cardio.AI™ po úspechu zobrazí nasledujúcu obrazovku:

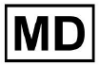

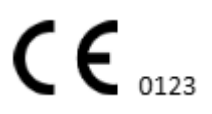

#### Update user data

| First and Last name*  |                       |
|-----------------------|-----------------------|
| Current Password*     |                       |
| New Password* O       | Confirm New Password* |
| Ordering Organization | Ordering Phone        |
| Ordering Address      |                       |
| Cancel                | Update                |

#### Delegate control of my account to a user

| Email                          | Add manager |
|--------------------------------|-------------|
|                                |             |
| User token                     |             |
| Token<br>Token does not exist. |             |
|                                |             |

Nasledujúce časti sú uvedené pod Moje nastavenia:

- Aktualizácia používateľských údajov;
- Delegovať kontrolu nad mojím účtom na používateľa;
- Používateľský token.

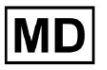

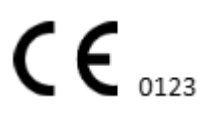

#### 11.1.2 Aktualizovať údaje používateľa

Nasledujúce nastavenia je možné aktualizovať pod **Aktualizujte údaje používateľa** sekcia (Všetky povinné polia sú označené hviezdičkou \*):

| Nastavenie               | Popis                                                                                                    |
|--------------------------|----------------------------------------------------------------------------------------------------|
| Meno a priezvisko*       | Označuje meno a priezvisko používateľa, viditeľné.<br>Toto pole je <b>požadované</b> .                                          |
| Aktuálne heslo*          | Umožňuje poskytnúť aktuálne heslo, aby ste ho mohli<br>zmeniť.<br>Toto pole je <b>požadované</b> pri zmene hesla.               |
| Nové heslo*              | Označuje heslo používateľa, ktoré sa použije počas<br>procesu prihlásenia.<br>Požiadavky na heslo:                              |
| Potvrďte nové heslo*     | Toto pole duplikuje pole <b>heslo</b> pole a musí byť vyplnené<br>identicky.<br>Toto pole je <b>požadované</b> pri zmene hesla. |
| Organizácia objednávania | Toto pole označuje organizáciu, ku ktorej je používateľ<br>priradený.                                                           |
| Objednávanie telefónu    | Toto pole označuje telefónne číslo, ku ktorému je používateľ priradený.                                                         |
| Objednávacia adresa      | Toto pole označuje adresu, ku ktorej je používateľ priradený.                                                                   |

Možnosť aktualizácie údajov je dostupná vyplnením údajov do príslušného poľa a kliknutím **Aktualizovať** tlačidlo. Možnosť Zrušiť zmeny a zavrieť okná je dostupná pod **Zrušiť** tlačidlo.

Možnosť aktualizácie hesla je dostupná vyplnením **Aktuálne heslo**, **Nové heslo** a **Potvrďte nové heslo** polia a kliknutím na **Aktualizovať** tlačidlo.

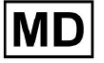
| Current Password*                     |               | Current Password*     |                       |  |  |
|---------------------------------------|---------------|-----------------------|-----------------------|--|--|
| New Password* O Confirm New Password* |               | New Password*         | Confirm New Password* |  |  |
| Ordering Organization Ordering Phone  | $\rightarrow$ | Ordering Organization | Ordering Phone        |  |  |
| Ordering Address                      |               | Ordering Address      |                       |  |  |
| Cancel Update                         |               | Cancel                | Update                |  |  |

#### 11.1.3 Delegovať kontrolu nad mojím účtom na používateľa

Delegovanie riadenia účtu na iného používateľa umožňuje používateľovi prevádzkovať delegovaný účet úpravou údajov používateľa, aktualizáciou priradenia rolí, konfiguráciou prístupu k messengerovi a odstránením delegovaného používateľa.

Možnosť delegovať kontrolu nad účtom na iného používateľa je dostupná vyplnením e-mailovej adresy tretej strany používateľa, ktorému má byť udelený prístup, a kliknutím na **pridať správcu** tlačidlo:

Možnosť prehliadania spravovaných používateľov je dostupná v menu Správa používateľských profilov > **Spravovaní používatelia:** 

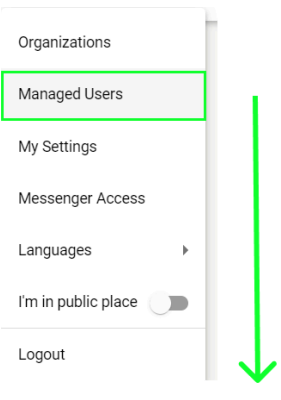

| Managed Users    |                    |                   |                    |                         |   |
|------------------|--------------------|-------------------|--------------------|-------------------------|---|
|                  |                    |                   |                    | Search                  | Q |
| NAME 🔨           | e-mail 🗸           | ORGANIZATIONS     | MANAGED BY         | TOKENCREATED  MESSENGER |   |
| Deep Zattistaise | folgospierospicon. | MDR_test, Testing | percenteligipation | ✓ Sep 6, 2023, 11 +     |   |

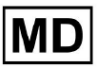

Možnosť aktualizovať prítomnosť spravovaného používateľa v organizáciách je dostupná kliknutím na dostupné organizácie a prepnutím prepínača príslušnej organizácie:

| anaged l        | Jsers    |                   |            |              |           |
|-----------------|----------|-------------------|------------|--------------|-----------|
|                 |          |                   | Search     |              | Q         |
| NAME 个          | E-MAIL 🗸 | ORGA View all     | MANAGED BY |              | IESSENGER |
| Derrys Zaktrija |          | MDR_test, Testing |            | ✓ Sep 6, 202 | • 🖍 🗎     |
|                 | r        | $\checkmark$      |            |              |           |
|                 | Update   | Role Assignment   |            |              |           |
|                 |          | ₹_test            |            |              |           |
|                 | Test     | ing               |            |              |           |
|                 |          | Cancel            |            |              |           |

Možnosť zrušiť delegovanie používateľa je dostupná kliknutím na spravovaný používateľom > Odpojiť manažéra od používateľa > tlačidlo Potvrdiť:

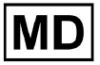

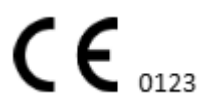

| Managed Users                         |                            |
|---------------------------------------|----------------------------|
| Sea                                   | rch Q                      |
| NAME 1 E-MAIL View all MANAGE         | D BY OKEICREATED MESSENGER |
| MDR_test, Testing                     | 🗸 Sep 6, 202 🛛 + 📝 📋       |
| Managed by                            |                            |
| Do you confirm disconnect the manager |                            |
| from the user                         | ?                          |
| Cancel Confirm                        |                            |

11.1.4 Jazyk používateľského rozhrania

Možnosť zmeniť jazyk používateľského rozhrania je dostupná v časti Správa používateľských profilov > Jazyky > vybrať jazyk:

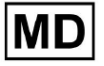

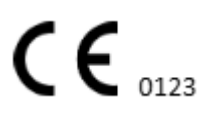

|            | Organizations       |  |  |  |  |
|------------|---------------------|--|--|--|--|
| Coardh     | Managed Users       |  |  |  |  |
| × Search   | My Settings         |  |  |  |  |
|            | Messenger Access    |  |  |  |  |
| English 🗸  | Languages 🕨         |  |  |  |  |
| Русский    | I'm in public place |  |  |  |  |
| Українська | Logout              |  |  |  |  |

K dispozícii sú nasledujúce jazyky:

- angličtina;
- ukrajinčina;
- ruský.

## 11.1.5 Skrytie citlivých informácií

Možnosť skryť citlivé informácie (t **pacienta** a **mená odosielateľov**, **Názov súboru EKG** v časti Úlohy) je k dispozícii v časti Správa profilu používateľa > **som na verejnom mieste** prepínač:

|   | Organizations       |  |
|---|---------------------|--|
|   | Managed Users       |  |
|   | My Settings         |  |
| ł | Messenger Access    |  |
| L | Languages 🕨 🕨       |  |
|   | I'm in public place |  |
|   | Logout              |  |

Ak je táto možnosť povolená, všetky citlivé informácie budú počas aktívnej relácie rozmazané.

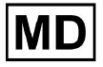

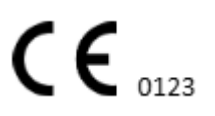

Stránka 40

## 11.2 Prehľad organizácií

Sekcia Organizácia umožňuje používateľovi vstúpiť do organizácie, aby mohol vykonávať prácu so zadávaním a spracovaním údajov o pacientovi.

| Nastavenie      | Popis                                                                                         |
|-----------------|-----------------------------------------------------------------------------------------------|
| generál oddiele |                                                                                               |
| Meno            | Označuje názov organizácie                                                                    |
| Cesta           | Označuje cestu k organizácii dostupnú pod adresou URL organizácie.                            |
| Štatistiky      |                                                                                               |
| Neschválené     | Označuje počet neschválených (vopred schválených) úloh v rámci<br>organizácie.                |
| Spracované      | Označuje počet schválených úloh v rámci organizácie.                                          |
| Zrušené         | Označuje počet zrušených úloh v rámci organizácie.                                            |
| Výdavky         |                                                                                               |
| Celkom          | Označuje počet nákladov, ktoré klient vynaložil počas práce so softvérom v rámci organizácie. |

Nasledujúce informácie o organizáciách sú dostupné v sekcii Organizácie:

Zoznam organizácií, ktoré má používateľ k dispozícii, je zobrazený na obrazovke Organizácie pri softvéri.

| <u>Cardio</u> Al' |         |              |           |           |           |                                     |                    | 6   | Auto process | 1 (inc.) (in the late |
|-------------------|---------|--------------|-----------|-----------|-----------|-------------------------------------|--------------------|-----|--------------|-----------------------|
| Organizations     |         |              |           | 1         |           |                                     |                    |     |              |                       |
|                   |         |              |           | •         |           | Load Spendings (40) Filter By Date: | Enter a date range | ē × | Search       | ٩                     |
| NAME              | DATA    | STATISTICS   |           |           | SPENDINGS |                                     |                    |     |              |                       |
| NAME              | PAID    | Not Approved | Processed | Cancelled | Total     |                                     |                    |     |              |                       |
| ★ MDR_test        | mdr     | 1            | 1         |           |           |                                     |                    |     |              |                       |
| Testing           | testing | 4            | 5         |           |           |                                     |                    |     |              |                       |
| L                 |         |              |           |           |           |                                     |                    |     |              |                       |

Možnosť prístupu k organizácii je povolená kliknutím na Organizáciu:

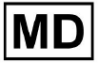

| <u>Cardio/Al</u> |         |              |           |           |           |                                                        | 🚯 🗹 Auto process 💄 |
|------------------|---------|--------------|-----------|-----------|-----------|--------------------------------------------------------|--------------------|
| Organizations    |         |              |           |           |           |                                                        |                    |
|                  |         |              |           |           |           | Load Spendings (45) Filter By Date: Enter a date range | E Search Q         |
|                  |         | STATISTICS   |           |           | SPENDINGS |                                                        |                    |
| NAME             | PATH    | Not Approved | Processed | Cancelled | Total     |                                                        |                    |
| ★ Testing        | testing | -            |           |           | -         | \$ 🖬 🌣 ×                                               |                    |
|                  |         |              |           |           |           |                                                        |                    |
|                  |         |              |           |           |           |                                                        |                    |
|                  |         |              |           |           |           |                                                        |                    |

|                     |             |               |          |             |                              | V                      |                                  |            |                    |                     |                  |                |
|---------------------|-------------|---------------|----------|-------------|------------------------------|------------------------|----------------------------------|------------|--------------------|---------------------|------------------|----------------|
| <u>Cardio/Al</u> '  |             |               |          |             |                              |                        |                                  |            |                    |                     | 🚯 🗹 Auto process | A 1000 1000000 |
| < Organizations     | Tasks in Te | esting        |          |             |                              |                        |                                  |            |                    |                     | REVIEWING        |                |
| 🛆 Tasks             | Upload File | Upload Folder |          |             | Priority Filters: Priority - | Status Filters: Status | <ul> <li>Assigned to:</li> </ul> | Assigned 👻 | Enter a date range | × F                 | Filter           | ×              |
| Awaiting For Record | ACTION      | EXPIRES/QUEUE | PRIORITY | STATUS      | PATIENT NAME                 | FILE                   | ASSIGNED TO                      | UPLOAD BY  | TAGS               | UPDATED 🗸           | DURATION         |                |
| ,                   |             |               |          |             |                              |                        | Feb 19, 2024                     |            |                    |                     |                  |                |
| Lusers              | -           | 0m 🕓          | *        | In progress | Unknown (age 71)             | A                      | P                                | S          |                    | Feb 19, 2024, 15:51 | 23h 45m 24s      |                |
| 🖽 Roles             | View        | PDF 👲         | ^        | Done        | Unknown (age 55)             | A                      | S                                | S          |                    | Feb 19, 2024, 15:44 | 23h 59m 50s      |                |
|                     | View        | PDF 🛨         | ^        | Done        | V A (age 64)                 | 9                      | P                                | S          | 80                 | Feb 19, 2024, 15:43 | 3d 00h 03m 19s   |                |
|                     | Review      | 0m 🕓          | ^        | Open        | K E (age 36)                 | 4                      | Unknown                          | S          |                    | Feb 19, 2024, 15:41 | 2d 00h 01m 39s   |                |
|                     |             |               |          |             |                              |                        | — Jan 29, 2024 —                 |            |                    |                     |                  |                |
|                     | Review      | 0m 🕓          | *        | Open        | T T                          | 7                      | Unknown                          | D          | adada<br>asidas    | Mar 25, 2024, 19:41 | 03h 35m 57s      |                |
|                     |             |               |          |             |                              |                        | — Jan 23, 2024 —                 |            |                    |                     |                  |                |
|                     | -           | 0m 🕓          | ^        | In progress | Unknown                      | М                      | Р                                | S          |                    | Jan 23, 2024, 17:30 | 10s              |                |
|                     |             |               |          |             |                              |                        | — Jan 22, 2024 —                 |            |                    |                     |                  |                |
|                     | Review      | 0m 🕓          | ^        | Open        | Unknown                      | М                      | Unknown                          | S          |                    | Jan 22, 2024, 16:54 | 10s              |                |
|                     | -           | 0m 🕓          | ^        | In progress | S S (age 4294967293)         | 1 CONTRACTOR Services  | P                                | S          |                    | Jan 22, 2024, 16:54 | 19h 16m 39s      |                |
|                     |             |               |          |             |                              |                        |                                  |            |                    |                     |                  |                |

#### 11.2.1 Filtre organizácií

Pod organizácie, používateľ má povolené filtrovať organizácie podľa dátumu:

| Load Spendings (35) | Filter By Date: | Enter a date range | ē × |
|---------------------|-----------------|--------------------|-----|
| SPENDINGS           |                 |                    |     |

Používateľovi je umožnené nastaviť filter manuálnym zadaním dátumu vo formáte DD/MM/RRRR alebo prostredníctvom funkcie kalendára:

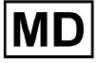

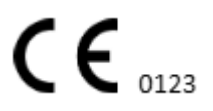

| Enter a | a date | Ö  | ×  |    |    |    |
|---------|--------|----|----|----|----|----|
| JUL 2   | 2024 - | ,  |    |    | <  | >  |
| М       | Т      | W  | Т  | F  | S  | S  |
| JUL     |        |    |    |    |    |    |
| 1       | 2      | 3  | 4  | 5  | 6  | 7  |
| 8       | 9      | 10 | 11 | 12 | 13 | 14 |
| 15      | 16     | 17 | 18 | 19 | 20 | 21 |
| 22      | 23     | 24 | 25 | 26 | 27 | 28 |
| 29      | 30     | 31 |    |    |    |    |

#### 11.2.2 Vypočítajte výdavky organizácie

Možnosť vypočítať výdavky organizácie je dostupná kliknutím na **Vypočítajte výdavky** tlačidlo:

| Organizations |         |                            |           |           |                                       |                    |        |   |
|---------------|---------|----------------------------|-----------|-----------|---------------------------------------|--------------------|--------|---|
|               |         |                            |           |           | Load Spendings (16) Filter By Date:   | Enter a date range | Search | ٩ |
| NAME          | PATH    | STATISTICS<br>Not Approved | Processed | Cancelled | SPENDINCS<br>Toto Calculate spendings |                    |        |   |
| ★ Testing     | testing | 4                          | 4         |           | \$ 🖬 🌣 ×                              |                    |        |   |

Možnosť vypočítať výdavky v rámci všetkých dostupných organizácií je dostupná pod **Načítať výdavky** tlačidlo:

| Load Spendings (30) Filter By Date: Enter a date range | ۹ |
|--------------------------------------------------------|---|

Výpočet výdavkov závisí od dátumu **filter**. Štandardne sa výdavky počítajú od prvého dňa aktuálneho mesiaca.

## 11.2.3 Výdavky na export do CSV

Možnosť exportu výdavkov do formátu CSV je dostupná kliknutím na **Exportujte výdavky** do CSV tlačidlo:

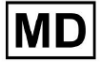

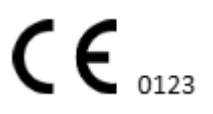

| Organizations |         |                            |           |           |                                              |
|---------------|---------|----------------------------|-----------|-----------|----------------------------------------------|
|               |         |                            |           |           | Load Spendings (31)                          |
| NAME          | PATH    | STATISTICS<br>Not Approved | Processed | Cancelled | SPENDINGS<br>Total Export spendings into CSV |
| ★ Testing     | testing | 4                          | 4         | -         | • \$ 🖸 🗢 ×                                   |

**Poznámka**. Sprístupní sa možnosť exportu výdavkov **iba** po spočítaní výdavkov. Výpočet výdavkov závisí od dátumu **filter**. Štandardne sa výdavky počítajú od prvého dňa aktuálneho mesiaca.

## 11.2.4 Upraviť organizáciu

Možnosť aktualizácie údajov o organizácii je k dispozícii v časti Upraviť organizáciu tlačidlo:

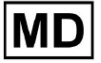

|           |                  |           |                 | Load Spending | s (31) |
|-----------|------------------|-----------|-----------------|---------------|--------|
|           | SPENDINGS        | Edi       | t organization  |               |        |
|           | Total            |           |                 |               |        |
|           | -                | \$ 🖬      |                 |               |        |
|           |                  |           | $\checkmark$    |               |        |
| Jpda      | ate organi       | zation    |                 |               |        |
| Name      |                  |           |                 |               |        |
| Testi     | ng               |           |                 |               |        |
|           |                  |           |                 |               |        |
| Path *    |                  |           | Visibility leve | el            |        |
| testir    | ng               |           | Private         |               | •      |
| Addres    |                  |           |                 |               |        |
| Test      |                  |           |                 |               |        |
|           |                  |           |                 |               |        |
| Descri    | ption            |           |                 |               |        |
| E-ma      | il: test@xores   | erach.com |                 |               | ,      |
|           |                  |           |                 |               | ~~     |
|           | c                |           |                 |               |        |
| keport    | configuration    |           |                 |               |        |
| - Presets | s List           | -         | Add             | Fdit          |        |
| uerau     | att              |           |                 |               |        |
|           |                  |           | Delete          |               |        |
| UTC of    | fset (minutes) — |           |                 |               |        |
| 0         |                  |           |                 |               |        |
|           |                  |           |                 |               |        |
|           |                  |           |                 |               | >      |
| Load      | logo (optional   | l)        | $\times$ (      | )             | ,      |
|           |                  |           | resear          | ch            |        |
|           |                  |           | Cardio          |               |        |
|           |                  |           |                 |               |        |
|           |                  | Cancel    | Save            | <b>`</b>      |        |

Nasledujúce informácie o organizáciách je možné aktualizovať pomocou možnosti Upraviť organizáciu:

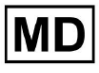

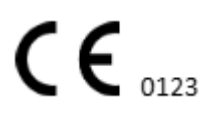

| Nastavenie Popis      |                                                                                                    |  |  |  |  |  |
|-----------------------|----------------------------------------------------------------------------------------------------|--|--|--|--|--|
| generál oddiele       |                                                                                                    |  |  |  |  |  |
| Meno                  | Označuje názov organizácie                                                                                                    |  |  |  |  |  |
| Cesta                 | Označuje cestu k organizácii dostupnú pod adresou URL organizácie.                                                                                                    |  |  |  |  |  |
| Úroveň viditeľnosti   | <ul> <li>Označuje stav viditeľnosti organizácie pre používateľov v rámci softvéru. K dispozícii sú nasledujúce úrovne viditeľnosti:</li> <li>Public: nastaví cestu k "pub_*pathname*" a sprístupní organizáciu na prácu bez autorizácie používateľa.</li> <li>Súkromné: sprístupní organizáciu na prácu iba v rámci používateľov priradených k organizácii.</li> </ul>                                                                                                    |  |  |  |  |  |
| Adresa                | Označuje fyzickú adresu organizácie.                                                                                                    |  |  |  |  |  |
| Popis                 | Označuje popis organizácie.                                                                                                    |  |  |  |  |  |
| Konfigurácia prehľadu |                                                                                                    |  |  |  |  |  |
| Zoznam predvolieb     | b Označuje prednastavenú konfiguráciu správy vygenerovanej počas<br>kontroly úlohy EKG. Predvolená hodnota predvoľby je <b>predvolená</b> .<br>Používateľ môže pridávať, upravovať a odstraňovať predvoľby.                                                                                                    |  |  |  |  |  |
| Posun UTC (minúty)    | Označuje časové pásmo organizácie. Možnosť nastavenia časového<br>pásma je dostupná výberom časového pásma zo zoznamu:<br>EET   +03:00 Eastern European Time - Chisinau, Tiraspot, Batţi, Bender<br>EET   +03:00 Eastern European Time - East Jerusalem, Gaza, Khān Yūni<br>EET   +03:00 Eastern European Time - Helsinki, Espoo, Tampere, Oulu<br>EET   +03:00 Eastern European Time - Helsinki, Espoo, Tampere, Oulu<br>EET   +03:00 Eastern European Time - Kyiv, Kharkiv, Odesa, Dnipro<br>EET   +03:00 Eastern European Time - Mariehamn<br>EET   +03:00 Eastern European Time - Nicosia, Limassol, Larnaca, Stróv<br>FFT   +03:00 Eastern European Time - Rina Daunavnils   ienāja leloava<br>V predvolenom nastavení je časové pásmo organizácie <b>EET   +03:00</b><br><b>východoeurópskeho času</b> |  |  |  |  |  |
| Logo                  |                                                                                                    |  |  |  |  |  |
| Logo                  | Označuje logo organizácie. Umožňuje používateľovi načítať logo, ak je                                                                                                    |  |  |  |  |  |

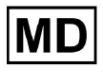

| k dispozícii, a v prípade potreby zmeniť a odstrániť existujúce logo<br>organizácie. Použiteľné sú nasledujúce formáty obrázkov: .svg, .png, |
|----------------------------------------------------------------------------------------------------|
| jpeg, .jpg.                                                                                                    |

#### 11.2.5 Prednastavená konfigurácia reportu organizácie

Možnosť prístupu k prednastaveným nastaveniam prehľadu organizácie je dostupná v časti **Upraviť organizáciu > Konfigurácia prehľadu** sekcia:

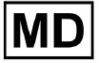

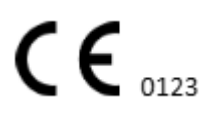

Stránka 47

|                         |               |                   | Load Spendings (31 | ) |
|-------------------------|---------------|-------------------|--------------------|---|
| SPENDIN                 | 5S            | Edit organization |                    |   |
| lotal                   |               |                   |                    |   |
| -                       | Ş             |                   |                    |   |
|                         |               | $\mathbf{V}$      |                    |   |
|                         |               |                   |                    |   |
| Update orga             | inization     |                   |                    |   |
| Name Tosting            |               |                   |                    |   |
| lesting                 |               |                   |                    |   |
| Path *                  |               | Visibility lev    | vel                |   |
| testing                 |               | Private           |                    | • |
| Address                 |               |                   |                    |   |
| Test                    |               |                   |                    |   |
| Description             |               |                   |                    |   |
| E-mail: test@xc         | oreserach.com |                   |                    |   |
|                         |               |                   |                    | 4 |
|                         |               |                   |                    | 1 |
| Report configurat       | ion           |                   |                    |   |
| Presets List            |               | Add               | Edit               |   |
| uerautt                 |               |                   |                    |   |
| - LITC offset (minutes) |               | Delete            |                    |   |
| 0                       |               |                   |                    |   |
|                         |               |                   |                    |   |
|                         |               |                   | ~ -                | ~ |
| Load logo (optio        | onal)         | Χ(                | ')                 | X |
|                         |               | resear            | rch                |   |
|                         |               | Cardio            |                    |   |
|                         |               |                   |                    |   |
|                         | Cancel        | Sav               | re                 |   |

Povolená predvoľba pre organizáciu sa nastavuje pod **Zoznam predvolieb** rozbaľovacia ponuka:

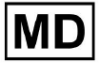

| Presets List | • | Add    | Edit |  |
|--------------|---|--------|------|--|
|              |   | Delete |      |  |

Predvolená hodnota je predvolená.

Možnosť pridať predvoľbu je k dispozícii pod **Pridať** tlačidlo. XOresearch Cardio.AI™ po úspechu zobrazí nasledujúcu obrazovku:

Create Report Preset Name \* ľ Title Ì Language Ordered sections: Ŧ English Condensed summary Summary table Time format HH:mm:ss 20:03:05 : Narrative summary Comments Date format dd MMM : Daily BPM 09 Nov : Days Severity 🦲 Heart Rate Variability (sinus) PQ data 🛒 :: ST-segment QRS data 🛒 Patient`s Diary Index QT(c) data \tag Patient's Diary : Strip Index : Strips Cancel

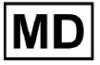

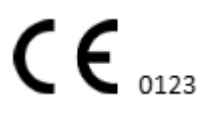

Nasledujúce nastavenia sa nachádzajú pod **Pridať** prednastavené a **Upraviť** prednastavené sekcie:

| Nastavenie      | Popis                                                                                                    |
|-----------------|----------------------------------------------------------------------------------------------------|
| generál oddiele |                                                                                                    |
| Meno            | Označuje názov predvoľby.                                                                                                    |
| Názov           | Označuje názov prednastavenia zostavy. Keď je názov nastavený,<br>zobrazí sa na prvej strane zostavy úlohy:<br>Test title       Image: Constraint of the straint of the straint of th |
| Jazyk           | Označuje jazyk predvoľby, na ktorej sa skladá. K dispozícii sú<br>nasledujúce jazyky:<br>• angličtina;<br>• ukrajinčina;<br>• ruský.                                                                                                    |
| Formát Času     | Označuje formát času predvoľby. K dispozícii sú nasledujúce formáty:<br><ul> <li>HH:MM:SS;</li> <li>H:MM:SS dopoludnia / poobede</li> </ul>                                                                                                    |
| Formát dátumu   | Označuje formát dátumu predvoľby. K dispozícii sú nasledujúce<br>formáty:<br>DD MMM (napr. 6. novembra);<br>MMM-DD (napr. november 06);<br>DD MMMM (napr. 6. novembra).                                                                                                    |
| Priorita        | Označuje prioritu stavu. K dispozícii sú tieto priority:<br><ul> <li>NajvyŠšia;</li> <li>Vysoká;</li> <li>stredná;</li> <li>Nízka;</li> <li>NajnižŠia.</li> </ul>                                                                                                    |
| Údaje PQ        | Umožňuje zobraziť údaje intervalu PQ s časom medzi začiatkom vlny P<br>a začiatkom komplexu QRS                                                                                                    |
| QRS dáta        | Umožňuje zobraziť údaje komplexu QRS s trvaním a morfológiou<br>každého komplexu QRS.                                                                                                    |

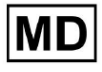

Stránka 50

| údaje QT(c).                               | Umožňuje zobraziť údaje QT(c) (Korigovaný interval QT) s trvaním<br>intervalu QT upraveným podľa variability srdcovej frekvencie.                                                                                                    |
|--------------------------------------------|----------------------------------------------------------------------------------------------------|
| Objednané sekcie                           | Označuje časti správy. Poradie objednaných sekcií je možné zmeniť.                                                                                                    |
| Skrátené zhrnutie                          | Aktivuje časť, ktorá uvádza celkové nálezy a kľúčové merania<br>monitorovania EKG vrátane údajov o srdcovej frekvencii, prítomnosti<br>predsieňovej alebo komorovej tachykardie a záťaže<br>mimomaternicovými údermi.                                                   |
| Súhrnná tabuľka                            | Aktivuje časť, ktorá poskytuje komplexný prehľad kľúčových metrík<br>EKG, ako je variabilita srdcovej frekvencie, intervaly PQ a trvanie<br>komplexu QRS, zhrnutých v tabuľkovej forme.                                                                                 |
| Naratívny súhrn                            | Povolí sekciu, ktorá predstavuje podrobný popis monitorovacieho<br>obdobia so zvýraznením významných udalostí, analýzu rytmu a<br>akékoľvek epizódy bradykardie alebo tachykardie.                                                                                      |
| Komentáre                                  | Povolí Časť, ktorá ponúka konkrétne pozorovania a pohľady<br>analyzujúceho lekára týkajúce sa mimomaternicových udalostí, blokov<br>vedenia a iných významných zistení z údajov EKG. Táto sekcia je voľné<br>pole na zadávanie komentárov počas prezerania analýzy EKG. |
| Denný BPM                                  | Povolí Časť, ktorá zobrazuje denné odchýlky v tepoch za minútu<br>vrátane maximálnej, priemernej a minimálnej srdcovej frekvencie, ako<br>aj výskyty fibrilácie predsiení alebo komorových blokád.                                                                      |
| dní                                        | Povolí časť, ktorá rozdeľuje údaje EKG každý deň, čo umožňuje<br>podrobné vyšetrenie vzorcov srdcovej frekvencie a výskytov<br>mimomaternicových tepov v rôznych časoch.                                                                                                |
| Variabilita srdcovej<br>frekvencie (sínus) | Povolí Časť, ktorá zobrazuje miery variability srdcovej frekvencie a ponúka prehľad o autonómnej regulácii srdcovej frekvencie počas monitorovacieho obdobia.                                                                                                    |
| ST-segment                                 | Umožňuje sekciu, ktorá zobrazuje odchýlky segmentu ST a poskytuje<br>analýzu potenciálnych ischemických príhod alebo abnormalít zistených<br>počas trvania monitorovania.                                                                                               |
| Index denníka pacienta                     | Povolí sekciu, ktorá indexuje významné udalosti alebo symptómy<br>hlásené pacientom v denníku, koreluje ich s nálezmi EKG na<br>kontextovú analýzu                                                                                                    |
| Denník pacienta                            | Povolí Časť, ktorá obsahuje záznamy od pacienta týkajúce sa<br>symptómov, aktivít alebo akýchkoľvek pozoruhodných udalostí, ktoré<br>môžu korelovať s analýzou údajov EKG.                                                                                              |
| Prúžkový index                             | Aktivuje sekciu, ktorá organizuje záznamy EKG záznamov podľa času a                                                                                                    |

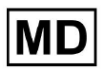

|        | typu udalosti, Čím uľahČuje rýchly prístup k Špecifickým segmentom<br>záujmu na podrobné preskúmanie.                                                                   |
|--------|----------------------------------------------------------------------------------------------------|
| Prúžky | Povolí Časť, ktorá predstavuje aktuálne EKG pásy, ktoré zvýrazňujú<br>významné srdcové udalosti alebo intervaly záujmu identifikované<br>počas monitorovacieho obdobia. |

Možnosť pridať predvoľbu je dostupná vyplnením Meno pole a kliknite na Potvrďte tlačidlo.

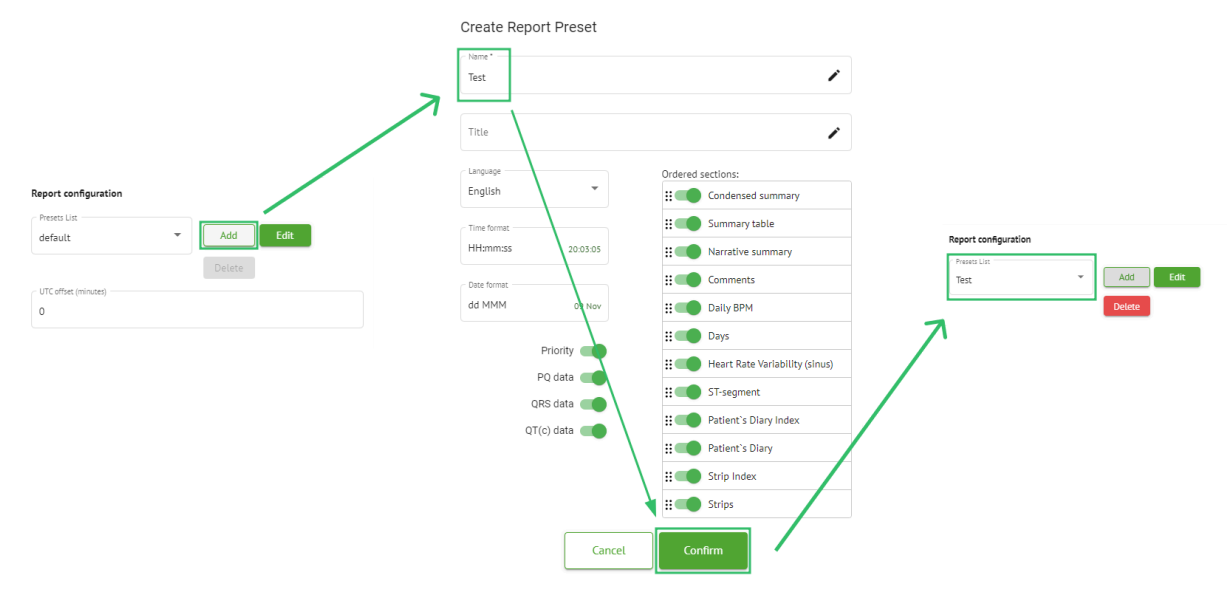

Možnosť úpravy predvoľby je dostupná výberom predvoľby v rozbaľovacej ponuke a kliknutím na **Upraviť** pridajte potrebné zmeny a kliknite na tlačidlo **Potvrďte** tlačidlo.

Možnosť odstránenia predvoľby je dostupná výberom predvoľby v rozbaľovacej ponuke a kliknutím na **Odstrániť** a kliknutím na tlačidlo **Potvrďte** tlačidlo.

Poznámka. Predvolené predvoľbu nemožno vymazať.

#### 11.2.6 Odstrániť organizáciu

Možnosť odstrániť organizáciu je k dispozícii v časti **Odstrániť organizáciu > Potvrdiť** tlačidlo:

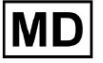

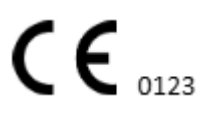

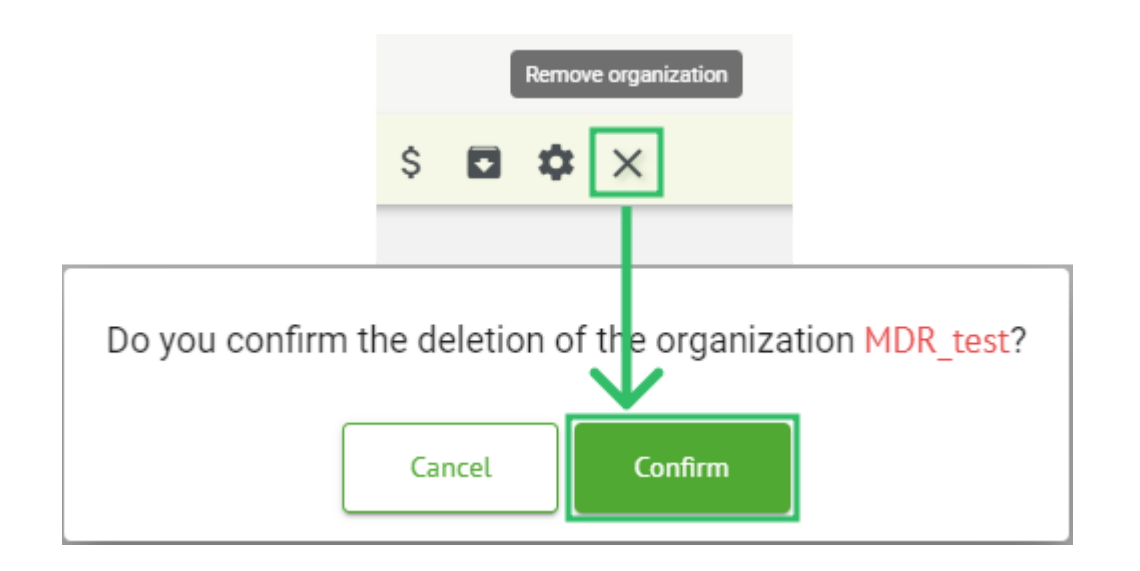

## 11.3 Prehľad sekcie úloh

Sekcia Úlohy umožňuje používateľovi sledovať, upravovať, pridávať a odstraňovať úlohy, používateľov a roly v rámci organizácie.

Sekcia Úlohy pozostáva z nasledujúcich podsekcií:

- Kontrola umožňuje používateľovi vykonávať dostupné úlohy;
- Nahrávanie umožňuje používateľovi prístup k rozšíreným možnostiam nahrávania EKG.

| Tasks in M  | 1DR_test      |          |        |                   |            |                 |                   |              |                |   |                  |                    |   | REVIEWING   | UPLO | ADING      |
|-------------|---------------|----------|--------|-------------------|------------|-----------------|-------------------|--------------|----------------|---|------------------|--------------------|---|-------------|------|------------|
| Upload File | Upload Folder |          |        | Priority Filters: | Priority * | Status Filters: | Status 💌          | Assigned to: | Assigned       | ¥ | Enter a date ran | ie 🗉 🗙             | ] | Filter      | •    | ×          |
| ACTION      | EXPIRES/QUEUE | PRIORITY | STATUS | PATIENT NAME      | FILE       |                 | ASSIGNED TO       | UPLC         | AD BY          |   | TAGS             | updated 🗸          |   | DURATION    |      |            |
|             |               |          |        |                   |            |                 | Apr 8, 20         | 24           |                |   |                  |                    |   |             |      |            |
| View        | PDF 🛨         | ^        | Done   | Unknown (age 55)  | AAOPQ      | 1ECZK.ZHR       | Denys Zakhliebaie | / Deni       | : Test         |   | ٠                | Apr 8, 2024, 17:10 |   | 23h 59m 50s | F    | <b>¢</b> : |
| Review      | Om 🕓          | ~        | Open   | Unknown (age 55)  | AAOPQ      | 1ECZK.ZHR       | Unknown           | Deny         | s Zakhliebaiev |   |                  | Apr 8, 2024, 14:10 |   | 23h 59m 50s |      |            |

## 11.3.1 Prehľad podsekcií kontroly

Pod **Recenzia**, pre používateľa sú k dispozícii nasledujúce informácie:

- dostupné akcie na prácu s úlohami. Ide o tieto akcie:
  - - označuje neschopnosť pracovať s úlohou v dôsledku technických ťažkostí.
  - recenzia umožňuje používateľovi upraviť úlohu EKG.
  - Zobraziť umožňuje užívateľovi sledovať úlohu EKG.
  - **PDF** umožňuje používateľovi stiahnuť správu o úlohe EKG.

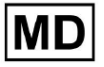

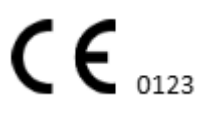

| ACTION | EXPIRES/QUEUE | PRIORITY | STATUS | PATIENT NAME | TAGS         | UPDATED 🗸           | DURATION       |
|--------|---------------|----------|--------|--------------|--------------|---------------------|----------------|
|        |               |          |        |              | Aug 23, 2024 |                     |                |
| Review | Om 🕓          | ~        | Open   | Arfus        |              | Aug 23, 2024, 23:07 | 1d 00h 00m 00s |

 čas vypršania platnosti úlohy – udáva, koľko pracovných hodín zostáva do vypršania platnosti úlohy. Štandardne je pre používateľa nastavených 7 pracovných hodín na spracovanie úlohy.

| ACTION | EXPIRES/QUEUE | PRIORITY | STATUS | PATIENT NAME | TAGS         | UPDATED 🗸           | DURATION       |
|--------|---------------|----------|--------|--------------|--------------|---------------------|----------------|
|        |               |          |        |              | Aug 23, 2024 |                     |                |
| Review | 0m 🕓          | ~        | Open   | Arfus        | ٠            | Aug 23, 2024, 23:07 | 1d 00h 00m 00s |

 priorita úlohy. Priorita úlohy slúži ako pomôcka pre lekára, ktorý zvažuje uprednostnenie spracovania EKG. V prípade, že softvérová inteligencia zistí dôležité abnormality, nastaví vyššiu prioritu. Dostupné sú tieto priority: Najvyššia, Vysoká, Stredná, Nízka, Najnižšia, Neznáma

| ACTION | EXPIRES/QUEUE | PRIORITY | STATUS | PATIENT NAME | TAGS         | UPDATED 🔸           | DURATION       |  |
|--------|---------------|----------|--------|--------------|--------------|---------------------|----------------|--|
|        |               |          |        |              | Aug 23, 2024 |                     |                |  |
| Review | 0m 🕓          | ~        | Open   | A            |              | Aug 23, 2024, 23:07 | 1d 00h 00m 00s |  |

• stav úlohy. K dispozícii sú nasledujúce stavy:

**OTVORENÉ** - označuje, že úloha je k dispozícii na úpravu a neboli použité žiadne úpravy.

**Prebieha** - označuje, že úloha je momentálne v procese úprav. Stav sa zobrazí po uložení zmien v úprave úlohy.

**Vopred schválené** - označuje, že úloha EKG je vopred schválená a je k dispozícii na ďalšie úpravy.

**Hotovo** - označuje, že správa EKG úlohy je k dispozícii na stiahnutie a zobrazí sa po schválení úlohy.

**Zrušené** - označuje, že úloha EKG je zrušená a nie je k dispozícii na spracovanie. **Chyba** - označuje, že chyba sa objavila počas spracovania úlohy EKG po odovzdaní.

| ACTION | EXPIRES/QUEUE | PRIORITY | STATUS | PATIENT NAME | TAGS         | UPDATED 🗸           | DURATION       |  |
|--------|---------------|----------|--------|--------------|--------------|---------------------|----------------|--|
|        |               |          |        |              | Aug 23, 2024 |                     |                |  |
| Review | 0m 🕓          | ~        | Open   | A            | +            | Aug 23, 2024, 23:07 | 1d 00h 00m 00s |  |

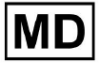

#### • meno pacienta,

| ACTION | EXPIRES/QUEUE | PRIORITY | STATUS | PATIENT NAME | TAGS         | UPDATED         | $\checkmark$ | DURATION       |
|--------|---------------|----------|--------|--------------|--------------|-----------------|--------------|----------------|
|        |               |          |        |              | Aug 23, 2024 |                 |              |                |
| Review | 0m 🕓          | ~        | Open   | A            | +            | Aug 23, 2024, 2 | 3:07 1       | .d 00h 00m 00s |

 tagy úloh – označuje tagy úlohy (napr. test), ktoré možno nájsť pomocou filtra tagov úlohy,

| ACTION EXPI | RES/QUEUE PRIORITY | STATUS | PATIENT NAME | TAGS        | UPDATED 🗸           | DURATION       |
|-------------|--------------------|--------|--------------|-------------|---------------------|----------------|
|             |                    |        | Aug 23       | 2024        |                     |                |
| Review      |                    | Open   | A            | another tes | Aug 23, 2024, 23:07 | 1d 00h 00m 00s |

• dátum poslednej aktualizácie úlohy

| ACTION EXPIRES/QU | EUE PRIORITY | STATUS | PATIENT NAME | TAGS         | UPDATED 🗸           | DURATION       |
|-------------------|--------------|--------|--------------|--------------|---------------------|----------------|
|                   |              |        |              | Aug 23, 2024 |                     |                |
| Review 0m 🕓       | ~            | Open   | A            | another tes  | Aug 23, 2024, 23:07 | 1d 00h 00m 00s |

• trvanie záznamu v rámci úlohy v časovom formáte.

| ACTION | EXPIRES/QUEUE | PRIORITY | STATUS | PATIENT NAME | TAGS         | UPDATED 🔸           | DURATION       |  |
|--------|---------------|----------|--------|--------------|--------------|---------------------|----------------|--|
|        |               |          |        |              | Aug 23, 2024 |                     |                |  |
| Review | Om 🕓          | ~        | Open   | A            | another tes  | Aug 23, 2024, 23:07 | 1d 00h 00m 00s |  |

Používateľ má povolené filtrovať úlohy podľa Recenzia. Filter je dostupný nad úlohami:

| Tasks in Testing |  |
|------------------|--|
|------------------|--|

| Upload File | Priority<br>Filters: | Priority | • | Status<br>Filters: | Status | + | User<br>Filters: | User | • | Enter a date range | Ē | × | Filter | × |
|-------------|----------------------|----------|---|--------------------|--------|---|------------------|------|---|--------------------|---|---|--------|---|
|             |                      |          |   |                    |        |   |                  |      |   |                    |   |   |        |   |

K dispozícii sú nasledujúce filtre:

- Prioritné filtre: dostupné pod Priorita rozbaľovacia ponuka s nasledujúcimi dostupnými prioritnými filtrami: Najvyššia, Vysoká, Stredná, Nízka, Najnižšia, Neznáma.
- Stavové filtre: dostupné pod **Stav** rozbaľovacia ponuka s nasledujúcimi dostupnými filtrami stavu: Otvorené, Prebieha, Vopred schválené, Hotovo, Zrušené, Chyba.
- Pridelené: dostupné pod **Pridelené** rozbaľovacia ponuka s dostupnými používateľmi prostredníctvom organizácie.
- Rozsah dátumov: dostupné pod **Zadajte rozsah dátumov** vstupné pole kalendára s možnosťou manuálneho zadávania dátumov alebo cez menu kalendára:
- Krstné/Druhé meno dostupné pod Filter vstupné pole s možnosťou zadať do poľa Meno/Druhé meno užívateľa.

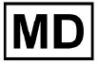

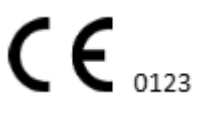

REVIEWING

UPLOADING

- Podujatie dostupné pod **Filter** vstupné pole s možnosťou zadať Udalosť do poľa počnúc symbolom @.
- Značka dostupná pod Filter vstupné pole s možnosťou zadať Udalosť do poľa počnúc symbolom #;
- Kanál dostupný pod Filter vstupné pole s možnosťou zadať Udalosť do poľa počnúc symbolom \$;

11.3.2 Kontrola úprav podsekcií

11.3.2.1 Úprava údajov pacienta

Používateľovi je umožnené upravovať osobné údaje pacienta vytvorené s úlohou pod **Upraviť osobné údaje** tlačidlo:

|               |                            |                 | Mar 26, 2024 | 4                      |                                        | Edit personal data |
|---------------|----------------------------|-----------------|--------------|------------------------|----------------------------------------|--------------------|
| w Sh 🕥 🕚 Open | Unknown                    | К               | Unknown      | D                      | test Mar 26, 2024, 15:10               | 03h 26m 39s 🖃 🌣    |
| Edit          |                            | df              |              |                        |                                        |                    |
| Luu           | ing. Kinegisetti Adetti.et |                 |              |                        | Id: 4294968455, Id (HEX): 000000100000 | 8487               |
| Updat         | e user data                |                 |              | Advanced settings      |                                        |                    |
| First         | name                       | Last name       |              | UTC offset (minutes)   | Patient Id                             |                    |
|               |                            |                 |              | ,                      |                                        |                    |
| Birth         | iday 💼                     | 0 Gender        | •            | Ordering Organization  | Denis Test                             |                    |
|               |                            |                 |              |                        |                                        |                    |
| Indic         | ations                     |                 |              | Ordering Phone         | Ordering Address                       |                    |
| Devi          | ce ld                      | Recording start | i≣ ×         | Report Region          | Device Manufacturer                    | •                  |
| - Domi        |                            |                 |              |                        |                                        |                    |
| Unbi          | bund                       |                 | •            | Device Name            | Service Name                           |                    |
| - Preset      | s List                     | Show/Edit       |              | Hide Advanced Settings |                                        |                    |
| Uera          | uit                        |                 |              |                        |                                        |                    |
| Assie         | gned to 👻                  | Status<br>Open  | •            |                        |                                        |                    |
|               |                            |                 |              |                        |                                        |                    |
|               |                            |                 | Cancel       | Save                   |                                        |                    |
|               |                            |                 |              |                        |                                        |                    |

Menu úprav pozostáva z **Aktualizujte údaje používateľa** oddiel a **Pokročilé nastavenia** oddiele.

Nasledujúce nastavenia sú k dispozícii na úpravu pod Úprava menu:

| Nastavenie | Popis |
|------------|-------|
|------------|-------|

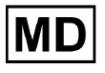

| generál oddiele      |                                                                                                    |
|----------------------|----------------------------------------------------------------------------------------------------|
| Krstné meno          | Označuje krstné meno pacienta.                                                                                                    |
| Priezvisko           | Označuje priezvisko pacienta.                                                                                                    |
| narodeniny           | Označuje dátum narodenín pacienta vo formáte DD MMM RRRR.<br>Používateľ má možnosť vybrať si dátum narodenín v zobrazení<br>Kalendár                                                              |
| Vek                  | Označuje vek pacienta. Toto pole je modifikované systémom podľa zmien s <b>narodeniny</b> údajov.                                                                                                 |
| Pohlavie             | Označuje pohlavie pacienta. K dispozícii sú nasledujúce pohlavia:<br>samica;<br>mužský;<br>nediferencované.                                                                                       |
| Indikácie            | Poskytuje indikácie pacienta.                                                                                                    |
| ID zariadenia        | Označuje ID zariadenia pacienta, od ktorého boli získané údaje EKG.                                                                                                    |
| Spustenie nahrávania | Označuje dátum a čas začiatku záznamu EKG.                                                                                                    |
| Trvanie              | Označuje trvanie záznamu EKG. K dispozícii sú nasledujúce hodnoty:<br>Neviazané;<br>1d;<br>2d;<br>3d;<br>5d;<br>7d;<br>14d.                                                                       |
| Zoznam predvolieb    | Označuje prednastavenú konfiguráciu správy o úlohe vygenerovanej<br>počas kontroly úlohy EKG. Predvolená hodnota predvoľby je<br><b>predvolená</b> .<br>Užívateľ má povolené upravovať predvoľby. |
| PokroČilé nastavenia |                                                                                                    |
| Pridelené            | Označuje používateľa, ktorému je pacient priradený. Dostupní používatelia zodpovedajú používateľom v rámci organizácie.                                                                           |
| Stav                 | <ul> <li>Označuje stav úlohy. K dispozícii sú nasledujúce stavy:</li> <li>OTVORENÉ;</li> <li>Prebieha;</li> <li>ZruŠené;</li> <li>Hotovo.</li> </ul>                                              |

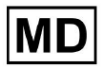

| Posun UTC (minúty)       | Označuje časové pásmo úlohy. Možnosť nastavenia časového pásma<br>je dostupná po vyplnení poľa s časom iného časového pásma ako<br>Greenwich v minútach. Pre časové pásmo západne od Greenwichu by<br>sa malo pred číslom nastaviť mínus. Príklad: CET – 120. |
|--------------------------|----------------------------------------------------------------------------------------------------|
| ID pacienta              | Označuje ID pacienta.                                                                                                    |
| Organizácia objednávania | Označuje názov objednávajúcej organizácie pacienta.                                                                                                    |
| Objednávajúci lekár      | Uvádza meno objednávajúceho lekára pacienta.                                                                                                    |
| Objednávanie telefónu    | Označuje názov objednávacieho telefónu pacienta.                                                                                                    |
| Objednávacia adresa      | Uvádza adresu objednávajúcej organizácie pacienta.                                                                                                    |
| Správa Región            | Označuje oblasť správy úlohy. K dispozícii sú tieto regióny:<br>USA;<br>Kanada;<br>EÚ;<br>Ukrajina;<br>Neznámy región.                                                                                                    |
| Výrobca zariadenia       | Označuje výrobcu zariadenia, z ktorého boli získané údaje EKG. K<br>dispozícii sú títo výrobcovia:<br>Životné signály;<br>Myant;<br>Cortrium;<br>Neznámy výrobca.                                                                                             |
| Názov zariadenia         | Označuje názov zariadenia, z ktorého boli získané údaje EKG.                                                                                                    |
| Názov služby             | Označuje názov služby pacienta.                                                                                                    |

11.3.2.2 Úprava kanálov

Možnosť úpravy kanálov je dostupná pod Upraviť kanály tlačidlo:

MD

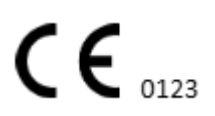

|                                                  | Edit channels        |   |        |        |
|--------------------------------------------------|----------------------|---|--------|--------|
|                                                  | E 🌣 :                |   |        |        |
|                                                  | $\rightarrow$        |   |        |        |
| Choose leads o                                   | configuration preset |   |        |        |
| Some preset name                                 |                      | • |        | Delete |
| Insert preset name                               |                      |   |        | Save   |
| Channel 1                                        |                      |   |        |        |
| Choose lead name<br>MDC_ECG_LEAD_ES              |                      |   | •      | Invert |
|                                                  |                      | M |        |        |
| Channel 2<br>Choose lead name<br>MDC_ECG_LEAD_AS |                      |   | •      | Invert |
| J                                                | mhn                  |   | ſ~     |        |
| Channel 3<br>Choose lead name<br>MDC_ECG_LEAD_AI |                      |   | •      | Invert |
| ↓<br>↓                                           | malen                |   | $\cap$ |        |

Cancel

Viditeľnosť dostupných kanálov závisí od spôsobu záznamu EKG a nastavenia signálu.

Nasledujúce informácie je možné zmeniť pod Úprava kanálov menu:

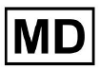

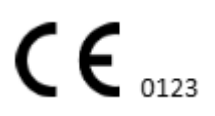

Stránka 59

• Prednastavený názov konfigurácie zvodov:

| Some preset name | • | Delete |
|------------------|---|--------|
|------------------|---|--------|

• Navrhované pole názvu predvoľby;

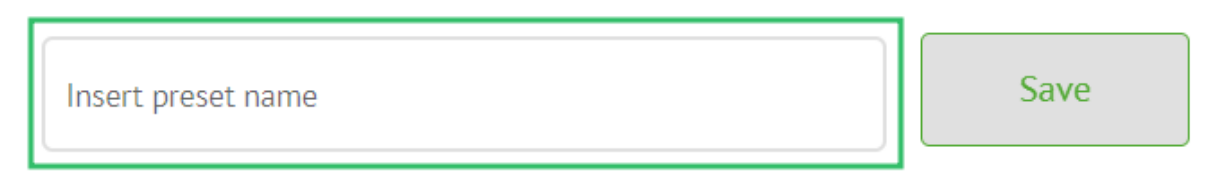

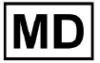

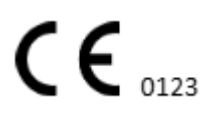

Stránka 60

# • Názov kanála(ov):

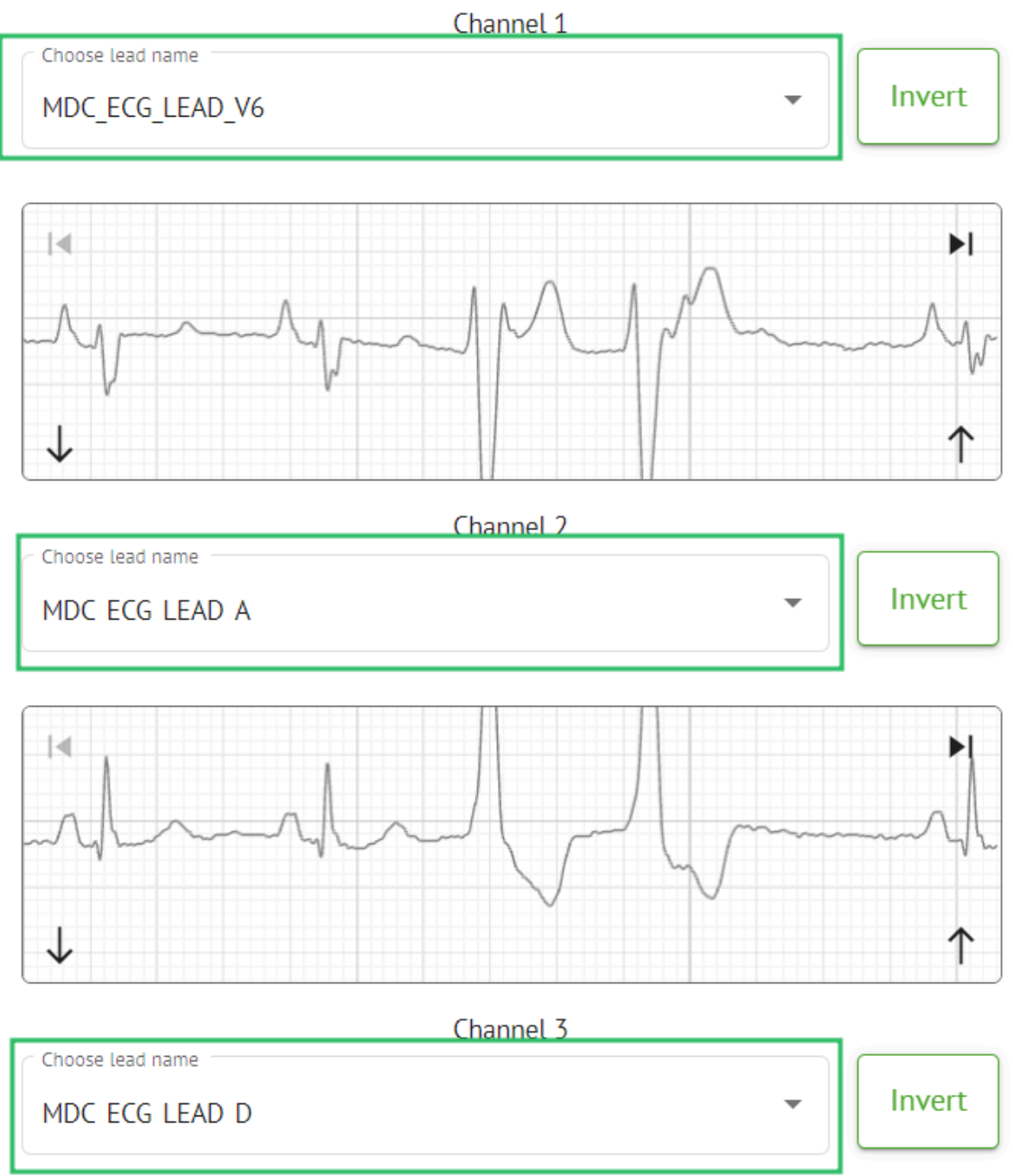

MD

#### • Invertovanie signálu kanála:

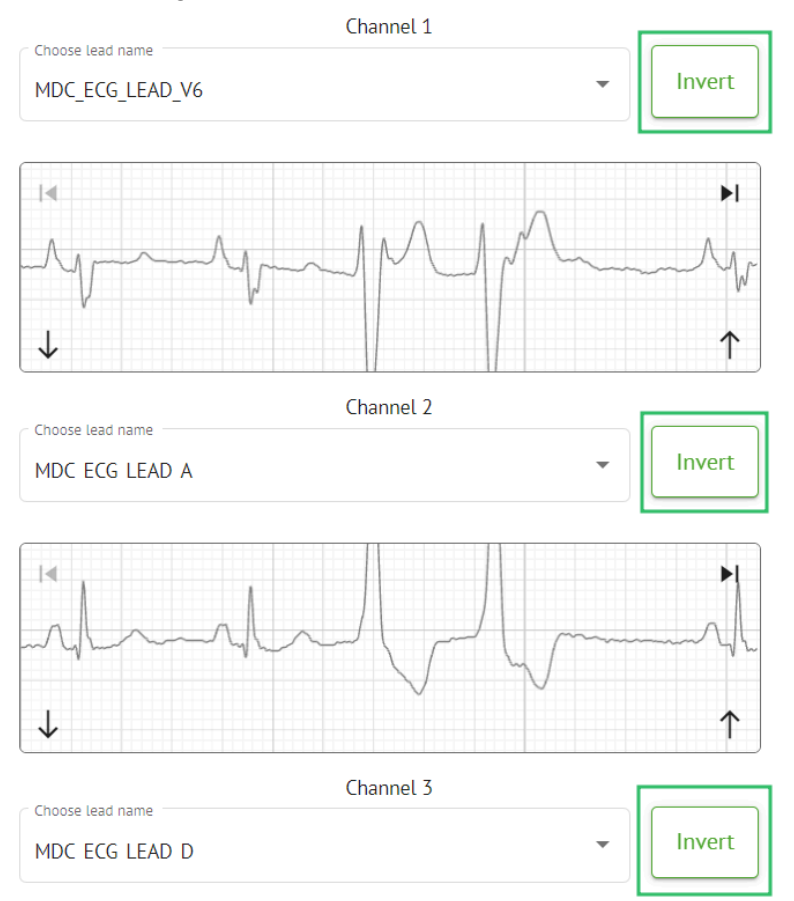

K dispozícii sú nasledujúce mená potenciálnych zákazníkov (kanálov):

- MDC\_EKG\_LEAD\_I;
- MDC\_EKG\_LEAD\_II;
- MDC\_EKG\_LEAD\_III;
- MDC\_ECG\_LEAD\_AVR;
- MDC\_ECG\_LEAD\_AVL;
- MDC\_ECG\_LEAD\_AVF;
- MDC\_ECG\_LEAD\_V1;
- MDC\_ECG\_LEAD\_V2;
- MDC\_ECG\_LEAD\_V3;
- MDC\_ECG\_LEAD\_V4;
- MDC\_ECG\_LEAD\_V5;
- MDC\_ECG\_LEAD\_V6;
- MDC\_ECG\_LEAD\_ES;
- MDC\_ECG\_LEAD\_AS;
- MDC\_ECG\_LEAD\_AI;
- MDC\_EKG\_LEAD\_A;
- MDC\_ECG\_LEAD\_D.

MD

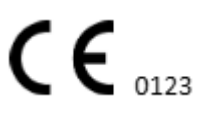

Možnosť uloženia predvoľby je dostupná vyplnením **Názov predvoľby** vykonaním zmien a kliknutím na horné pole **Uložiť** tlačidlo:

# Choose leads configuration preset

| Some preset name   | • | Delete |
|--------------------|---|--------|
| Insert preset name |   | Save   |

Možnosť použiť zmeny na úlohu je dostupná po kliknutí na spodnú časť **Uložiť** tlačidlo:

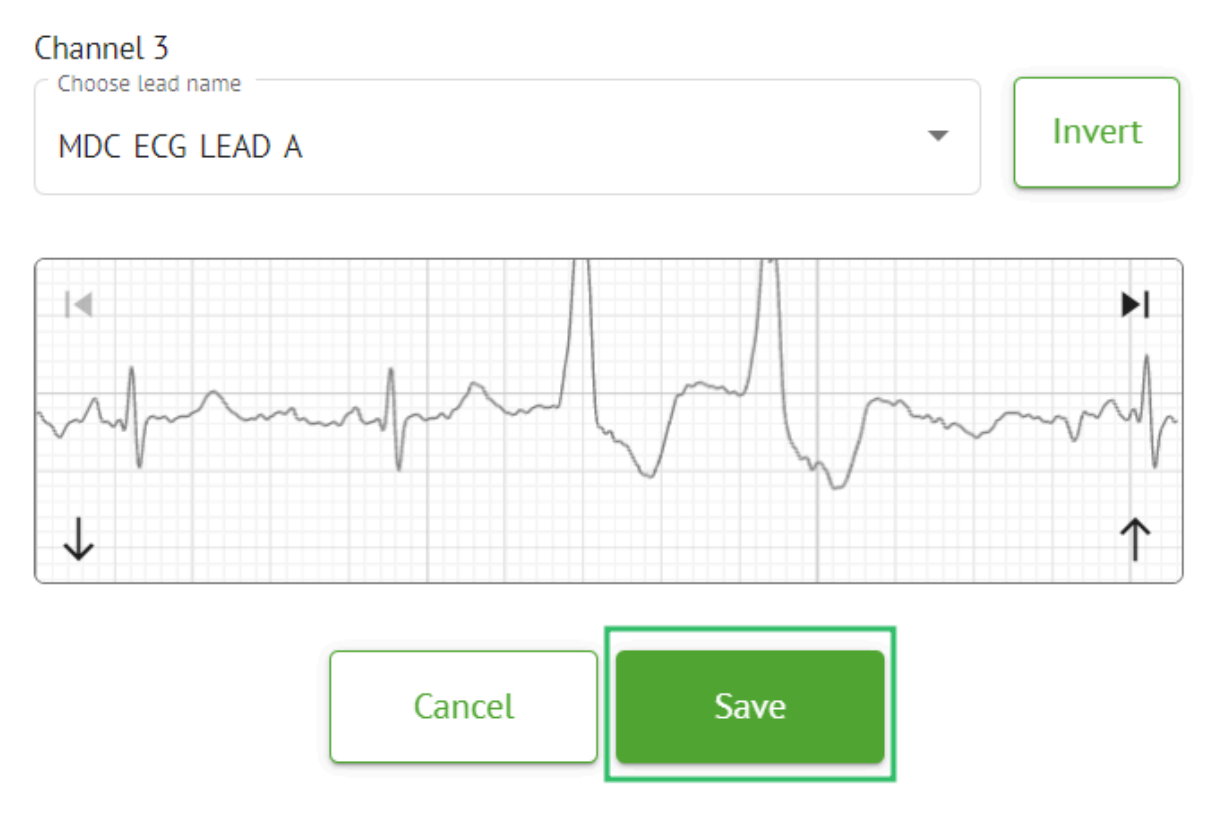

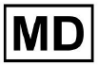

#### 11.3.2.3 Zmena klasifikácie úlohy

Možnosť preklasifikovať úlohu je dostupná pod úlohou **možnosti > Znova vykonať** klasifikáciu (prepíše údaje!) tlačidlo > Potvrďte tlačidlo:

|       |          |                 | ≎ :              |           |     |
|-------|----------|-----------------|------------------|-----------|-----|
|       | ţ1       | Redo classifica | ation (overwrite | es data!) |     |
|       | <u>+</u> | Replace task o  | data (overwrite  | ; data!)  | -   |
|       | •        | Cancel task     |                  |           |     |
|       | ×        | Delete task     |                  |           |     |
|       |          |                 |                  |           |     |
| Do yo | ou co    | nfirm the r     | eclassify        | of the t  | ask |
|       |          | AAOPQ1E         | CZK.ZHR?         |           |     |
|       |          | Cancel          | Confirm          | ı         |     |

Poznámka. Proces reklasifikácie prepíše existujúce údaje úlohy (napr. nastavené anotácie)

#### 11.3.2.3 Nahradenie údajov úlohy

Možnosť preklasifikovať úlohu je dostupná pod úlohou **možnosti** > **Nahradiť údaje úlohy** (prepíše údaje!) tlačidlo > vyberte súbor EKG:

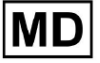

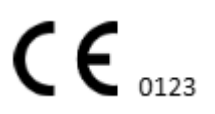

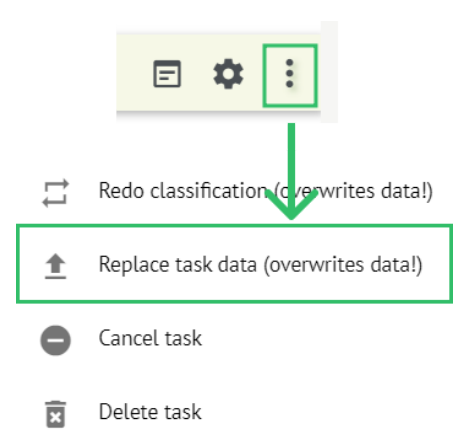

Poznámka. Proces nahradenia prepíše existujúce údaje úlohy (napr. nastavené anotácie)

#### 11.3.2.4 Zrušenie úlohy

Možnosť zrušiť úlohu je dostupná pod úlohou **možnosti** > **Zrušiť úlohu** tlačidlo > **Potvrďte** tlačidlo:

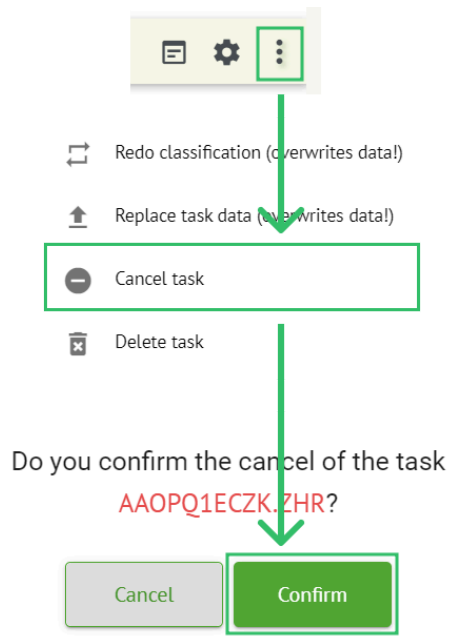

**Poznámka**. Úlohu nie je možné po zrušení upraviť. Možnosť vrátiť zrušenie je k dispozícii prostredníctvom **Reklasifikácia** úlohu.

#### 11.3.2.5 Vymazanie úlohy

Možnosť vymazať úlohu je dostupná pod úlohou **možnosti > Odstrániť úlohu** tlačidlo > **Potvrďte** tlačidlo:

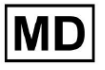

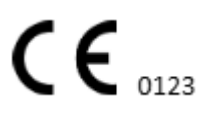

|    |          | E 🌣 :                                  |
|----|----------|----------------------------------------|
|    | 11       | Redo classification (cverwrites data!) |
|    | <u>+</u> | Replace task data (overwrites data!)   |
|    | •        | Cancel task                            |
|    | x        | Delete task                            |
| Do | you (    | confirm the deletion of the task       |
|    |          | Cancel                                 |

#### 11.3.1 Prehľad podsekcií nahrávania

Podsekcia Nahrávanie zobrazuje nahrávanie údajov EKG iba vtedy, ak je **Automatické spracovanie** funkcia je vypnutá:

| <u>Cardio</u> A | ſ                 |   |             |              |  | ۵ [ | Auto process | ± |
|-----------------|-------------------|---|-------------|--------------|--|-----|--------------|---|
| Tasks in MD     | R_test            |   |             |              |  | REV | TEWING       |   |
| Upload File     | Some preset name: | • | Confirm All | Auto process |  |     | Search       | ٩ |

Pod Nahráva sa pre používateľa sú dostupné nasledujúce informácie:

| FILE NAME                   | FIRST NAME | LAST NAME | ASSIGNED TO |     | AGE | WEIGHT      | HEIGHT      |
|-----------------------------|------------|-----------|-------------|-----|-----|-------------|-------------|
| Confirm KHLQTJGTFIAG8Y7.edf | First name | Last name | Assigned to | • 0 |     | Weight<br>O | Height<br>O |
|                             |            |           |             |     |     |             |             |
| írstné meno pacien          | ta:        |           |             |     |     |             |             |
| Crstné meno pacien          | first NAME | LAST NAME | ASSIGNED T  | 0   | AGE | WEIGHT      | HEIGHT      |

Toto nastavenie možno pred krokom potvrdenia upraviť.

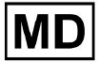

• Priezvisko pacienta na EKG:

|   |         | FILE NAME           | FIRST NAME | LAST NAME | ASSIGNED TO |   | AGE      | WEIGHT      | HEIGHT      |  |
|---|---------|---------------------|------------|-----------|-------------|---|----------|-------------|-------------|--|
| ſ | Confirm | KHLQTJGTFIAG8Y7.edf | First name | Last name | Assigned to | • | Age<br>O | Weight<br>O | Height<br>O |  |

Toto nastavenie možno pred krokom potvrdenia upraviť.

• Priradené k údajom:

|         | FILE NAME           | FIRST NAME | LAST NAME | ASSIGNED TO   | AGE      | WEIGHT      | HEIGHT      |
|---------|---------------------|------------|-----------|---------------|----------|-------------|-------------|
| Confirm | KHLQTJGTFIAG8Y7.edf | First name | Last name | Assigned to 👻 | Age<br>0 | Weight<br>O | Height<br>0 |

Toto nastavenie možno pred krokom potvrdenia upraviť.

• Údaje o veku:

Toto nastavenie možno pred krokom potvrdenia upraviť.

• Hmotnosť:

Toto nastavenie možno pred krokom potvrdenia upraviť.

#### 11.4 Používateľská sekcia

11.4.1 Prehľad používateľskej sekcie

Sekcia Používatelia umožňuje používateľovi vytvárať, pozývať, spravovať a mazať používateľa v rámci organizácie.

Možnosť prístupu k používateľom je dostupná v časti Používatelia karta v rámci organizácie:

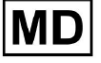

| < Organizations        | Users in MDR_test       |                    |                                |          |                     |   |
|------------------------|-------------------------|--------------------|--------------------------------|----------|---------------------|---|
| 🖄 Tasks                | Create user Invite user |                    |                                |          | Filter groups       | • |
| GD Awaiting For Record | ACTIVE                  | USER NAME          | E-MAIL                         | ROLE     | CREATED             |   |
| 🛎 Users                | -                       | Denis Test         | provide the part of the second | Uploader | Mar 26, 2024, 14:48 |   |
| 🖭 Roles                | -                       | Denys Zakhliebaiev |                                | admin    | Mar 26, 2024, 14:48 |   |
|                        | -                       | Superuser          | princes (control               | admin    | Mar 26, 2024, 14:47 |   |
|                        |                         |                    |                                |          |                     |   |
|                        |                         |                    |                                |          |                     |   |
|                        |                         |                    |                                |          |                     |   |
|                        |                         |                    |                                |          |                     |   |
|                        |                         |                    |                                |          |                     |   |
|                        |                         |                    |                                |          |                     |   |

Nasledujúce nastavenia sú dostupné pod Používatelia:

| Nastavenie         | Popis                                                                                                    |
|--------------------|----------------------------------------------------------------------------------------------------|
| Aktívne            | Označuje prepínač stavu aktivácie používateľa. Keď je aktívny,<br>používateľ funguje v organizácii.                                                                          |
| Používateľské meno | Označuje meno používateľa.                                                                                                    |
| E-mail             | Označuje e-mailovú adresu používateľa.                                                                                                    |
| Role               | Označuje rolu používateľa. Dostupné roly organizácie zodpovedajú<br>rolám pod <b>Roly</b> oddiele.<br>Predvolené dostupné roly sú:<br>• Uploader;<br>• redaktor;<br>• Admin. |
| Vytvorené          | Označuje dátum a čas vytvorenia používateľa.                                                                                                    |

Používateľ má povolené filtrovať údaje používateľov pod **Používatelia** sekcia podľa rolí, pod **Filtrovať skupiny** rozbaľovacia ponuka:

| Users in MDR_test                     |           |        |      |         |  |
|---------------------------------------|-----------|--------|------|---------|--|
| Create user Invite user Filter groups |           |        |      |         |  |
| ACTIVE                                | USER NAME | E-MAIL | ROLE | CREATED |  |

Dostupné možnosti filtrovania zodpovedajú rolám, ku ktorým sú používatelia priradení.

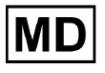

# 11.4.2 Vytvorenie používateľa

Možnosť vytvorenia používateľa v rámci organizácie je k dispozícii v časti **Vytvoriť používateľa** tlačidlo:

| Users in MDR_test       |           |        |      |               |   |
|-------------------------|-----------|--------|------|---------------|---|
| Create user Invite user |           |        |      | Filter groups | • |
| ACTIVE                  | USER NAME | E-MAIL | ROLE | CREATED       |   |

XOresearch Cardio.Al™ po úspešnom prístupe zobrazí nasledujúcu obrazovku:

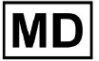

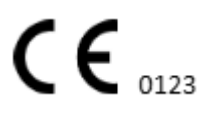

Stránka 69

#### Create user

| First and Last name* * |        |
|------------------------|--------|
| Required field         |        |
| Email *                |        |
| Password *             | Ο      |
| Select role *          | •      |
|                        |        |
| Company name           |        |
| Contact phone          |        |
| Contact address        |        |
| Managed by             | Ð      |
| Active                 |        |
| Cancel                 | Create |

| Nastavenie        | Popis                                                                             |
|-------------------|-----------------------------------------------------------------------------------|
| Meno a Priezvisko | Umožňuje nastaviť meno a priezvisko používateľa. Toto pole je <b>požadované</b> . |

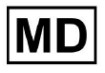

| Email             | Umožňuje nastaviť e-mail používateľa.<br>Toto pole je <b>požadované</b> .                                                                                                    |
|-------------------|----------------------------------------------------------------------------------------------------|
| heslo             | Umožňuje nastaviť heslo používateľa.<br>Heslo musí obsahovať minimálne 8 znakov vrátane Špeciálnych znakov,<br>Číslic, veľkých písmen a malých písmen.<br>Toto pole je <b>požadované</b> .                                        |
| Vyberte rolu      | <ul> <li>Umožňuje nastaviť rolu používateľa. Dostupné roly zodpovedajú rolám pod Roly oddiele. Predvolené roly sú nasledujúce:</li> <li>Uploader;</li> <li>redaktor;</li> <li>Admin.</li> <li>Toto pole je požadované.</li> </ul> |
| Názov spoločnosti | Umožňuje nastaviť názov spoločnosti používateľa.                                                                                                    |
| Kontaktný telefón | Umožňuje nastaviť číslo kontaktného telefónu používateľa.                                                                                                    |
| Kontaktná adresa  | Umožňuje nastaviť adresu používateľa.                                                                                                    |
| Spravuje          | Umožňuje nastaviť manažéra používateľa. Dostupní manažéri<br>zodpovedajú používateľom v rámci organizácie.                                                                                                    |
| Aktívne           | Umožňuje aktivovať alebo deaktivovať používateľa.                                                                                                    |

Možnosť vytvorenia používateľov je dostupná vyplnením požadovaných polí a kliknutím na **Vytvorte** tlačidlo:

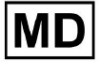

#### Create user

| First and Last name**     |   |
|---------------------------|---|
| test@cardio.ai            |   |
| Password *                | 0 |
| Select role *<br>Uploader | • |
| Company name              |   |
| Contact phone             |   |
| Contact address           |   |
| Managed by                | Ð |
| Active                    |   |
| Cancel                    |   |

## 11.4.2 Pozvánka používateľa

XOresearch Cardio.AI<sup>™</sup> umožňuje používateľovi pozvať používateľa, ktorý bol predtým vytvorený v systéme, do aktuálnej organizácie. Používateľ má povolené pozvať používateľa kliknutím na **Pozvať používateľa** tlačidlo > zadajte e-mail používateľa a vyberte rolu > **Pozvať** tlačidlo:

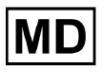

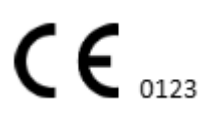
| Users in Testing    |              |  |  |  |  |  |  |  |  |  |
|---------------------|--------------|--|--|--|--|--|--|--|--|--|
| Create user         | Invite user  |  |  |  |  |  |  |  |  |  |
|                     |              |  |  |  |  |  |  |  |  |  |
| Invite user         | $\checkmark$ |  |  |  |  |  |  |  |  |  |
| C Email*            |              |  |  |  |  |  |  |  |  |  |
| test@xoresearch.com |              |  |  |  |  |  |  |  |  |  |
|                     |              |  |  |  |  |  |  |  |  |  |
| - Select role *     |              |  |  |  |  |  |  |  |  |  |
| admin               | •            |  |  |  |  |  |  |  |  |  |
|                     |              |  |  |  |  |  |  |  |  |  |
| Cancel              | Invite       |  |  |  |  |  |  |  |  |  |

## 11.4.3 Úprava používateľa

Možnosť upraviť používateľa je dostupná pod Upraviť používateľa tlačidlo:

| Users in MDR_test       |            |        |          |                     |           |
|-------------------------|------------|--------|----------|---------------------|-----------|
| Create user Invite user |            |        |          | Filter groups       | •         |
| ACTIVE                  | USER NAME  | E-MAIL | ROLE     | CREATED             | Edit user |
| -                       | Denis Test |        | Uploader | Mar 26, 2024, 14:48 | ×         |

Nastavenia úprav používateľov zodpovedajú nastaveniam vytvárania používateľov. **Poznámka**. Možnosť nastavenia správy používateľov iným používateľom nie je pri úprave používateľa dostupná.

#### 11.4.4 Vymazanie priradenia roly užívateľa

Možnosť odobrať používateľa z organizácie je dostupná odstránením priradenia roly používateľa z organizácie. Možnosť vymazať priradenie roly je dostupná pod **Odstrániť priradenie roly > Potvrďte** tlačidlo:

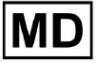

| Users in MDR_test       |            |                              |                                       |                     |                        |
|-------------------------|------------|------------------------------|---------------------------------------|---------------------|------------------------|
| Create user Invite user |            |                              |                                       | Filter groups       | •                      |
| ACTIVE                  | USER NAME  | E-MAIL                       | ROLE                                  | CREATED             | Delete Role Assignment |
|                         | Denis Test | 2010-01-0202-01-00           | ECG Editor                            | Apr 19, 2024, 16:00 |                        |
|                         |            |                              |                                       | /                   |                        |
|                         |            |                              |                                       |                     |                        |
|                         | D          | o you confirm the deletion o | of the role assignment                | nt of               |                        |
|                         |            | Denis lest                   | · · · · · · · · · · · · · · · · · · · |                     |                        |
|                         |            | Cancel                       | Confirm                               |                     |                        |

## 11.5 Sekcia Roly

11.5.1 Prehľad sekcie rolí

Sekcia Používatelia umožňuje používateľovi vytvárať, spravovať a mazať rolu v rámci organizácie.

Možnosť prístupu do sekcie Roly je k dispozícii v časti Roly karta v rámci organizácie:

| < Organizations        | Roles in    | MDR_test |                  |         |              |              |              |              |                   |              |              |                 |              |       |              |  |
|------------------------|-------------|----------|------------------|---------|--------------|--------------|--------------|--------------|-------------------|--------------|--------------|-----------------|--------------|-------|--------------|--|
| 🖄 Tasks                | Create role | 2        |                  |         |              |              |              |              |                   |              |              |                 |              |       |              |  |
| GD Awaiting For Record | Role Name   | Members  | Dashbo<br>View O | View AL | Upload       | Edit Ta      | Change       | Change       | Dashbo<br>ECG Vie | ECG Re       | Report       | Manag<br>Organi | Users        | Roles | Billing      |  |
| 🚨 Users                | admin       | 2        |                  |         | $\checkmark$ | ~            | $\checkmark$ | $\checkmark$ |                   | ~            | $\checkmark$ | ~               | $\checkmark$ | ~     | $\checkmark$ |  |
| 🖼 Roles                | ECG Editor  | 1        |                  |         | $\checkmark$ | $\checkmark$ | $\checkmark$ | $\checkmark$ | $\checkmark$      | $\checkmark$ | $\checkmark$ |                 |              |       |              |  |
| ]                      | Uploader    | 0        | $\checkmark$     |         | $\checkmark$ | $\checkmark$ |              |              |                   |              |              |                 |              |       |              |  |

XOresearch Cardio.AI™ vytvára pri vytváraní organizácie preddefinovanú sadu rolí. Predvolené vytvorené roly sú: Správca, Editor EKG a Prihrávač.

Ovládací panel sekcie rolí obsahuje nasledujúce komponenty:

| Nastavenie | Popis                                           |
|------------|-------------------------------------------------|
| Názov roly | Označuje názov roly.                            |
| členov     | Označuje počet používateľov s príslušnou rolou. |
| Dashboard  |                                                 |

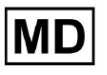

| Zobraziť vlastné úlohy | Umožňuje používateľovi zobraziť úlohy, ktorých EKG odovzdal<br>používateľ, v podsekcii Kontrola úloh.<br>Carcioláľ<br>Tasks in MDR_test<br>Profy Filer: Pouřy Statu Filer: Statu Filer: Statu Filer: Asignet to: Asignet to: A |  |  |  |  |  |  |  |  |  |  |  |
|------------------------|----------------------------------------------------------------------------------------------------|--|--|--|--|--|--|--|--|--|--|--|
|                        | Mar 26, 2024<br>TOF Done Unknown KH4Q73GTFMG Denis Test Mar 26, 2024, 15:10 03h 26m 39s                                                                                                    |  |  |  |  |  |  |  |  |  |  |  |
| Zahraziť včatky úlahy  | Tarke in MDR test REVENING UPLOADING                                                                                                    |  |  |  |  |  |  |  |  |  |  |  |
| Zobrazil vsetky ulony  | rldsKS ITI MUK_LEST<br>Priority Filter: Plority ▼ Status Filter: Status ▼ Assigned to: Assigned ▼ Enter a date range 🛅 X Filter X                                                                                                    |  |  |  |  |  |  |  |  |  |  |  |
|                        | ACTION EXPRESQUEUE PRICEITY STATUS PATIENT NUME FILE ASSIGNED TO URGUND BY TAGS UPDATED V DURATION                                                                                                    |  |  |  |  |  |  |  |  |  |  |  |
|                        | Apr 16, 2024                                                                                                    |  |  |  |  |  |  |  |  |  |  |  |
|                        | - 0m 🛇 V Open Unkrown K Unkrown D Apr 16,2024,17.49 03h 26m 39s                                                                                                    |  |  |  |  |  |  |  |  |  |  |  |
|                        | Open Unknown K Unknown D R Apr 16, 2024, 17:47 03h 26m 39s     Apr 26, 2024, 17:47 03h 26m 39s                                                                                                    |  |  |  |  |  |  |  |  |  |  |  |
|                        | - Om 🕐 Apr 16, 2024, 1740 23h 59m 50s                                                                                                    |  |  |  |  |  |  |  |  |  |  |  |
|                        | - On 🕑 🔨 Open Unknown (uge 55) A - Unknown D- Arr 8, 2024, 14:10 23h 59m 50s                                                                                                    |  |  |  |  |  |  |  |  |  |  |  |
|                        | Mar 26, 2024                                                                                                    |  |  |  |  |  |  |  |  |  |  |  |
|                        | - PDF 🛃 🔨 Done Unknown K Danie D Danie D Mar 26, 2024, 15:10 03h 26m 39s                                                                                                    |  |  |  |  |  |  |  |  |  |  |  |
|                        | Umožňuje používateľovi zobraziť úlohy iniciované všetkými<br>používateľmi v rámci organizácie v podsekcii Kontrola úloh.                                                                                                    |  |  |  |  |  |  |  |  |  |  |  |
| Upraviť zoznam úloh    | Umožňuje používateľovi <b>Upraviť osobné údaje</b> pacienta,<br><b>Preklasifikovať</b> a <b>Znova nahrať</b> údaje o úlohe.                                                                                                    |  |  |  |  |  |  |  |  |  |  |  |
| Zmeniť recenzenta      | Umožňuje používateľovi zmeniť <b>Pridelené</b> užívateľ úlohy. pod<br><b>Upraviť osobné údaje</b> pacienta.                                                                                                    |  |  |  |  |  |  |  |  |  |  |  |

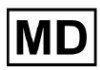

|                   | Update user data                                   | r data                                                                                       |                                     |          |  |  |  |  |  |  |  |
|-------------------|----------------------------------------------------|----------------------------------------------------------------------------------------------|-------------------------------------|----------|--|--|--|--|--|--|--|
|                   | First name                                         |                                                                                              | Last name                           |          |  |  |  |  |  |  |  |
|                   | Birthday                                           | <b></b>                                                                                      | Age<br>O                            | Gender 💌 |  |  |  |  |  |  |  |
|                   | Indications                                        |                                                                                              |                                     |          |  |  |  |  |  |  |  |
|                   | Device Id                                          |                                                                                              | Recording start —<br>1 Jan 1970, 00 | :00:00   |  |  |  |  |  |  |  |
|                   | Duration<br>Unbound                                |                                                                                              |                                     | •        |  |  |  |  |  |  |  |
|                   | Presets List<br>default                            | •                                                                                            | Show/Edit                           |          |  |  |  |  |  |  |  |
|                   | Assigned to Denys Zakhliebaiev                     | •                                                                                            | Status<br>Open                      | •        |  |  |  |  |  |  |  |
| Zmeniť stav úlohy | Umožňuje používateľovi z<br>osobné údaje pacienta. | Umožňuje používateľovi zmeniť <b>Stav</b> úlohy pod <b>Upraviť</b><br>osobné údaje pacienta. |                                     |          |  |  |  |  |  |  |  |

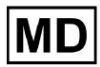

|                         | Undate user data                                                                                                    |                                                           |                                            |
|-------------------------|----------------------------------------------------------------------------------------------------|-----------------------------------------------------------|--------------------------------------------|
|                         | opuale user uata                                                                                                    |                                                           |                                            |
|                         | First name                                                                                                    | Last name                                                 |                                            |
|                         |                                                                                                    | Age                                                       |                                            |
|                         | Birthday                                                                                                    | 0 Ger                                                     | der 💌                                      |
|                         | Indications                                                                                                    |                                                           |                                            |
|                         |                                                                                                    | Describes starts                                          |                                            |
|                         | Device Id                                                                                                    | 1 Jan 1970, 00:00:00                                      | ) 🗰 ×                                      |
|                         | ⊂ Duration                                                                                                    |                                                           |                                            |
|                         | Unbound                                                                                                    |                                                           | •                                          |
|                         | Presets List                                                                                                    |                                                           |                                            |
|                         | default                                                                                                    | Show/Edit                                                 |                                            |
|                         |                                                                                                    |                                                           |                                            |
|                         | Assigned to                                                                                                    | ⊂ Status                                                  |                                            |
|                         | Denys Zakhliebaiev                                                                                                    | Open                                                      | •                                          |
|                         |                                                                                                    |                                                           |                                            |
| Dashboard               |                                                                                                    |                                                           |                                            |
| Prístup k zobrazení EKG | Umožňuje používateľovi pristu                                                                                                    | ipovať k úlohe El<br>ať správu EKG                        | <g, sledovať<="" td=""></g,>               |
|                         | ACTION EXPIRES/QUEUE P                                                                                                    | RIORITY STATUS                                            | PATIENT NAME                               |
|                         |                                                                                                    |                                                           |                                            |
|                         |                                                                                                    |                                                           |                                            |
|                         | View Om 🕓                                                                                                    | ✔ Open                                                    | Unknown                                    |
|                         | View Om 🕓                                                                                                    | ✔ Open                                                    | Unknown                                    |
| Prístup k prehľadu EKG  | Umožňuje používateľovi uprav<br>anotácie, upravovať správu, uk<br>schváliť úlohu.<br><b>Poznámka</b> . Predbežné schvále<br>uložení zmien. | rovať údaje o úlo<br>ladať zmeny úlol<br>nie úlohy bude d | he EKG, meniť<br>ny a vopred<br>ostupné po |

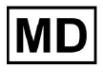

|                             | Carclol A ADPOLECX.2HR<br>23.5 Yor   la progress   Analytics data updated: 14.40;  State: Options Edit: Class   Progress   Against State: State: State: Denis Text<br>Mill beats   AdS benis 12.465 episodes   24.55 episodes   24.55 |  |  |  |  |  |  |  |  |  |
|-----------------------------|----------------------------------------------------------------------------------------------------|--|--|--|--|--|--|--|--|--|
| Správa o konečnom schválení | Umožňuje používateľovi schváliť úlohu, čím sa správa stiahne.                                                                                                    |  |  |  |  |  |  |  |  |  |
|                             | Pre-approve Approve Save                                                                                                    |  |  |  |  |  |  |  |  |  |
| Manažment                   |                                                                                                    |  |  |  |  |  |  |  |  |  |
| Manažment organizácie       | Umožňuje používateľovi upravovať a odstraňovať organizáciu.                                                                                                    |  |  |  |  |  |  |  |  |  |
| Správa používateľov         | Umožňuje používateľovi vytvárať, pozývať, spravovať a<br>odstraňovať používateľov v rámci organizácie.                                                                                                    |  |  |  |  |  |  |  |  |  |
| Riadenie rolí               | Umožňuje používateľovi vytvárať, spravovať a odstraňovať roly<br>v rámci organizácie.                                                                                                    |  |  |  |  |  |  |  |  |  |
| Správa fakturácie           | Umožňuje používateľovi vypočítať výdavky v rámci organizácie.                                                                                                    |  |  |  |  |  |  |  |  |  |

## 11.5.1 Riadenie rolí

Možnosť vytvorenia roly je dostupná pod **Roly** sekcia > **Vytvorte rolu** tlačidlo:

| < Organizations        | Roles in MDR_test |         |               |              |              |              |  |  |  |  |
|------------------------|-------------------|---------|---------------|--------------|--------------|--------------|--|--|--|--|
| 🖄 Tasks                | Create rol        | e       |               |              |              |              |  |  |  |  |
| G⇒ Awaiting For Record | Role Name         | Members | Dashb<br>View | View         | Uploa        | Edit T       |  |  |  |  |
| 🚢 Users                | admin             | 2       | $\checkmark$  | $\checkmark$ | $\checkmark$ | $\checkmark$ |  |  |  |  |
| 🖴 Roles                | ECG Editor        | 1       | $\checkmark$  | $\checkmark$ | $\checkmark$ |              |  |  |  |  |
|                        | Uploader          | 0       | $\checkmark$  |              | $\checkmark$ | $\checkmark$ |  |  |  |  |
|                        | test role         | 0       | $\checkmark$  | $\checkmark$ | $\checkmark$ | $\checkmark$ |  |  |  |  |

XOresearch Cardio.AI™ po úspechu zobrazí nasledujúcu obrazovku:

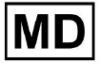

Create role

| Role name *              |                      |                      |
|--------------------------|----------------------|----------------------|
| Permissions:             |                      |                      |
| View Own Tasks           | View All Tasks       | Upload ECG           |
| Edit Tasks List          | Change Reviewer      | Change Task Status   |
| ECG View Access          | ECG Review Access    | Report Final Approve |
| Organization's Managemen | t 🕖 Users Management | Roles Management     |
| Billing Management       |                      |                      |
|                          | Cancel Save          |                      |

Rola sa vytvorí pri nastavení názvu roly, prepnutí potrebných povolení a kliknutí na **Uložiť** tlačidlo.

Možnosť upraviť rolu je dostupná pod **Roly** > vyberte Rola > **Upraviť rolu** tlačidlo:

| Roles in   | MDR_tes | t            |              |              |              |              |              |              |              |              |              |              |              |              |                |
|------------|---------|--------------|--------------|--------------|--------------|--------------|--------------|--------------|--------------|--------------|--------------|--------------|--------------|--------------|----------------|
| Create rol | le      |              |              |              |              |              |              |              |              |              |              |              |              |              |                |
|            |         | Dashb        |              |              |              |              |              | Dashb        |              |              | Mana         |              |              |              |                |
| Role Name  | Members | View         | View         | Uploa        | Edit T       | Chang        | Chang        | ECG Vi       | ECG R        | Repor        | Organ        | Users        | Roles        | Billing      |                |
| admin      | 2       | $\checkmark$ | $\checkmark$ | $\checkmark$ | $\checkmark$ | $\checkmark$ | $\checkmark$ | $\checkmark$ | $\checkmark$ | $\checkmark$ | $\checkmark$ | $\checkmark$ | $\checkmark$ | $\checkmark$ | Edit role      |
| ECG Editor | 1       | $\checkmark$ | $\checkmark$ | $\checkmark$ | $\checkmark$ | $\checkmark$ | $\checkmark$ |              | $\checkmark$ |              |              |              |              |              | $\checkmark$ × |
| Uploader   | 0       | $\checkmark$ |              | $\checkmark$ | $\checkmark$ |              |              |              |              |              |              |              |              |              |                |
| test role  | 0       | $\checkmark$ | $\checkmark$ | $\checkmark$ | $\checkmark$ |              | $\checkmark$ |              | $\checkmark$ | $\checkmark$ |              |              |              |              |                |
|            |         |              |              |              |              |              |              |              |              |              |              |              |              |              |                |

Možnosť odstránenia roly je dostupná pod **Roly** > vyberte Rola > **Odstrániť rolu** tlačidlo > tlačidlo Potvrdiť:

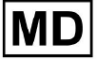

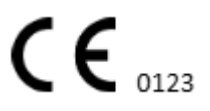

| Roles in   | MDR_test                                            | :            |              |              |              |              |              |              |              |              |              |              |              |              |                |
|------------|-----------------------------------------------------|--------------|--------------|--------------|--------------|--------------|--------------|--------------|--------------|--------------|--------------|--------------|--------------|--------------|----------------|
| Create rol | e                                                   |              |              |              |              |              |              |              |              |              |              |              |              |              |                |
|            |                                                     | Dashb        |              |              |              |              |              | Dashb        |              |              | Mana         |              |              |              |                |
| Role Name  | Members                                             | View         | View         | Uploa        | Edit T       | Chang        | Chang        | ECG Vi       | ECG R        | Repor        | Organ        | Users        | Roles        | Billing      |                |
| admin      | 2                                                   | $\checkmark$ | $\checkmark$ | $\checkmark$ | $\checkmark$ | $\checkmark$ | $\checkmark$ | $\checkmark$ | $\checkmark$ | $\checkmark$ | $\checkmark$ | $\checkmark$ | $\checkmark$ | $\checkmark$ | Remove role    |
| ECG Editor | 1                                                   | $\checkmark$ | $\checkmark$ | $\checkmark$ | $\checkmark$ | $\checkmark$ | $\checkmark$ | $\checkmark$ | $\checkmark$ |              |              |              |              |              | $\checkmark$ × |
| Uploader   | 0                                                   | $\checkmark$ |              | $\checkmark$ | $\checkmark$ |              |              |              |              |              |              |              |              |              |                |
| test role  | 0                                                   |              | $\checkmark$ |              |              |              | $\checkmark$ | $\checkmark$ | $\checkmark$ |              |              |              |              |              |                |
|            |                                                     |              |              |              |              |              |              |              |              |              |              |              |              |              |                |
| Do yo      | To you confirm the deletion of the role ECG Editor? |              |              |              |              |              |              |              |              |              |              |              |              |              |                |

| Cancel | Confirm |  |
|--------|---------|--|
|--------|---------|--|

## 11.4 Zadávanie údajov EKG

Možnosť nahrať vopred zaznamenané EKG je dostupná pod **Nahrať súbor** tlačidlo alebo drag-n-drop. Možnosť nahrať niekoľko vopred zaznamenaných EKG umiestnených v priečinku je dostupná pod **Nahrať priečinok** tlačidlo:

| < Organizations       | Tasks in Te | esting        | _               |                   |          |   |
|-----------------------|-------------|---------------|-----------------|-------------------|----------|---|
| 🖄 Tasks               | Upload File | Upload Folder |                 | Priority Filters: | Priority | • |
| ⇔ Awaiting For Record | ACTION      | EXPIRES/QUEUE | PRIORITY STATUS | PATIENT NAME      |          |   |
|                       |             |               |                 |                   |          |   |

XOresearch Cardio.AI™ po úspechu zobrazí nasledujúcu obrazovku:

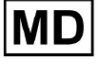

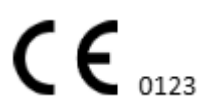

| <u>Cardio/Al</u>       |                                                        | 0                                                                               | Auto process |                    |  |
|------------------------|--------------------------------------------------------|---------------------------------------------------------------------------------|--------------|--------------------|--|
| < Organizations        | Tasks in MDR_test                                      | File Upload:                                                                    | REVIEWING    | UPLOADING          |  |
| <b>公 Tasks</b>         | Upload File Upload Folder Priority Filters: Priority - | S<br>FI Supported file types:<br>EDF, BDF, SCP, ZHR, ZIP, RAR, 7Z, GZ, XZ, BZ2, | igned 🔻      | Enter a date range |  |
| GD Awaiting For Record | ACTION EXPIRES/QUEUE PRIORITY STATUS PATIENT N         | TAR, TGZ, TXZ, TBZ2, CMPECG, JSON<br>Folder Upload:                             | UPLOAD BY    | TAGS               |  |
| Lusers                 | 45% Open Unknown                                       | Drag folder(s) to upload or Browse                                              | D            | + Apr              |  |
| 🖽 Roles                |                                                        | AAOPQ1ECZK.ZHR                                                                  | ·            |                    |  |
| •                      | View PDF 🗲 Done Unknown                                | Date: 08/04/2024                                                                | D            | test Mar           |  |
|                        |                                                        |                                                                                 | -            |                    |  |

# 11.5 Analýza údajov EKG

Možnosť kontroly nahraného EKG je dostupná v časti recenzia tlačidlo.

| Tasks in Te | esting        |          |        |                   |          |   |                 |        |          |              |           |   |                    |                 |              | REVIEWING  | UPLOADING 6 |
|-------------|---------------|----------|--------|-------------------|----------|---|-----------------|--------|----------|--------------|-----------|---|--------------------|-----------------|--------------|------------|-------------|
| Upload File | Upload Folder |          |        | Priority Filters: | Priority | • | Status Filters: | Status | -        | Assigned to: | Assigned  | • | Enter a date range | t ×             |              | Filter     | ×           |
| ACTION      | EXPIRES/QUEUE | PRIORITY | STATUS | PATIENT NAME      |          |   | FILE            |        | ASSIGNED | то           | UPLOAD BY |   | TAGS               | UPDATED         | $\mathbf{V}$ | DURATION   |             |
| •           |               |          |        |                   |          |   |                 |        | Jan J    | 29, 2024     |           |   |                    |                 |              |            |             |
| Review      | 0m 🕓          | *        | Open   | т т               |          |   | 7               |        | Unknown  |              | D         |   | adada<br>asdas     | 4ar 25, 2024, 1 | 9:41         | 03h 35m 57 | s           |
|             |               |          |        |                   |          |   |                 |        | – Jan J  | 23, 2024     |           |   |                    |                 |              |            |             |

XOresearch Cardio.AI™ po úspechu zobrazí nasledujúcu obrazovku:

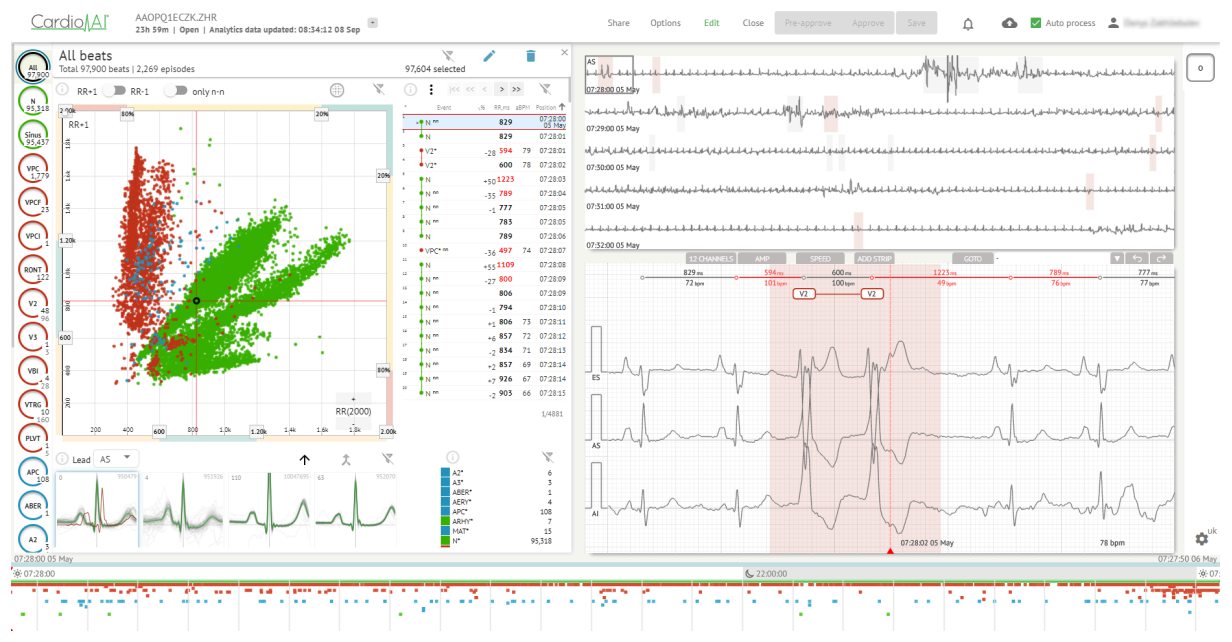

Prehliadač EKG je rozdelený do nasledujúcich sekcií:

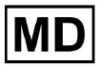

- 1. Sekcia hlavičky umožňuje používateľovi spravovať možnosti prehliadača EKG, ukladať a schvaľovať EKG.
- 2. Bočná editačná lišta umožňuje užívateľovi vybrať si periódy EKG;
- Sekcia podrobných údajov EKG umožňuje používateľovi prezerať a upravovať EKG;
- 4. Časť správy umožňuje používateľovi sledovať, upravovať a exportovať správu EKG.

#### 11.5.1 Hlavička prehliadača EKG

Sekcia hlavičky prehliadača EKG obsahuje nasledujúce informácie:

| Nastavenie          | Popis                                                                                                    |
|---------------------|----------------------------------------------------------------------------------------------------|
| Logo                | Označuje logo organizácie:                                                                                                    |
| Názov súboru EKG    | Označuje názov súboru EKG.<br>Cardio/Aľ KHLOTIGTFIAG8YZedf                                                                                                    |
| Trvanie záznamu EKG | Označuje trvanie záznamu EKG v dňoch, hodinách a minútach, ak<br>je to potrebné.<br>KHLQTJGTFIAG8Y7.edf<br>3h 26m Pre-approved   Analytics data updated: 14:47:29 16 Apr +                                                       |
| Stav úlohy          | Označuje stav úlohy:         Cardio       KHLQTJGTFIAG8Y7.edf         3h 26m       Pre-approved                                                                                                    |
| Dátum aktualizácie  | Označuje čas a dátum poslednej aktualizácie údajov úlohy:<br>Cardio∬Al° KHLQTJGTFIAG8Y7.edf<br>3h 26m   Pre-approved   Analytics data updated: 14:47:29 16 Apr test                                                              |
| Značky úloh         | Označuje značky úlohy:<br>Cardio Al <sup>®</sup> KHLQTJGTFIAG8Y7.edf<br>3h 26m   Pre-approved   Analytics data updated: 14:47:29 16 Ap<br>r<br>Možnosť pridať značku je dostupná kliknutím pod <b>Pridať značku</b><br>tlačidlo: |

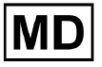

**CE** 0123

| KHLQTJGTFIAG8Y7.edf<br>3h 26m   Pre-approved   Analytics data updated: 14:47:29 16 Apr<br>Alebo kliknutím na existujúcu znaČku.<br>Keď je kardio AI úspešná, zobrazí nasledujúcu obrazovku:                                                                 |
|----------------------------------------------------------------------------------------------------|
| Edit tags                                                                                                    |
| New tag                                                                                                    |
| Cancel Confirm                                                                                                    |
| Možnosť pridať novú značku je k dispozícii vyplnením názvu<br>značky pod <b>Nový štítok…</b> pole a kliknite na <b>Potvrďte</b> tlačidlo.<br>Možnosť odstránenia existujúcej značky je dostupná kliknutím na<br>tlačidlo Odstrániť pod existujúcou značkou: |
| Edit tags                                                                                                    |
| test 😣 New tag                                                                                                    |
| Cancel Confirm                                                                                                    |

#### 11.5.1.1 Zdieľať úlohu EKG

Možnosť zdieľania úlohy je dostupná pod zdieľať tlačidlo:

| Odkaz na zdieľanie sa skopíruje do schránky.                                     |      |       |         |      |       |             |         |      |  |  |  |
|----------------------------------------------------------------------------------|------|-------|---------|------|-------|-------------|---------|------|--|--|--|
| LQTJGTFIAG8Y7.edf<br>6m   Pre-approved   Analytics data updated: 14:47:29 16 Apr | test | Share | Options | Edit | Close | Pre-approve | Approve | Save |  |  |  |

11.5.1.2 Možnosti úlohy EKG

Možnosti úlohy EKG sú dostupné pod Možnosti tlačidlo:

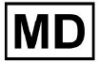

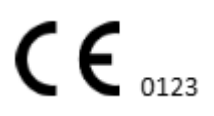

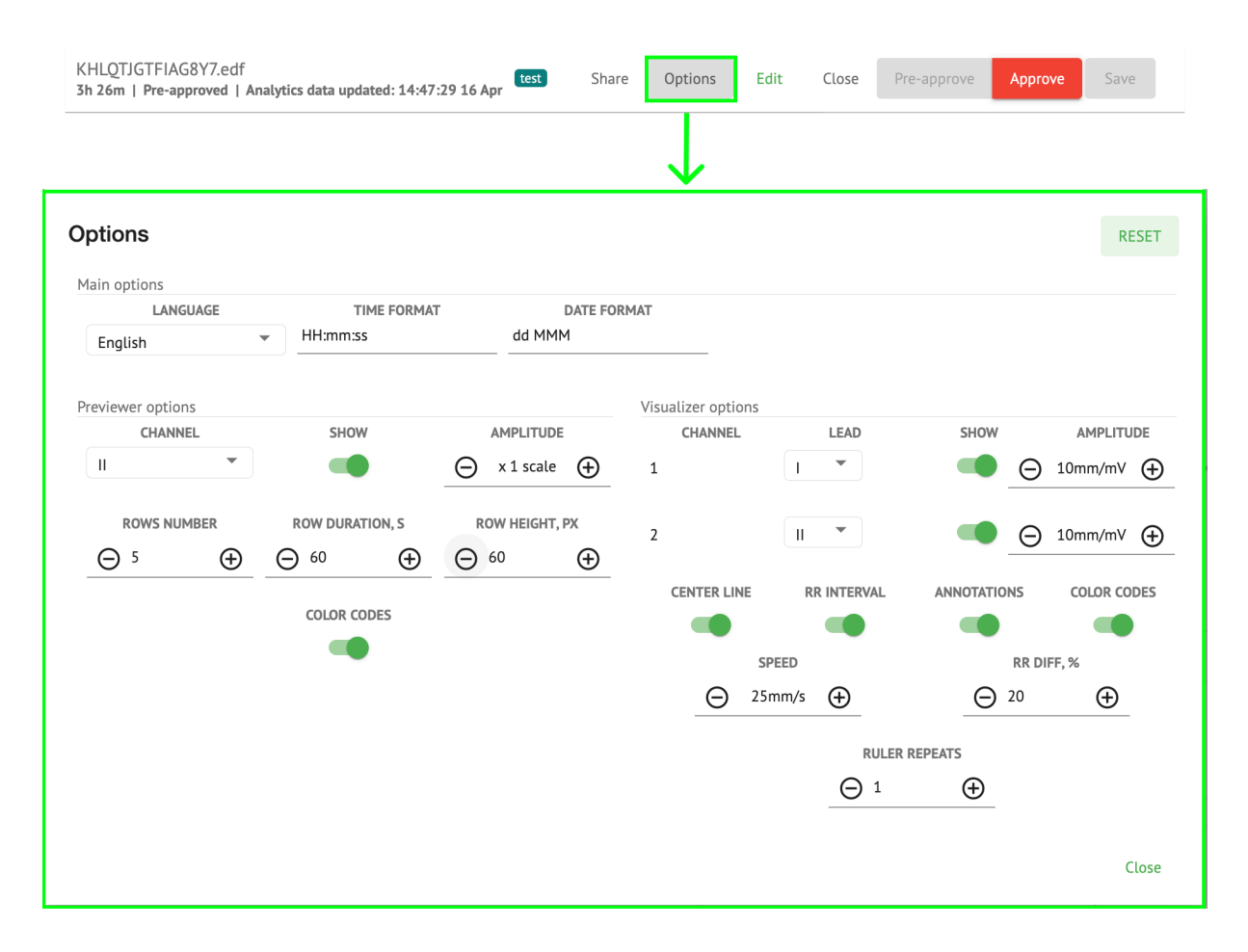

| Nastavenie       | Popis                                                                                                    |
|------------------|----------------------------------------------------------------------------------------------------|
| Hlavné možnosti  |                                                                                                    |
| Jazyk            | Umožňuje nastaviť jazyk prehliadača úloh. K dispozícii sú nasledujúce<br>jazyky:<br>angličtina;<br>ruský;<br>Ukrajinčina. |
| Formát Času      | Umožňuje nastaviť časový formát údajov úlohy.                                                                             |
| Formát dátumu    | Umožňuje nastaviť formát dátumu údajov úlohy.                                                                             |
| Možnosti náhľadu |                                                                                                    |
| kanál            | Umožňuje vybrať kanál na konfiguráciu. Dostupné kanály zodpovedajú<br>záznamovému zariadeniu EKG.                         |
| Zobraziť         | Umožňuje zobraziť alebo skryť kanál.                                                                                      |

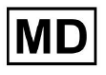

| Amplitúda            | <ul> <li>Umožňuje konfigurovať škálovanie amplitúdy. Dostupné stupnice sú:</li> <li>mierka x1;</li> <li>mierka x2;</li> <li>mierka x3;</li> <li>mierka x4.</li> <li>Možnosť zmeny mierky je dostupná pod Navyše a Mínus tlačidlá.</li> </ul> |
|----------------------|----------------------------------------------------------------------------------------------------|
| Číslo riadkov        | Umožňuje nastaviť počet riadkov pod Ukážka. Počet dostupných<br>riadkov z 1 do 20.<br>Predvolená hodnota je 5.                                                                                                    |
| Trvanie riadku, s    | Umožňuje nastaviť trvanie riadkov v sekundách. K dispozícii sú<br>nasledujúce hodnoty:                                                                                                    |
| Výška riadku, px     | Umožňuje nastaviť výšku riadkov v pixeloch. K dispozícii sú nasledujúce<br>hodnoty:                                                                                                    |
| Farebné kódy         | Umožňuje nastaviť farebné kódy dostupnosti anotácií pod <b>Ukážka.</b>                                                                                                    |
| Možnosti vizualizéra |                                                                                                    |
| kanál                | Umožňuje vybrať kanál na konfiguráciu. Dostupné kanály zodpovedajú<br>záznamovému zariadeniu EKG.                                                                                                    |

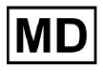

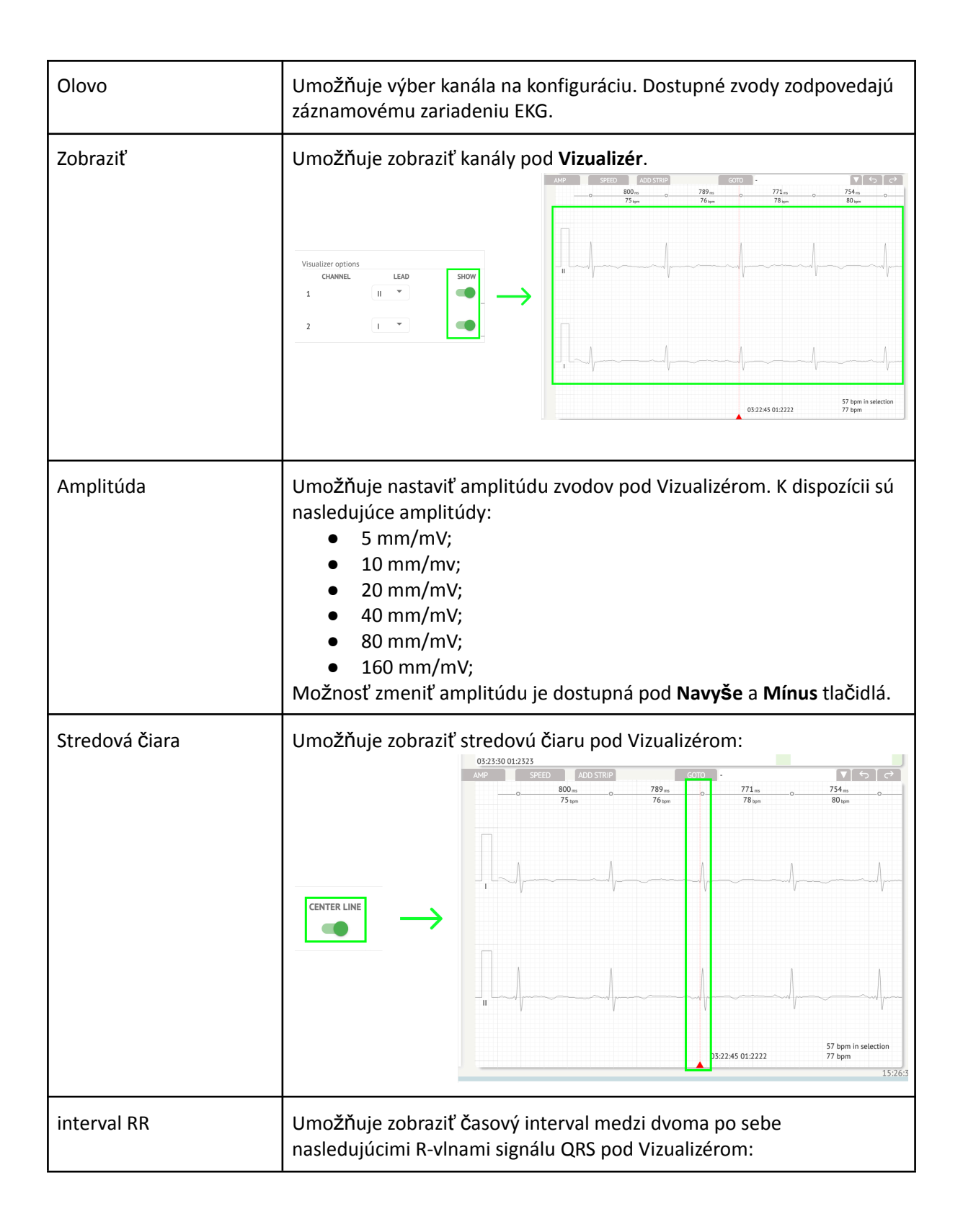

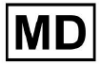

|                  | ADD STRIP GOTO -                                                                                                    | <b>▼</b> ∽∂                       |
|------------------|----------------------------------------------------------------------------------------------------|-----------------------------------|
|                  | 954 <sub>ms</sub> 954 <sub>ms</sub><br>63 <sub>bpm</sub> 0 63 <sub>bpm</sub>                                                                   | 0 886ms 0<br>68 tpm               |
|                  |                                                                                                    |                                   |
| Anotácie         | Umožňuje zobraziť textové kódy anotácií pod Vizua                                                                                              | alizér.                           |
| Farebné kódy     | Umožňuje zobraziť farebné kódy anotácií pod Vizu                                                                                               | alizér.                           |
| Rýchlosť         | Umožňuje nastaviť rýchlosť záznamu pod Vizualizé<br>nasledujúce možnosti rýchlosti:<br>• 12,5 mm/s;<br>• 25 mm/s;<br>• 50 mm/s;<br>• 100 mm/s. | <b>r.</b> K dispozícii sú         |
| RR rozdiel, %    | Umožňuje nastaviť percentuálny rozdiel medzi po s<br>intervalmi R-R. K dispozícii sú nasledujúce hodnoty                                       | sebe nasledujúcimi<br>od 0 do 100 |
| Pravítko opakuje |                                                                                                    |                                   |
|                  |                                                                                                    |                                   |

Možnosť resetovania zmien je dostupná pod **Resetovať** tlačidlo. Možnosť uloženia zmien je dostupná pod **Uložiť** tlačidlo.

## 11.5.1.3 Upraviť úlohu EKG

Možnosť úpravy záznamu je dostupná v časti Upraviť tlačidlo:

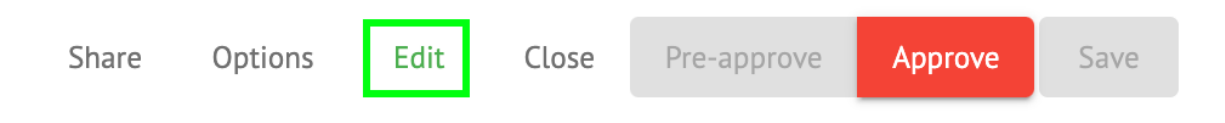

## 11.5.1.4 Zatvoriť úlohu EKG

Možnosť zatvoriť úlohu EKG a vrátiť sa k nej Úlohy sekcia je dostupná pod Zavrieť tlačidlo:

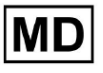

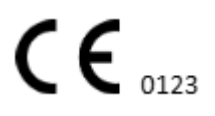

| Share | Options | Edit | Close | Pre-approve | Approve | Save |  |
|-------|---------|------|-------|-------------|---------|------|--|
|       |         |      |       |             |         |      |  |

#### 11.5.1.5 Vopred schváliť úlohu EKG

Možnosť predbežného schválenia úlohy je k dispozícii v časti Vopred schváliť tlačidlo:

| Share | Options | Edit | Close | Pre-approve | Approve | Save |
|-------|---------|------|-------|-------------|---------|------|
|-------|---------|------|-------|-------------|---------|------|

Poznámka. Predbežné schválenie úlohy je k dispozícii až potom Ukladanie úlohu.

#### 11.5.1.6 Schválenie úlohy EKG

Možnosť schváliť úlohu EKG a stiahnuť správu vo formáte PDF je dostupná v časti **schváliť** tlačidlo:

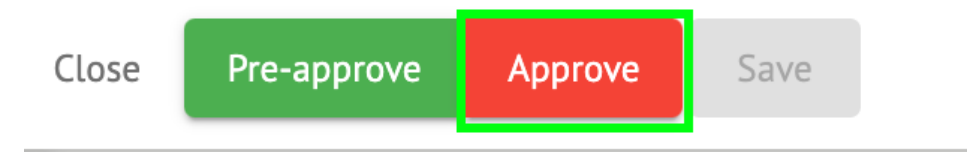

## Poznámka. Schválenie úlohy je možné až potom Ukladanie úlohu.

#### 11.5.1.7 Uložiť úlohu EKG

Možnosť uloženia zmien po úprave úlohy EKG je dostupná pod Uložiť tlačidlo:

| Share | Options | Edit | Close | Pre-approve | Approve | Save |
|-------|---------|------|-------|-------------|---------|------|
| Share | options | Luit | Close | Γιε-αρριονε | Approve | Jave |

XOresearch Cardio.AI™ po úspešnom zobrazení zobrazí nasledujúce upozornenie:

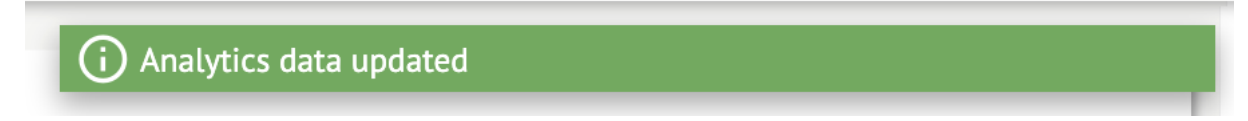

#### 11.5.2 Editor prehliadača EKG

Hromadný editor EKG Viewer pozostáva z nasledujúcich prvkov:

- 1. Bočný panel úprav obsahuje všetky a klasifikované údery podľa anotácií;
- 2. Poincare plot umožňuje navigáciu a výber taktov;
- 3. Zoznam úderov umožňuje hromadný výber a úpravu úderov

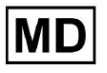

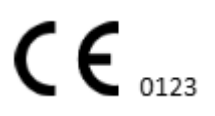

- 4. Panel klastrov beatov umožňuje porovnávať takty cez klastre;
- 5. Zoznam krížových anotácií úderov umožňuje sledovať a spravovať údery s viacerými anotáciami.

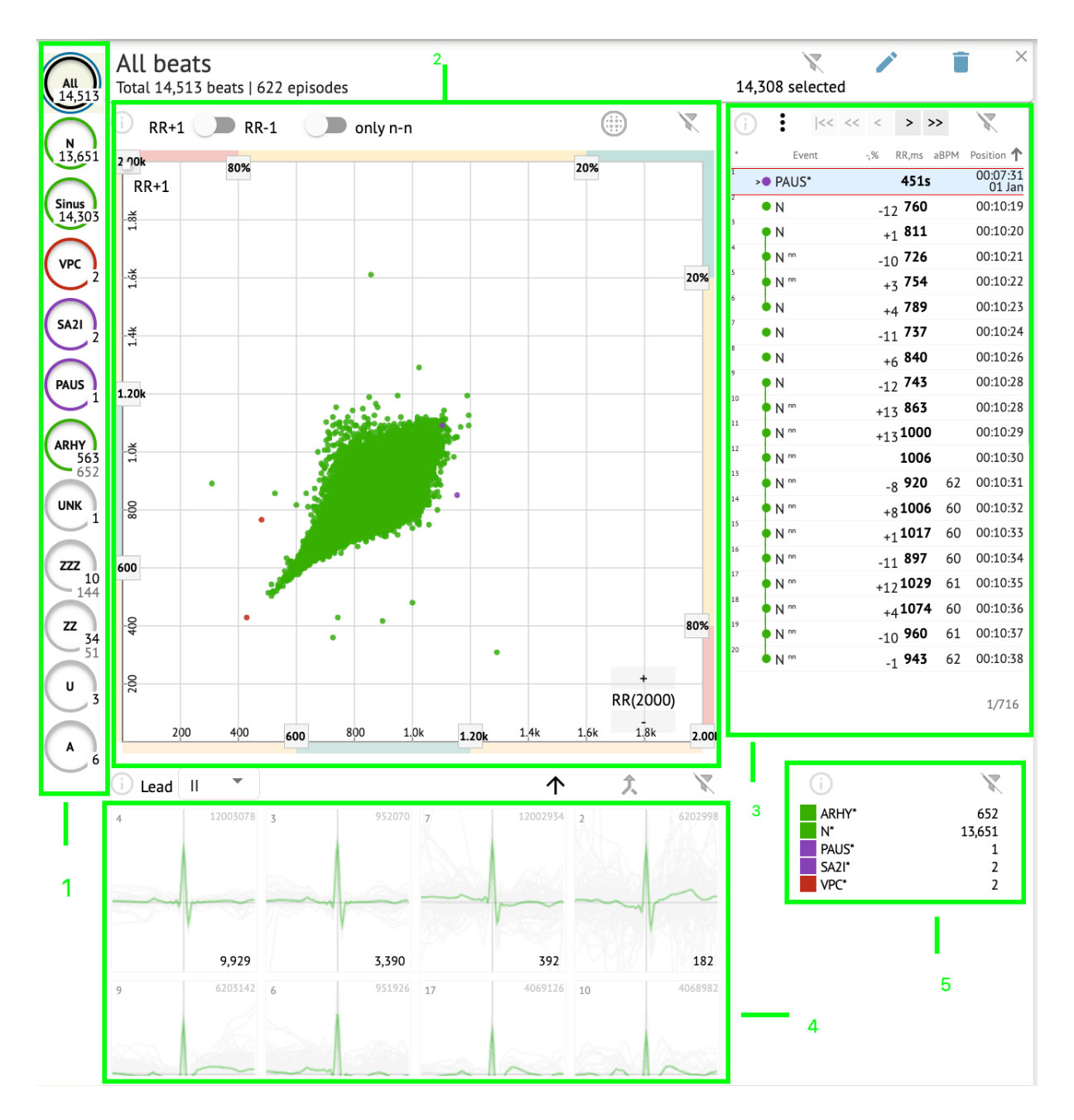

#### 11.5.2.1 Bočný panel úprav

Pod bočným panelom úprav XOresearch Cardio.AI™ zhromažďuje a zobrazuje všetky údery, normálne údery a nájdené anotácie. Všetky údery sú zvýraznené s **čierna**, normálne a sínusové údery zvýraznené pomocou **zelená**, anotácie zvýraznené inými farbami.

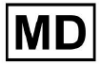

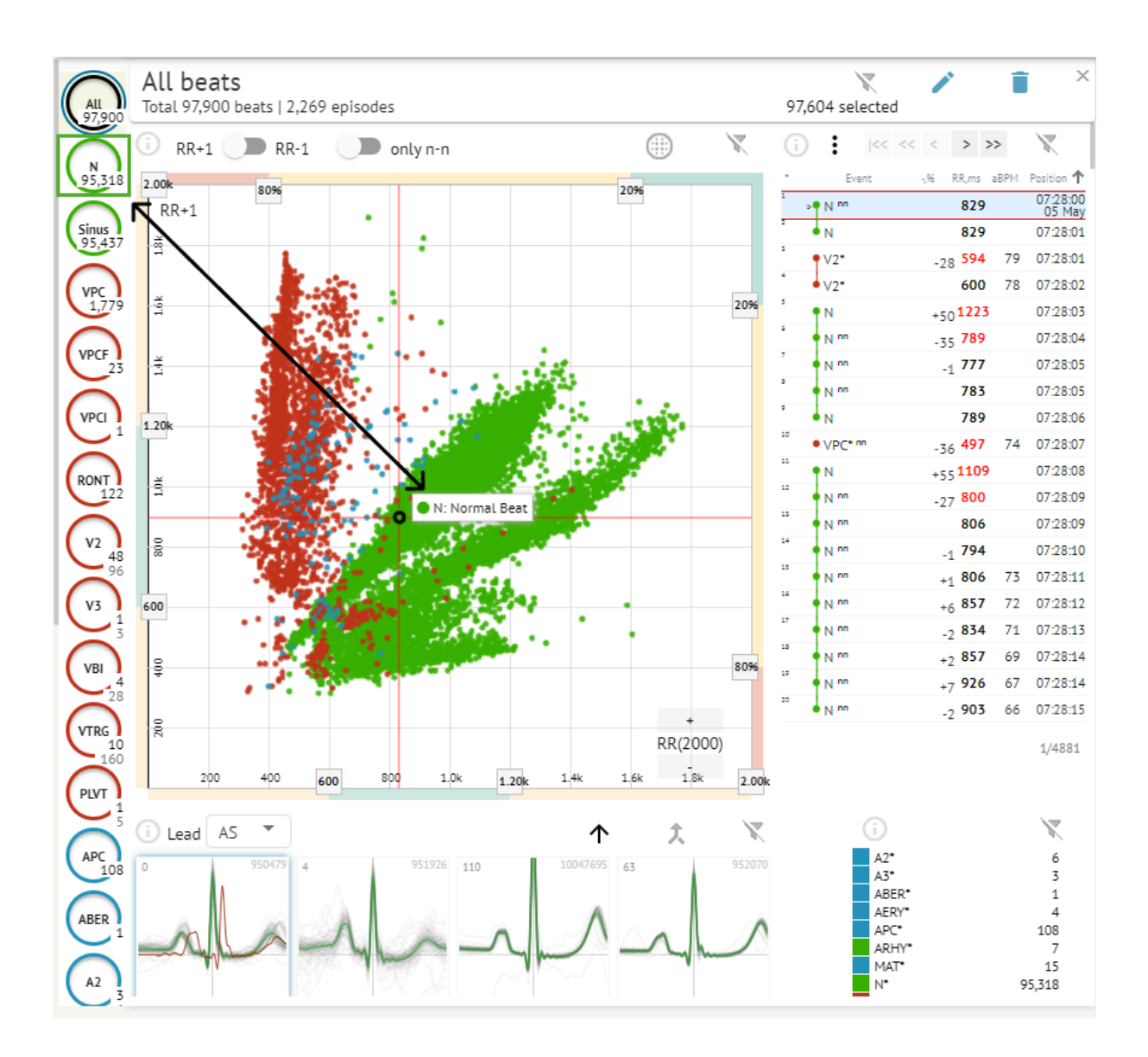

Používateľ môže kliknúť na zvýraznené segmenty a softvér sa zameria na vybraný segment vrátane podrobného zobrazenia vybraného segmentu:

MD

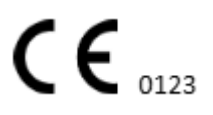

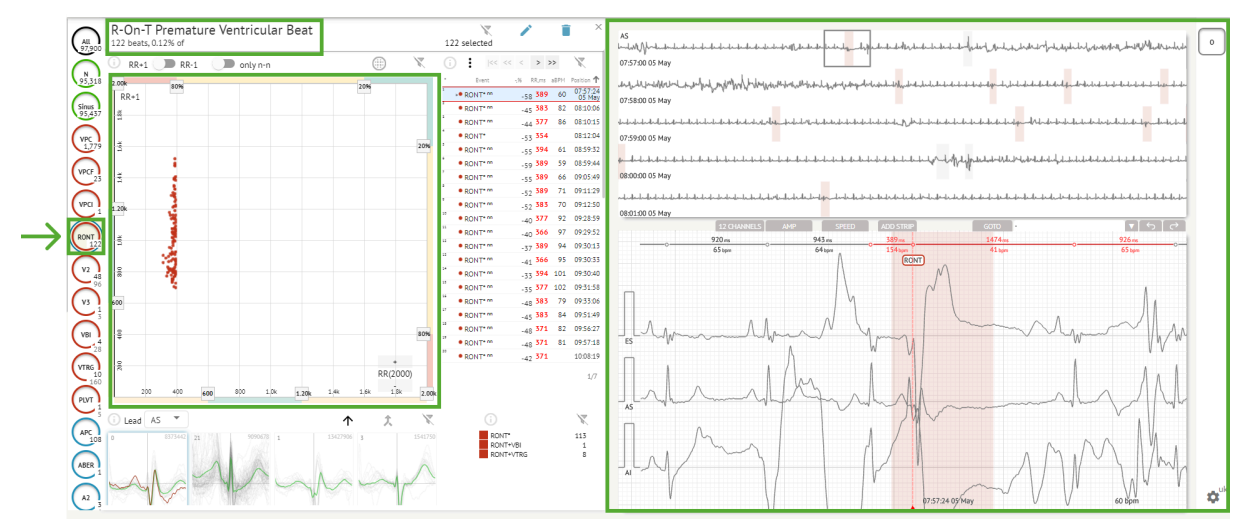

Viacnásobný výber epizód je dostupný pomocou tlačidiel SHIFT alebo CTRL.

## 11.5.2.2 Bodový graf

Poincare graf umožňuje používateľovi prezerať, prezerať a prechádzať všetky zaznamenané údery, vrátane normálnych a anotácií (abnormality)

Možnosť prejsť na rytmus sa aktivuje kliknutím na rytmus:

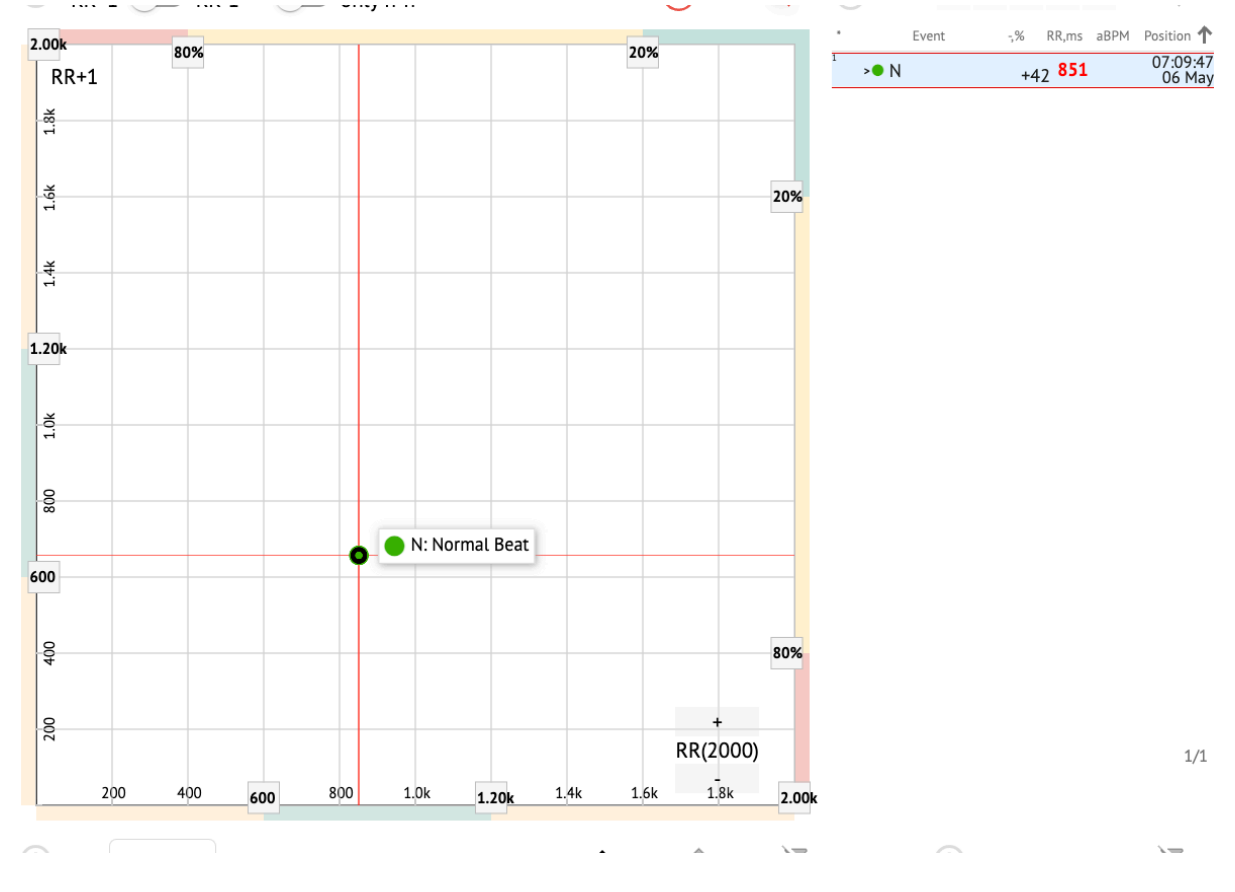

MD

**CE** 0123

Používateľ má možnosť vybrať viacero bitov nakreslením oblasti na grafe Poincare kliknutím ľavým tlačidlom myši a presunutím kurzora na graf:

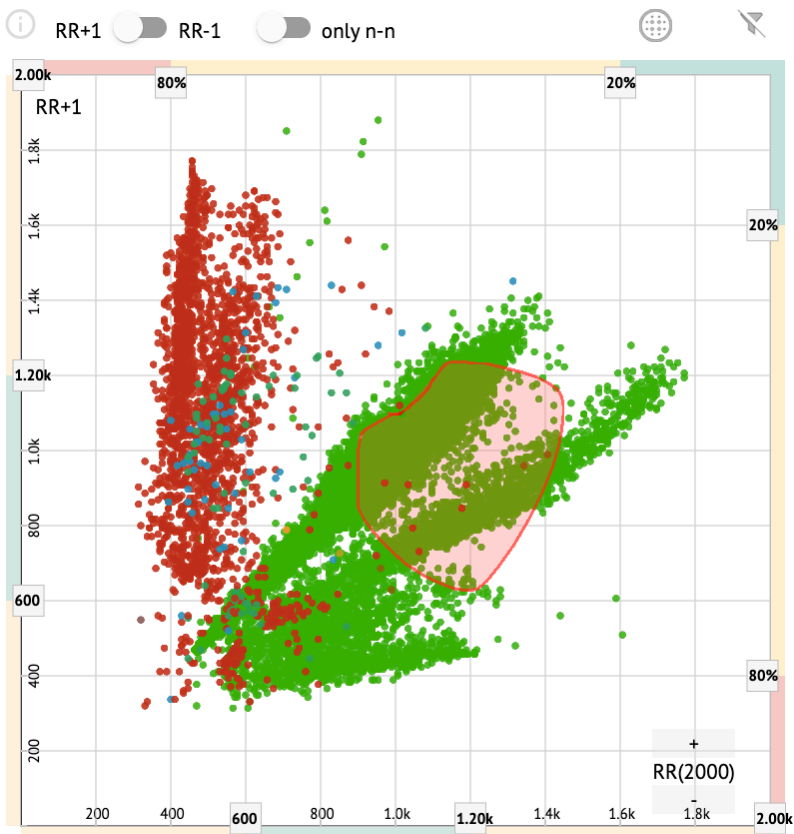

Štandardne sa Poincare graf zobrazuje v režime RR +1. Možnosť prepnutia do režimu RR-1 je dostupná pod príslušným prepínačom:

# All beats Total 97,900 beats | 4,715 episodes

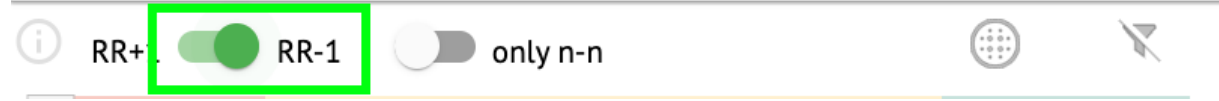

Možnosť zobraziť iba normálne údery vľavo a vpravo je dostupná pod len n-n prepínač:

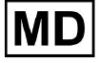

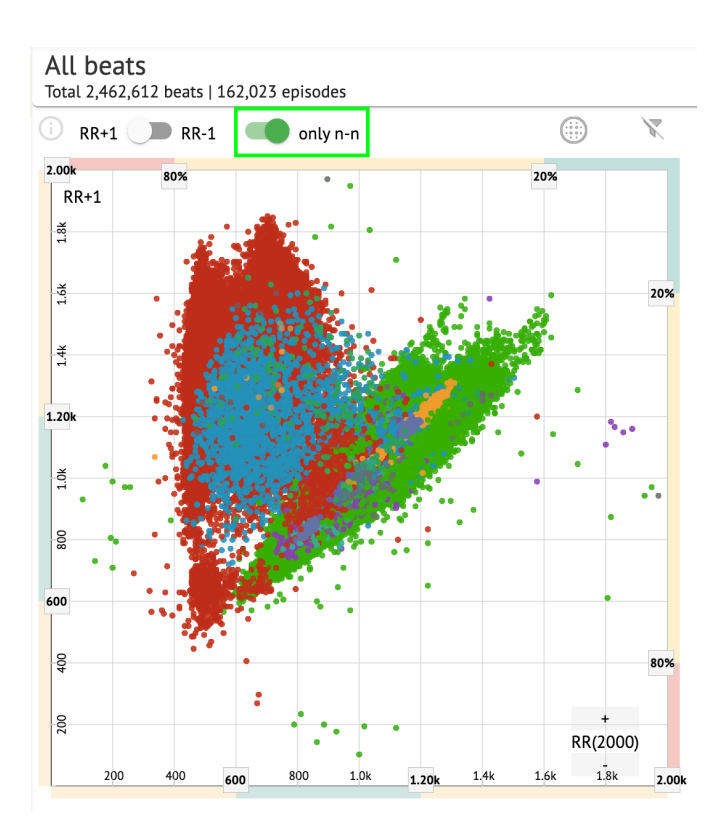

Možnosť filtrovania úderov pod grafom Poincare je dostupná kliknutím na nasledujúce prvky filtra:

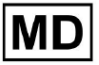

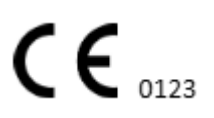

| RR+1 🕖 RR    | -1 🤍 | only n | -n   |       |      |      | )    | X    |
|--------------|------|--------|------|-------|------|------|------|------|
| .( 2):       |      |        |      |       |      | 20%  |      |      |
| RR+1         |      |        |      |       |      |      |      |      |
| č.           |      |        |      |       |      |      |      | _    |
| r i          |      |        |      |       |      |      |      |      |
| 5            |      |        |      |       |      |      |      | 20%  |
|              |      |        |      |       |      |      |      | 7    |
| £            |      |        |      |       |      |      |      |      |
| li           |      |        |      |       |      |      |      |      |
|              |      |        |      |       |      |      | •    |      |
| .: 0k        |      |        |      |       |      | •    |      |      |
|              |      |        |      |       |      |      |      |      |
| <del>8</del> |      |        |      |       |      |      |      | _    |
|              |      |        |      |       |      |      |      |      |
| 8            |      |        |      |       |      |      |      |      |
| Ĭ            |      |        |      |       |      |      |      |      |
| 01           |      |        |      |       |      |      |      |      |
| <b>~</b>     |      |        |      |       |      |      |      |      |
|              |      |        |      |       |      |      |      |      |
| <b>P</b>     |      |        |      |       |      |      |      | 80%  |
|              |      |        |      |       |      |      |      |      |
| 58           |      |        |      |       |      |      | +    |      |
|              |      |        |      |       |      |      | -    | ,    |
| 200 400      | 600  | 800    | 1.0k | 1.20k | 1.4k | 1.6k | 1.8k | 2 00 |

Používateľovi je umožnené zmeniť dĺžku prvku filtra posunutím okrajov prvkov filtra kliknutím na ne a posunutím kurzora:

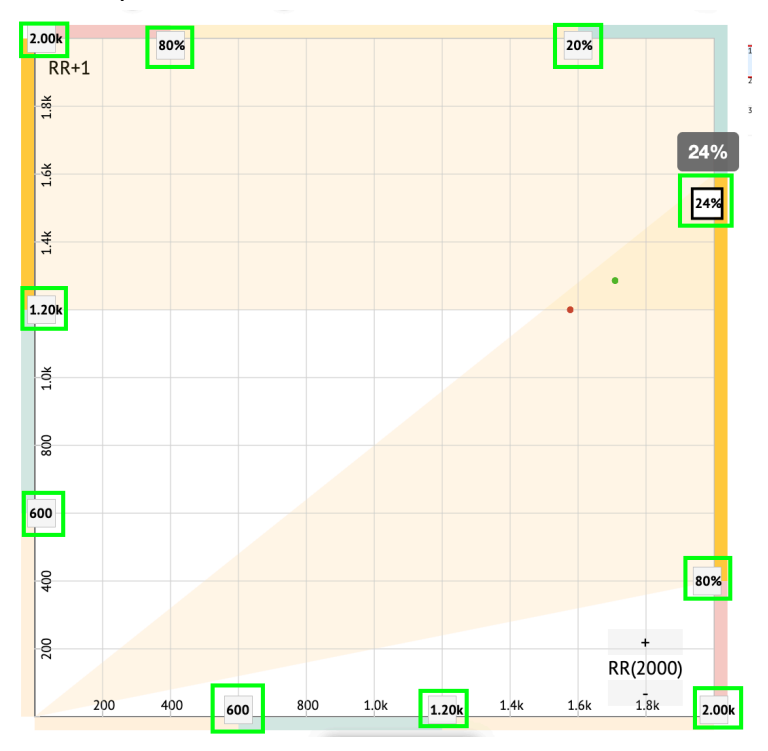

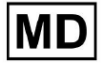

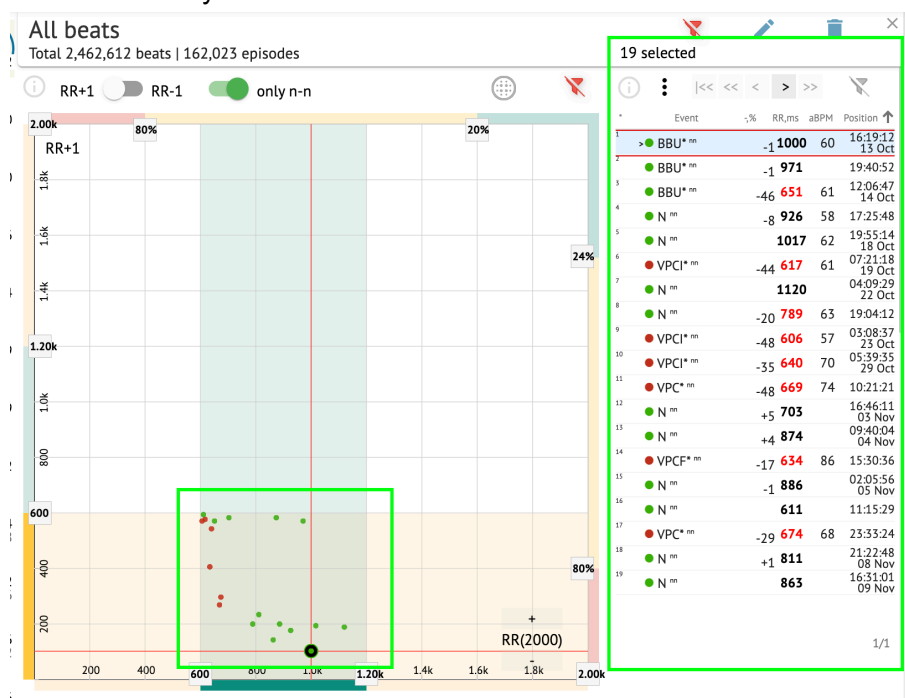

#### Filtrované údery sa zobrazia v zozname úderov:

Možnosť resetovania filtra je dostupná pod Resetovať filter tlačidlo:

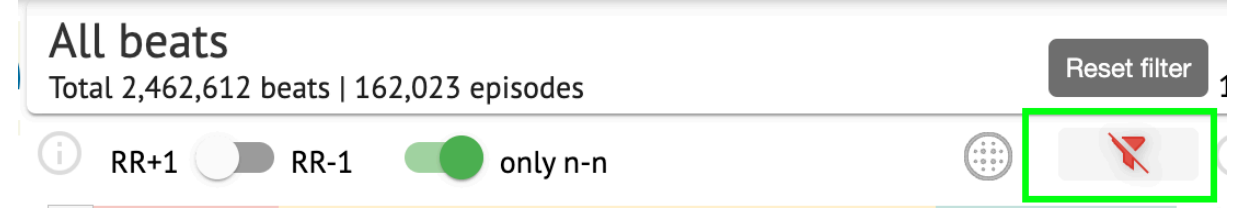

Pri filtrovaní a výbere jedného úderu je pod nasledujúcim tlačidlom dostupná možnosť vrátiť sa k zobrazeniu filtra:

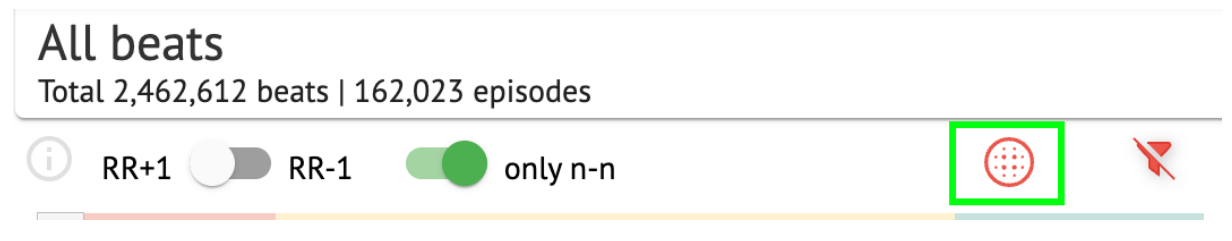

#### 11.5.2.3 Zoznam úderov

Beats, vybrané pod **Bočný panel úprav** alebo **Poukážte na zápletku** sa zobrazujú pod zoznamom Beats:

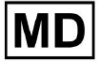

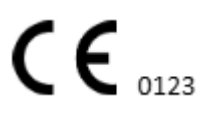

| Total 2,462,612 beats   162,023 episodes |             |      |        |     |  | 19 | select | ted     |     |    |                         |        |    |             |            |      |                   |
|------------------------------------------|-------------|------|--------|-----|--|----|--------|---------|-----|----|-------------------------|--------|----|-------------|------------|------|-------------------|
| RR+1                                     | <b>RR-1</b> |      | only r | i-n |  |    | (      | Ð       | X   | (j | :                       | <<     | << | < :         | > >:       | >    | $\mathbf{X}$      |
| .00k                                     | 80%         |      |        |     |  |    | 20%    |         |     | •  | E                       | vent   | 5  | % RR        | ,ms a      | IBPM | Position 1        |
| RR+1                                     | 0078        |      |        |     |  |    | 2078   |         |     | 1  | BBL                     | J* nn  |    | -1 <b>1</b> | 000        | 60   | 16:19:1<br>13 Oc  |
| ž                                        |             |      |        |     |  |    |        |         |     | 2  | <ul> <li>BBL</li> </ul> | J* nn  |    | -1 9        | 971        |      | 19:40:5           |
| 1                                        |             |      |        |     |  |    |        |         |     | 3  | BBU                     | J* nn  |    | -46 6       | 551        | 61   | 12:06:4<br>14 Oc  |
|                                          |             |      |        |     |  |    |        |         |     | 4  | • N "                   |        |    | -8 9        | 26         | 58   | 17:25:4           |
| 1.6k                                     |             |      |        |     |  |    |        |         |     | 5  | • N "                   |        |    | 1           | 017        | 62   | 19:55:1-<br>18 Oc |
|                                          |             |      |        |     |  |    |        |         | 24% | 6  | • VPC                   | . * nn |    | -44 6       | 517        | 61   | 07:21:1<br>19 Oc  |
| <del>4</del>                             |             |      |        |     |  |    |        |         |     | 7  | >• N ""                 |        |    | 1           | 120        |      | 04:09:2<br>22 Oc  |
|                                          |             |      |        |     |  |    |        |         |     | 8  | • N "                   |        |    | -20 7       | 789        | 63   | 19:04:1           |
| 204                                      |             |      |        |     |  |    |        |         |     | 9  | • VPC                   | 1* nn  |    | -48 6       | <b>606</b> | 57   | 03:08:3           |
| ZUK                                      |             |      |        |     |  |    |        |         |     | 10 | • VPC                   | l* nn  |    | -35 6       | 40         | 70   | 05:39:3           |
|                                          |             |      |        |     |  |    |        |         |     | 11 | • VPC                   | * nn   |    | -48 6       | 69         | 74   | 10:21:2           |
| 1                                        |             |      |        |     |  |    |        |         |     | 12 | • N "                   |        |    | +5 7        | 703        |      | 16:46:1           |
|                                          |             |      |        |     |  |    |        |         |     | 13 | • N "                   |        |    | +4 8        | 374        |      | 09:40:0           |
| 800                                      |             |      |        |     |  |    |        |         |     | 14 | • VPC                   | F* m   |    | -17 6       | 534        | 86   | 15:30:3           |
|                                          |             |      |        |     |  |    |        |         |     | 15 | N nn                    |        |    | _1 8        | 386        |      | 02:05:5           |
| 0                                        |             |      |        |     |  |    |        |         |     | 16 | N nn                    |        |    | Ē           | 511        |      | 11:15:2           |
|                                          |             | •••• | •      | •   |  |    |        |         |     | 17 | • VPC                   | * nn   |    | -29 (       | 574        | 68   | 23:33:2           |
| 0                                        |             |      |        |     |  |    |        |         |     | 18 | • N "                   |        |    | +1 8        | 311        |      | 21:22:4           |
| 400                                      |             | •    |        |     |  |    |        |         | 80% | 19 | • N "                   |        |    | 1           | 363        |      | 16:31:0           |
|                                          |             | :    |        |     |  |    |        |         |     |    |                         |        |    |             |            |      | 09 100            |
| 200                                      |             |      | ÷ •.   | •   |  |    |        | +       |     | -  |                         |        |    |             |            |      |                   |
|                                          |             |      | •      |     |  |    |        | RR(2000 | )   |    |                         |        |    |             |            |      | 1/1               |

| Nastavenie | Popis                                                                       |
|------------|-----------------------------------------------------------------------------|
| *          | Označuje počet úderov v rámci úderov pod grafom Poincare.                   |
| Udalosť    | Označuje názov anotácie zodpovedajúcej rytmu.                               |
| -,%        | Označuje rozdiel v % medzi úderom a úderom, ktorý zostáva do rytmu.         |
| RR, ms     | Označuje vzdialenosť v ms medzi úderom a úderom, ktorý zostáva do<br>rytmu. |
| aBPM       | Označuje priemerný BPM úderu (vypočítaný na 6 sekúnd).                      |
| pozícia    | Označuje polohu (čas) miesta úderu na zázname EKG                           |

Používateľovi je umožnené filtrovať nastavenia vo vzostupnom a zostupnom poradí kliknutím na nastavenie v stĺpci:

| * | Event 🔶 🐳       | % RR,ms aBPM      | Position           |
|---|-----------------|-------------------|--------------------|
| 1 | N               | <sub>+1</sub> 886 | 07:47:18<br>11 Nov |
| 2 | N <sup>nn</sup> | <sub>+2</sub> 869 | 07:47:17           |
| 3 | N nn            | 846               | 07:47:17           |

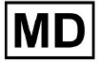

Možnosť výberu rytmu je dostupná kliknutím na rytmus. Na navigáciu v rámci taktov sú k dispozícii nasledujúce možnosti:

- (medzerník)- umožňuje vybrať nasledujúci rytmus;
- CTRL + medzerník) umožňuje výber predchádzajúcej doby;
- umožňuje výber nasledujúceho dvadsiateho taktu;
- umožňuje vybrať predchádzajúci dvadsiaty takt;
- umožňuje vybrať prvý takt.

Možnosť prístupu do ponuky úprav jednotlivých úderov **Zoznam beatov** je k dispozícii kliknutím na pravé tlačidlo pri výbere taktov alebo cez **Upraviť** tlačidlo:

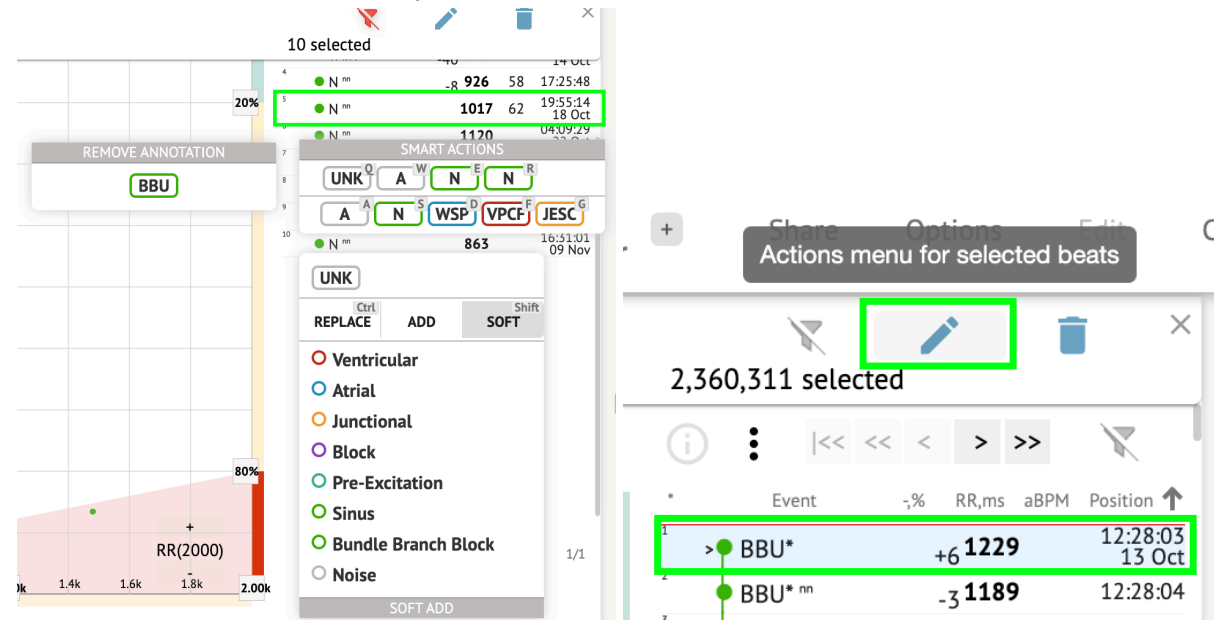

11.5.2.4 Inteligentné akcie

Inteligentné akcie – ponuka Úpravy, umožňuje používateľovi spravovať rytmy v rámci **Divák** a **Vizualizér** sekcií **EKG** úloha.

Nasledujúce sekcie sú k dispozícii pod Inteligentné akcie menu:

 Odstrániť anotáciu – označuje existujúcu anotáciu aplikovanú na rytmus. Pri kliknutí – odstráni anotáciu a klasifikuje úder ako normálny. Dostupné len pre abnormálne bije.

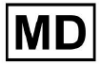

• História Inteligentné akcies nedávno použitými anotáciami:

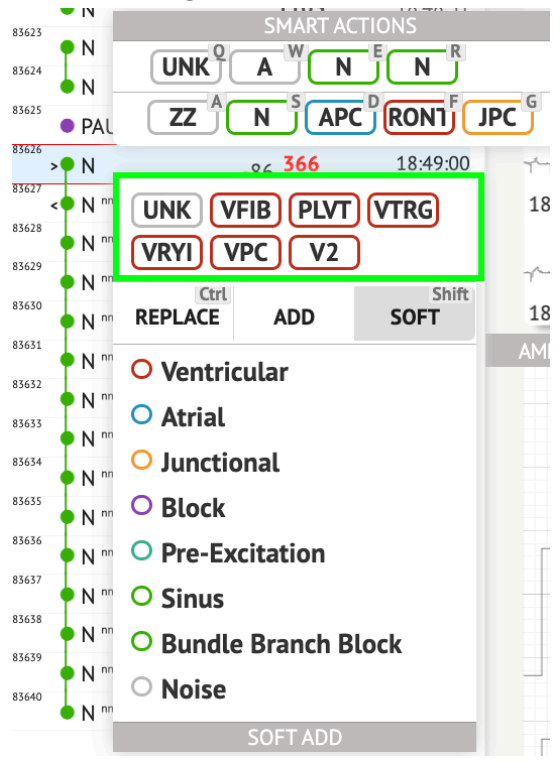

**Poznámka.**História inteligentných akcií sa líši v rámci počtu zvolených úderov (1-3, 4+).

- Vymeňte ak je povolené, umožňuje nahradiť rytmus inou anotáciou;
- **Pridať** ak je povolené, umožňuje pridať anotáciu do rytmu. Pri použití **Pridať** Ak je to možné, pridaná anotácia nahradí predchádzajúcu anotáciu. ;
- Mäkký ak je povolené, umožňuje jemne pridať anotácia do rytmu. Kedy jemné pridávanie, pridaná anotácia nenahrádza predchádzajúcu anotáciu, ak je to vhodné.;

Nasledujúce anotácie dostupné pod Inteligentné akcie:

 Komorový - obsahuje nasledujúce anotácie: VPCF - Fusion of Ventricular And Normal Beat; VPCI - Ventricular Interpolated Beat; RONT - R-On-T Premature Ventricular Beat; VESC - Ventricular Escape Beat; V2 - Ventricular Couplet; V3 - Ventricular Couplet; VBL - Ventricular Triplet; VBL - Ventricular Bigeminy; VTRG - Ventricular Trigeminy; VFIB - Ventricular Fibrillation; VFLU - Ventricular Flutter;

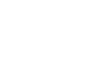

VTDP - Torsades De Pointes Ventricular Tachycardia;

MOVT - Monomorphic Ventricular Tachycardia;

PLVT - Polymorphic Ventricular Tachycardia;

VRYI - Idioventricular (Ventricular Escape) Rhythm;

VAIR - Accelerated Idioventricular Rhythm;

 Predsieňový - obsahuje nasledujúce anotácie: APC - Atrial Premature Contraction; ABER - Aberrated Beat;

NPW - Non-Conducted P-Wave (Blocked);

AESC - Atrial Escape Beat;

A2 - Atrial Couplet;

A3 - Atrial Triplet;

ABI - Atrial Bigeminy;

ATRG - Atrial Trigeminy;

AFIB - Atrial Fibrillation;

AFLU - Atrial Flutter;

PAT - Paroxsysmal Atrial Tachycardia;

MAT - Multifocal Atrial Tachycardia;

AAT - Automatic Atrial Tachycardia;

AERY - Atrial Ectopic Rhythm;

WSP - Wandering Sinus Pacemaker Within The Sinus Node;

ARYU - Upper Atrial Rhythm;

ARYM - Middle Atrial Rhythm;

ARYL - Lower Atrial Rhythm;

• Spojka - obsahuje nasledujúce anotácie:

JPC - Junctional (Nodal) Premature Contraction

JESC - Junctional (Nodal) Escape Beat

J2 - Junctional Couplet;

J3 - Junctional Triplet;

JBI - Junctional Bigeminy;

JTRG - Junctional Trigeminy;

JT - Junctional Tachycardia;

RECP - AV Reciprocating Tachycardia;

RNTR - Reentrant AV Nodal Tachycardia;

WAP - Wandering Pacemaker From The Sinus Node To (And From) The A-V Node;

IRYE - AV Junctional (Nodal) Escape Rhythm;

IRYA - Accelerated Av Junctional (Nodal) Rhythm;

• Blokovať - obsahuje nasledujúce anotácie:

AV1 - First Degree AV Block;

AV2I - Second Degree AV Block Type I;

AV2II - Second Degree AV Block Type II;

AV3 - Third Degree AV Block;

AVDI - AV Dissociation With Interference;

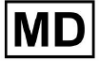

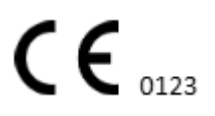

AVDS Isorhythmic AV Dissociation; AVDC - Complete AV Dissociation; SA2I - Second Degree SA Block Type I; SA2II - Second Degree SA Block Type II; SA3 - Third Degree SA Block; PAUS - Pause; AV2 - Second Degree Av Block;

- Pre-excitácia obsahuje nasledujúce anotácie: WPWA - Wolf-Parkinson Type A; WPWB - Wolf-Parkinson Type B; LGL - Lown-Ganong-Levine Syndrome.
- Sinus obsahuje anotáciu ARHY Sinus Arythmia annotation;
- Bundle vetvový blok obsahuje nasledujúce anotácie: BBB - Bundle Branch Block Beat (Unspecified); LBB - Left Bundle Branch Block Beat; LBBI - Incomplete Left Bundle Branch Block Beat; RBB - Right Bundle Branch Block Beat; RBBI - Incomplete Right Bundle Branch Block Beat; BBLA - Left Anterior Fascicular Block Beat (Common); BBLP - Left Posterior Fascicular Block Beat (Rare); BBBI - Bifascicular Block Beat; BBTI - Trifascicular Block Beat BBBL - Bilateral Bundle-Branch Block Beat BBU - Intraventricular Conduction Disturbance (Non-Specific Block)
   Hluk - obsahuje nasledujúce anotácie: UNK - Unclassifiable Beat; ZZZ - Noise (No Signal);
  - Z Noise Moderate;
  - ZZ Noise Severe;
  - A Artifact.

Vizualizér: Možnosť odstránenia anotácie je dostupná výberom rytmu > Odstrániť vybrané anotácie pre vybrané beaty tlačidlo:

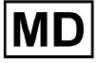

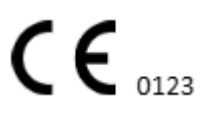

| ۱pr | + Share<br>Delete | Options<br>e selected annotat    | tions for sele                          | ected beats  |
|-----|-------------------|----------------------------------|-----------------------------------------|--------------|
|     | 2,360,311 select  | ed                               | ×                                       | الالمرادية   |
|     | (i) i  << <       | < < > >>                         | X                                       | 12:27:26     |
| 1   | * Event           | -,% RR,ms aBPM<br>+6 <b>1229</b> | Position <b>↑</b><br>12:28:03<br>13 Oct | اللي-الي-لي- |

## 11.5.2.5 Panel Beats clusters

Pod panelom klastrov má používateľ možnosť vybrať zhluky kanálov, ktoré sa majú zobraziť **Poukážte na zápletku**.

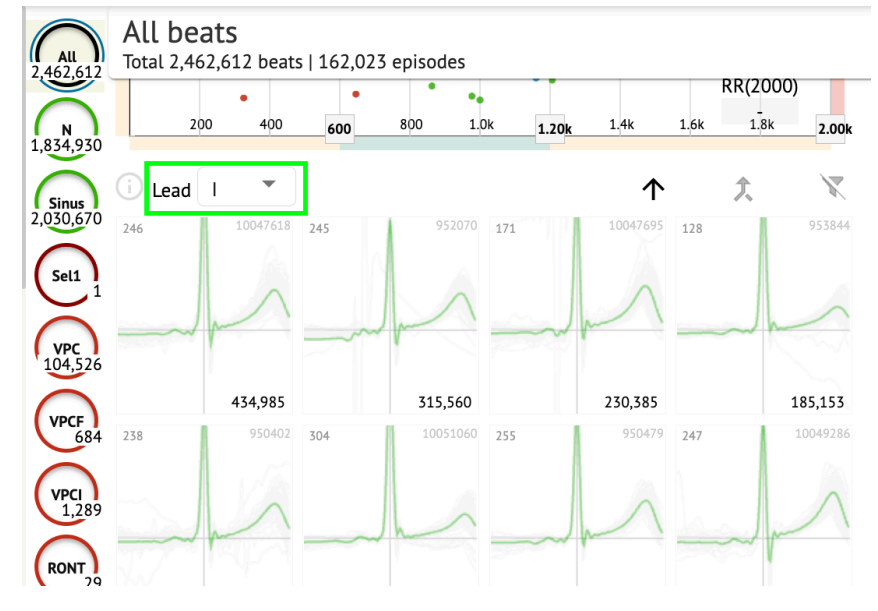

Možnosť výberu kanála je dostupná pod Olovo rozbaľovacia ponuka:

Možnosť výberu klastra je dostupná kliknutím na dostupný klaster:

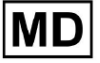

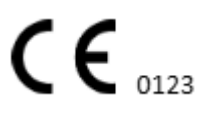

|              | $\uparrow$                                  | <b>大</b> 🕅                                                                                                    |
|--------------|---------------------------------------------|----------------------------------------------------------------------------------------------------|
| 952070 171   | 10047695                                    | 953844                                                                                                    |
|              |                                             |                                                                                                    |
| 315,560      | 230,385                                     | 185,153                                                                                                    |
| 10051060 255 | 950479                                      | 247 10049286                                                                                                    |
|              |                                             |                                                                                                    |
|              | 45 952070 171<br>315,560<br>04 10051060 255 | 45         952070         171         10047695           315,560         230,385           04         10051060         255         950479 |

Číslo na klastri udáva počet úderov v klastri.

Používateľovi je povolené filtrovať zhluky podľa čísla úderu pod nasledujúcim tlačidlom:

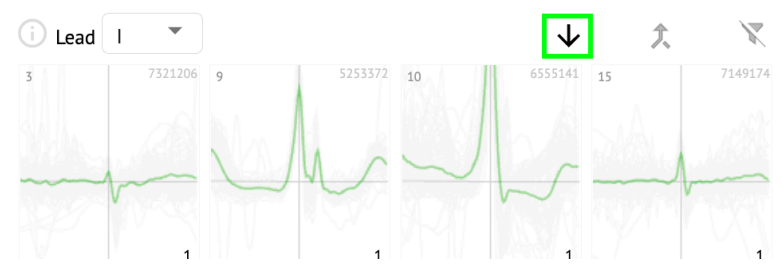

Používateľovi je umožnené viacnásobný výber klastra kliknutím na SHIFT a výberom klastrov.

Možnosť resetovania filtra výberu klastrov je povolená pod **Resetovať filter** tlačidlo:

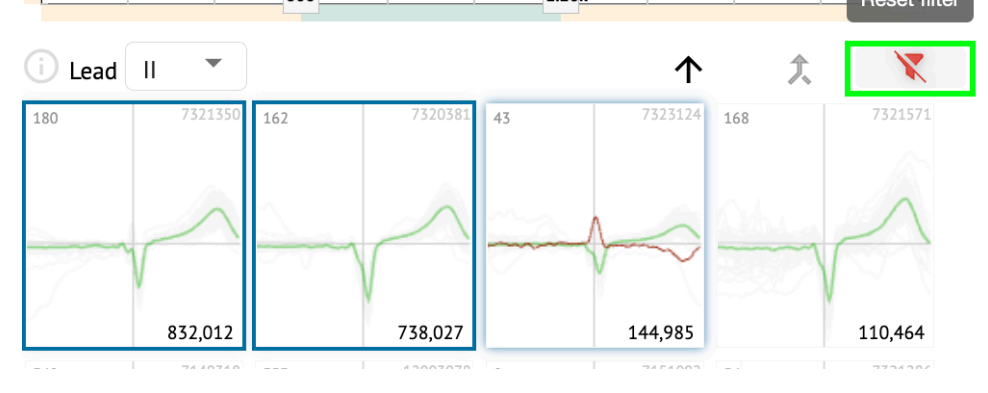

11.5.2.6 Zoznam anotácií Beats

Pod krížový zoznam anotácií, údery sú zoskupené podľa udalostí (anotácií) a množstva:

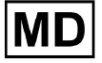

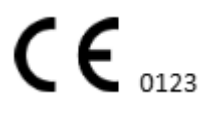

| (j     | X   |
|--------|-----|
| A2*    | 1   |
| A3*    | 2   |
| APC*   | 2   |
| JPC+V2 | 1 ৰ |
| MAT*   | 1   |
| MOVT*  | 1   |
| N*     | 2   |
| PLVT*  | 5   |
| V2*    | 44  |
| V3*    | 26  |
| VBI*   | 1   |
| VPC*   | 6   |
|        |     |

Používateľ má možnosť vybrať udalosti kliknutím na ne. Možnosť resetovania výberu je dostupná pod **Resetovať filter** tlačidlo:

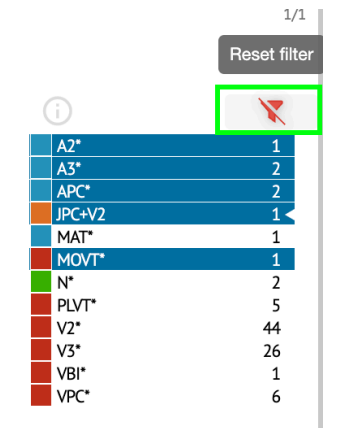

XOresearch Cardio.AI™ označuje krížové anotácie s nasledujúcim označením:

|   | A2*         | 1   |
|---|-------------|-----|
|   | A3*         | 2   |
| _ | <b>APC*</b> | 2   |
|   | JPC+V2      | 1 < |
|   | MAT*        | 1   |
|   | MOVT*       | 1   |
|   | N*          | 2   |
|   | PLVT*       | 5   |
|   | V2*         | 44  |
|   | V3*         | 26  |
|   | VBI*        | 1   |
|   | VPC*        | 6   |

Krížové anotácie musí skontrolovať zdravotnícky pracovník.

11.5.3 Ukážka prehliadača EKG

Ukážka prehliadača EKG zobrazuje oblasť, v ktorej sú zahrnuté viaceré údery srdca:

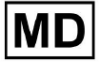

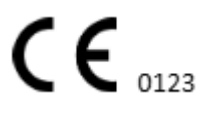

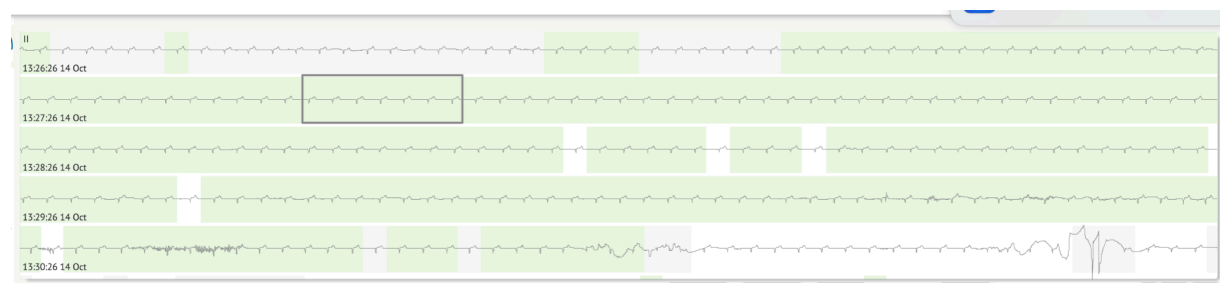

Keď je táto možnosť povolená v možnostiach, Ukážka obsahuje farebne označené anotácie. Na ľavej strane každého riadku sa zobrazuje dátum a čas sekcie nahrávania:

| _  |
|----|
| ~~ |
| -  |

Používateľovi je umožnená navigácia prostredníctvom ukážky kliknutím na oblasť riadku:

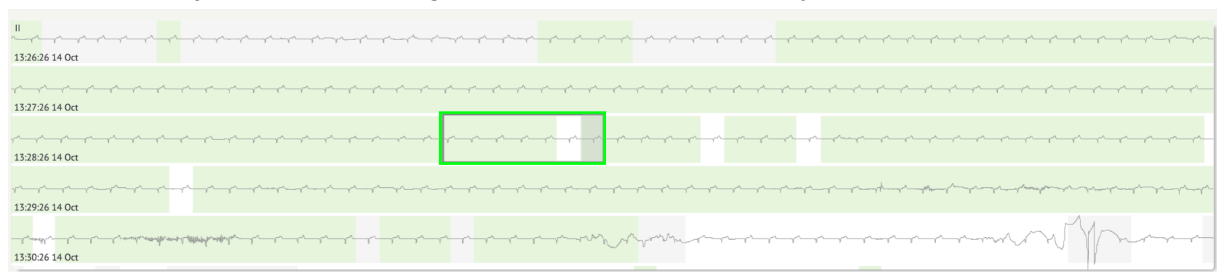

11.5.4 Vizualizér zobrazovača EKG

Pod EKG Viewer Visualizer môže používateľ sledovať a spravovať údery a anotácie zodpovedajú nástrojom Previewer a Editor.

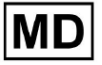

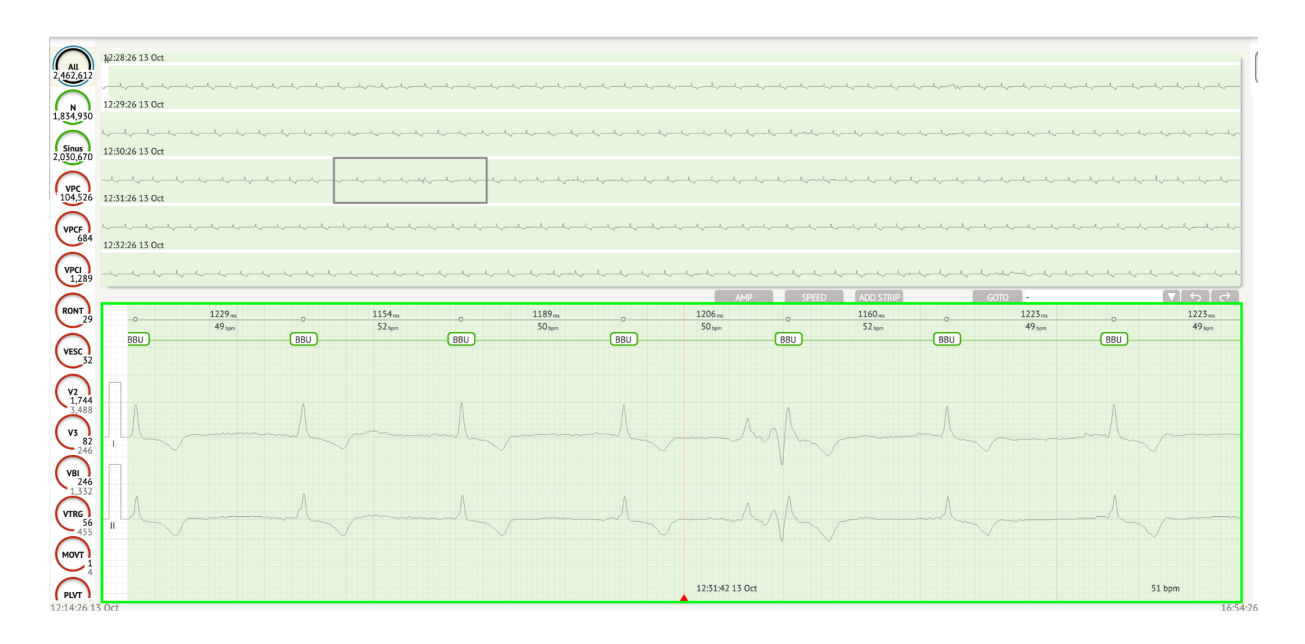

Časť s podrobnými údajmi o EKG obsahuje náhľadovú časť EKG rozdelená na časti pre každú minútu záznamu EKG počas celého obdobia záznamu EKG:

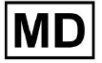

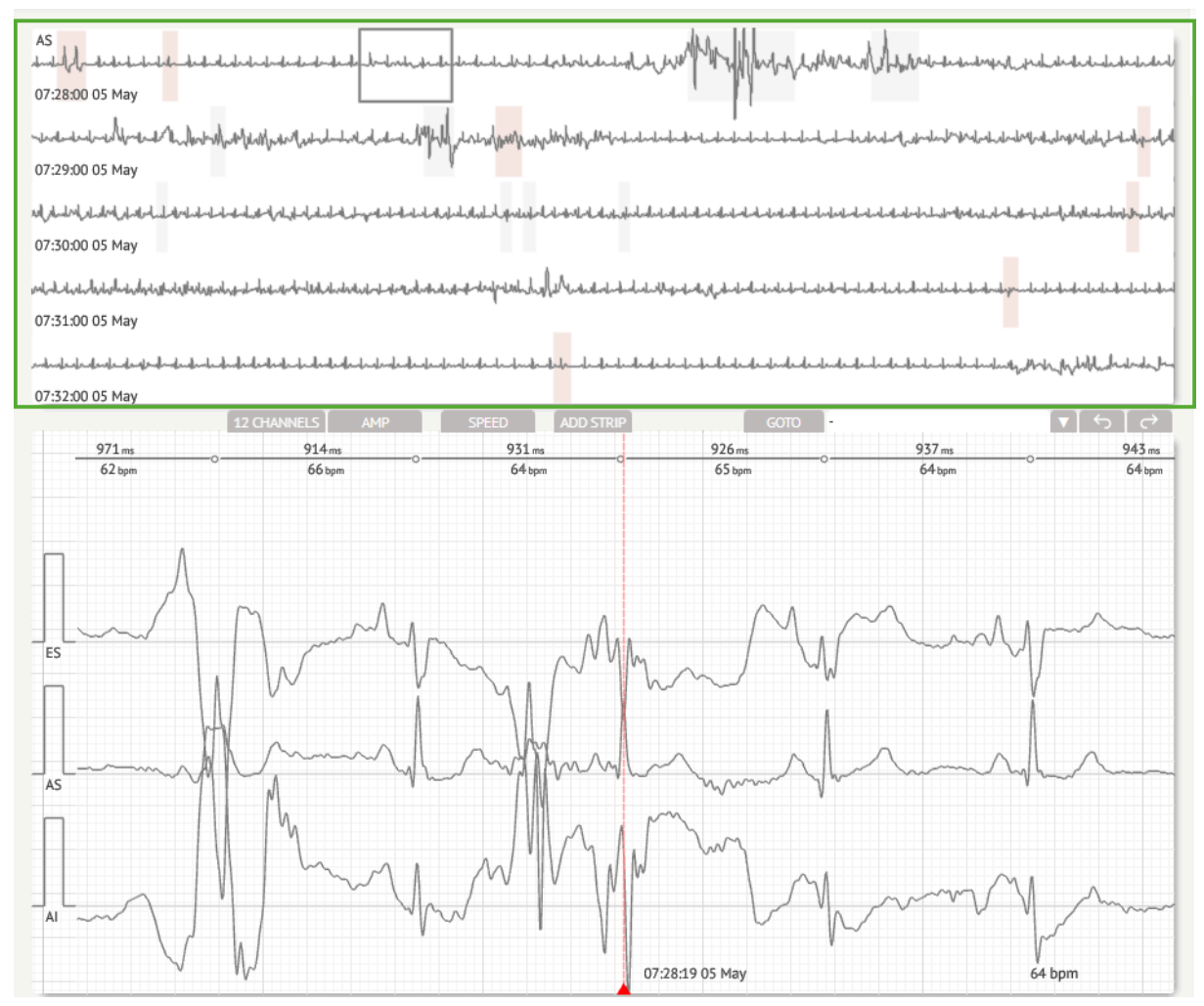

Používateľovi je umožnené vybrať si obdobie rolovaním a výberom požadovaného obdobia. Vybrané obdobie je zvýraznené v dolnej časti podrobného prehliadača:

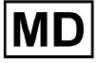

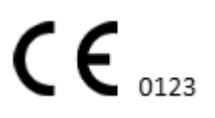

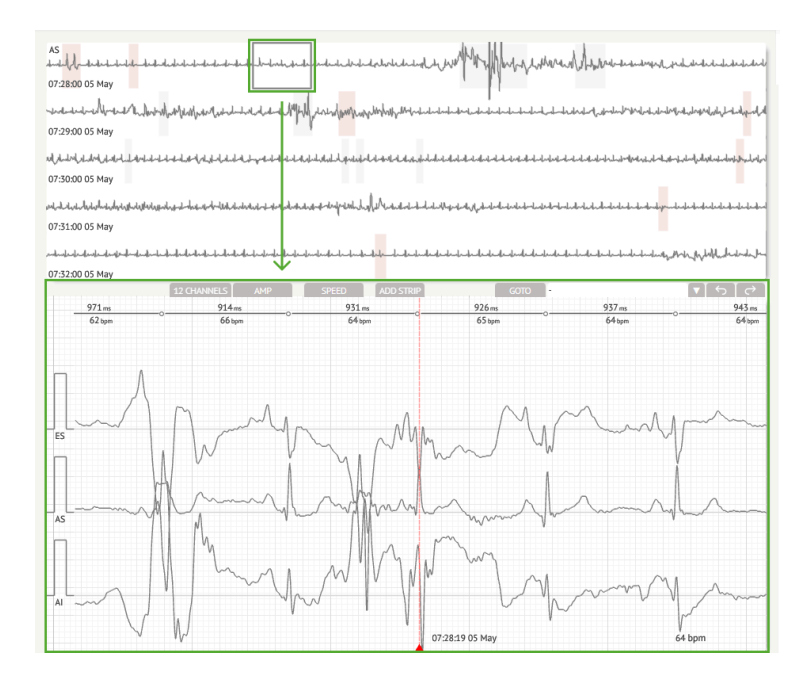

Možnosť výberu rytmu je dostupná kliknutím na rytmus

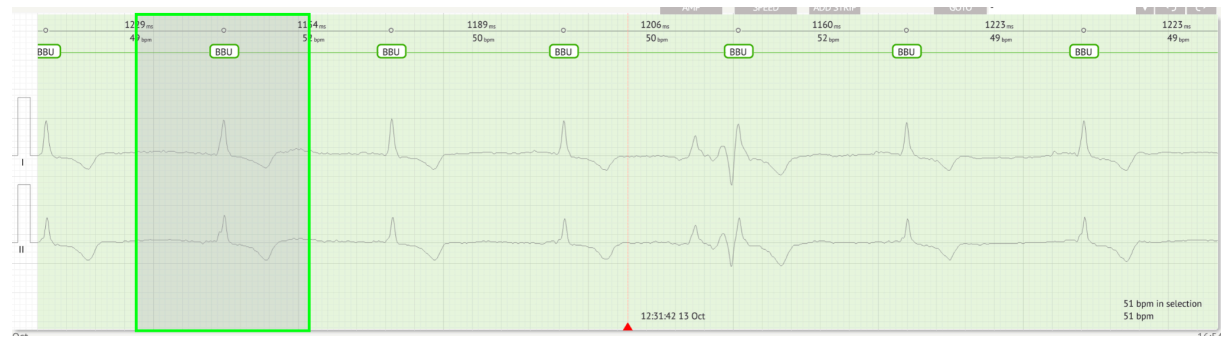

Príslušná anotácia rytmu nastavená pomocou XOresearch Cardio.AI™ je k dispozícii v hornej časti rytmu a zobrazuje názov umiestnením kurzora nad:

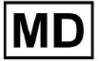

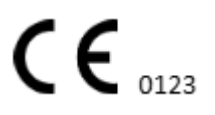

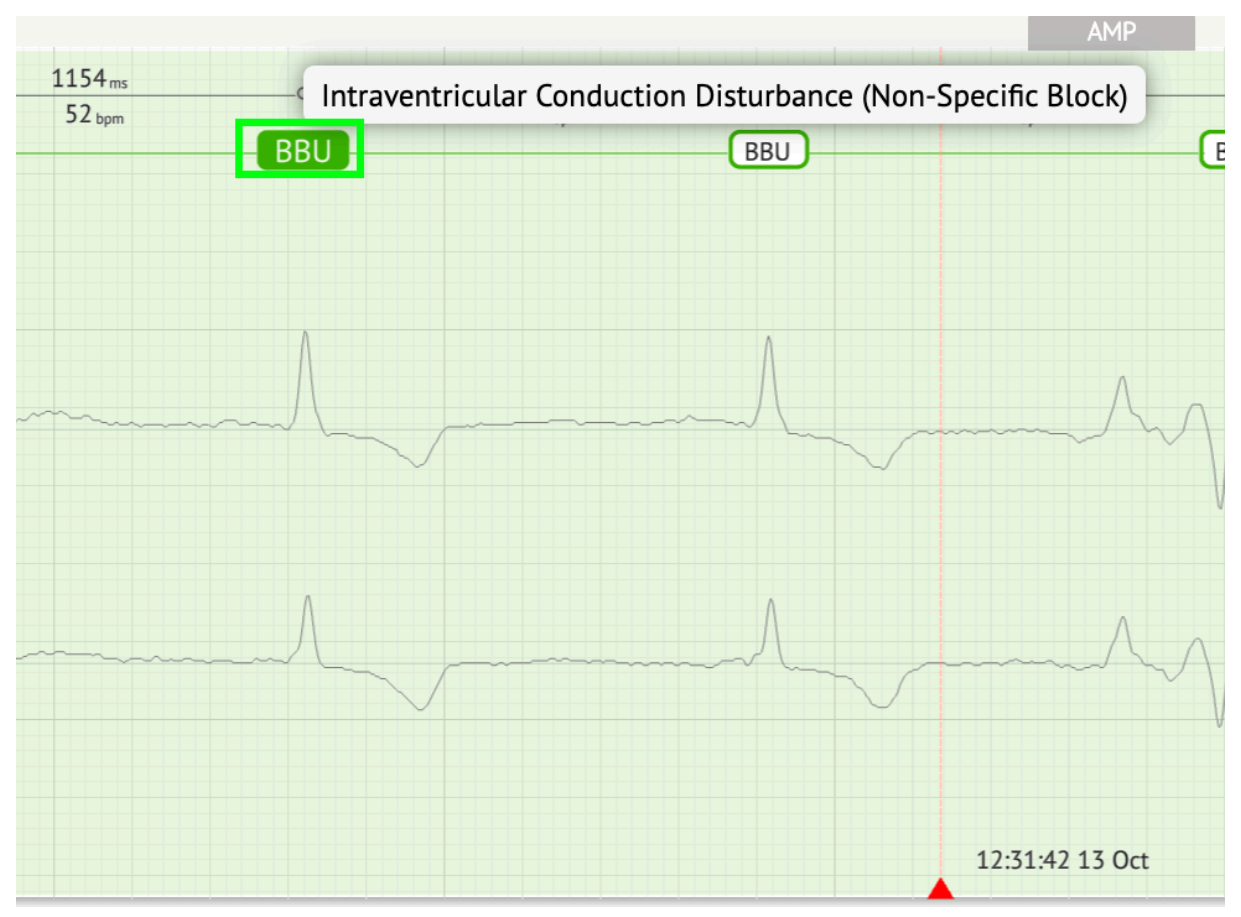

Vo vizualizéri je v hornej časti čiara: parameter v hornej časti čiary udáva vzdialenosť medzi úderom a úderom vľavo; parameter v spodnej časti označuje priemerný BPM:

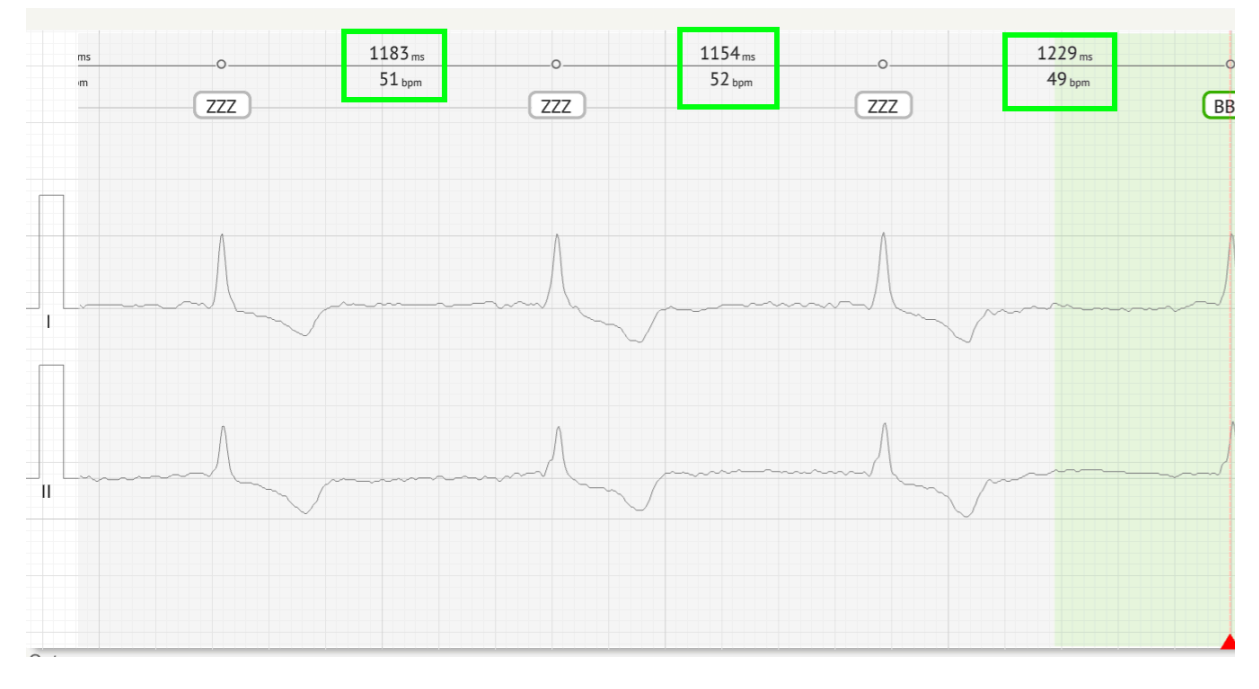

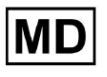
V časti Vizualizér má používateľ povolené merať AMP kliknutím na rytmus > kliknutie **AMP** tlačidlo > Kliknite ľavým tlačidlom myši na rytmus vizualizéra a potiahnite kurzor nahor alebo nadol:

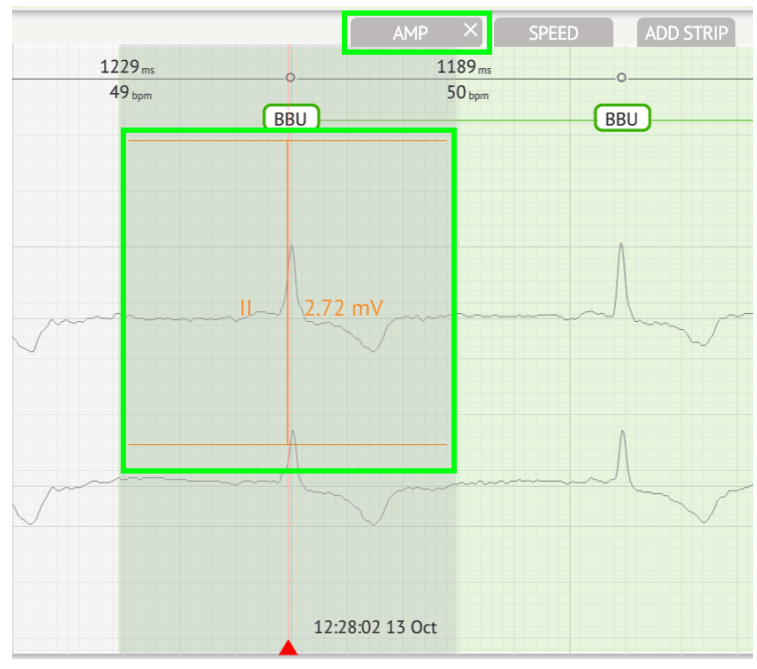

Používateľ je použiteľný na nastavenie niekoľkých meraní AMP. Možnosť odstrániť merania AMP je povolená kliknutím na tlačidlo X pod **AMP** tlačidlo.

V časti Vizualizér má používateľ možnosť merať rýchlosť kliknutím na **Rýchlosť** > Kliknite ľavým tlačidlom myši na rytmus vizualizéra a potiahnite kurzorom doľava alebo doprava:

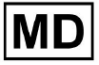

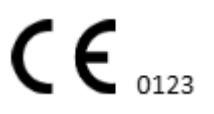

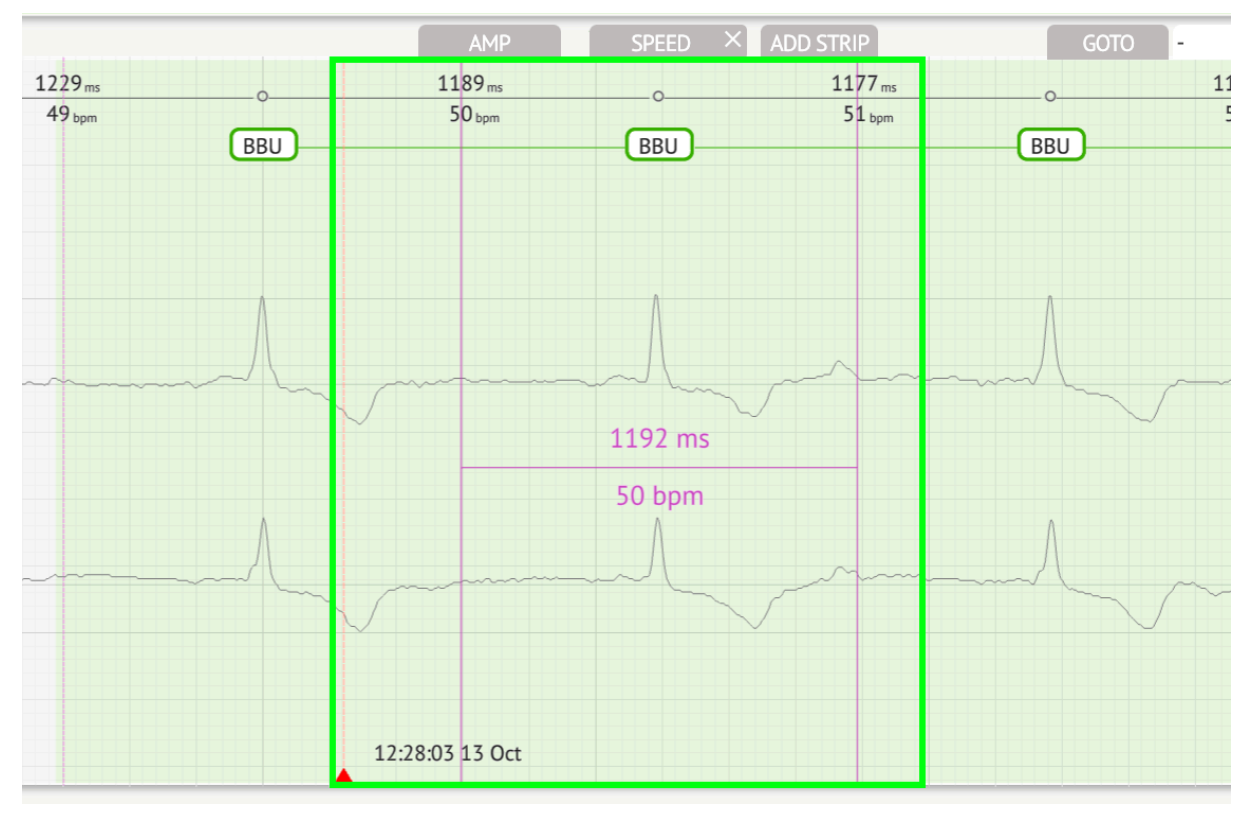

Užívateľ je použiteľný na nastavenie niekoľkých meraní rýchlosti. Možnosť odstrániť merania rýchlosti sa aktivuje kliknutím na tlačidlo X pod **Rýchlosť** tlačidlo.

Používateľovi je umožnené pridať do správy pásik rytmu výberom možnosti **poraziť** > **Pridajte bodku** tlačidlo:

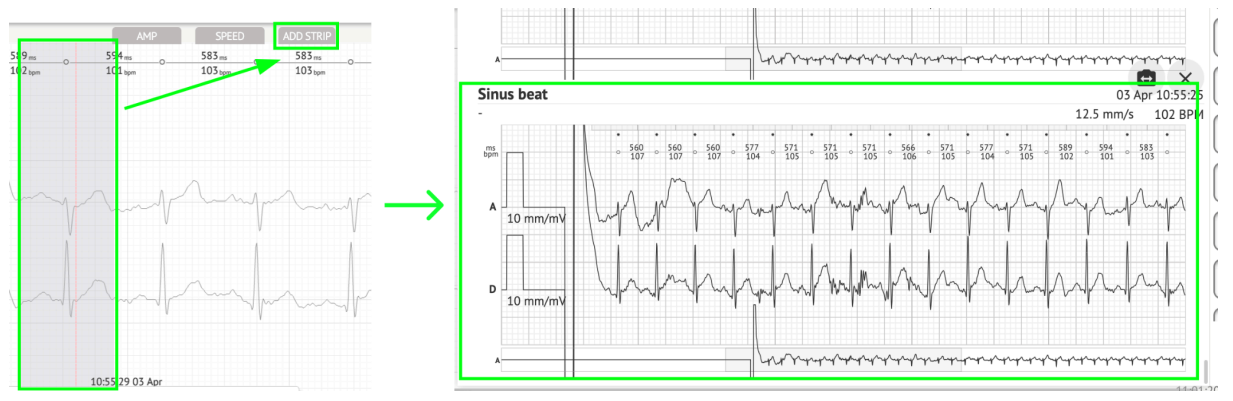

Možnosť navigácie na určitý čas/vzorku je dostupná pod **Goto** tlačidlo > Vybrať **Dátum** a **Čas** > Zadajte **Ukážka** číslo > **Choď** tlačidlo:

MD

|                                                                                                    | Go to Time/Sample                  |
|----------------------------------------------------------------------------------------------------|------------------------------------|
| ADD STRIP GOTO                                                                                                    | Date/Time Apr 3, 2024, 10:55:29 AM |
| 583 ms         0         577 ms         0         577 ms         0         571 ms           103 bpm         104 bpm         104 bpm         104 bpm         105 bpm | Sample 1345                        |
|                                                                                                    | Cancel Go                          |

Možnosť zobraziť miery PQRST rozpoznané AI je k dispozícii dvojitým kliknutím na rytmus:

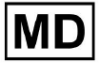

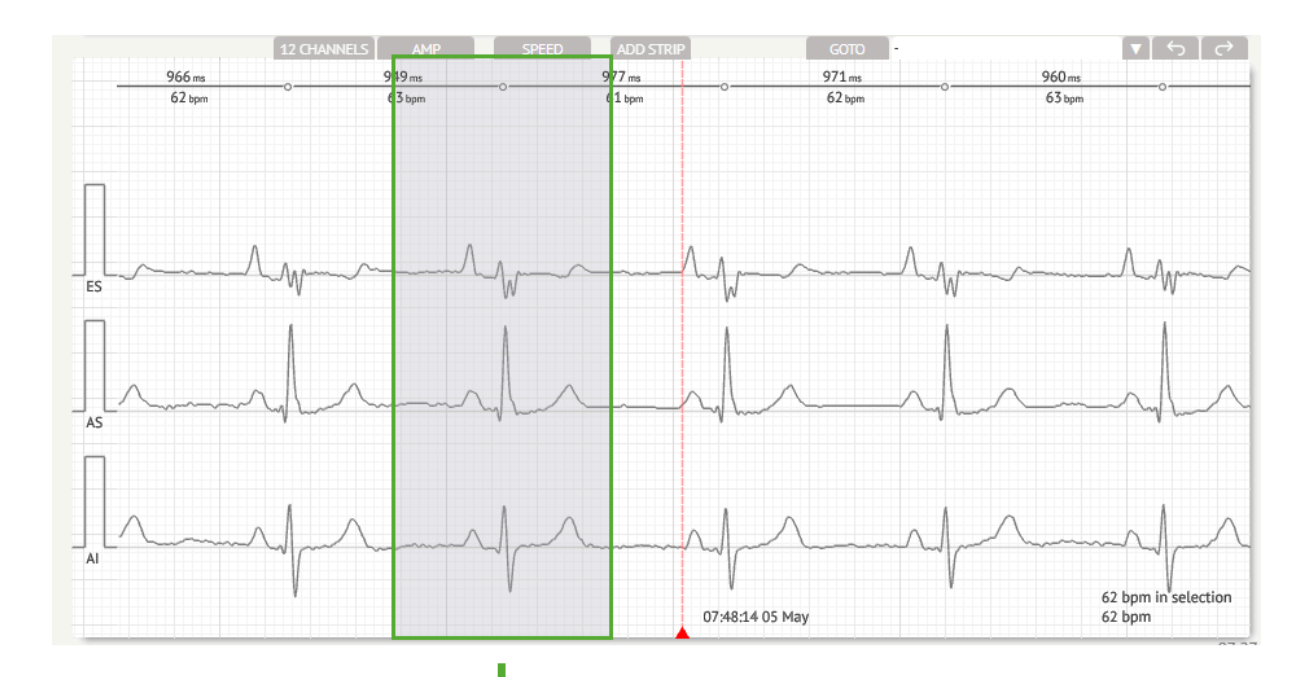

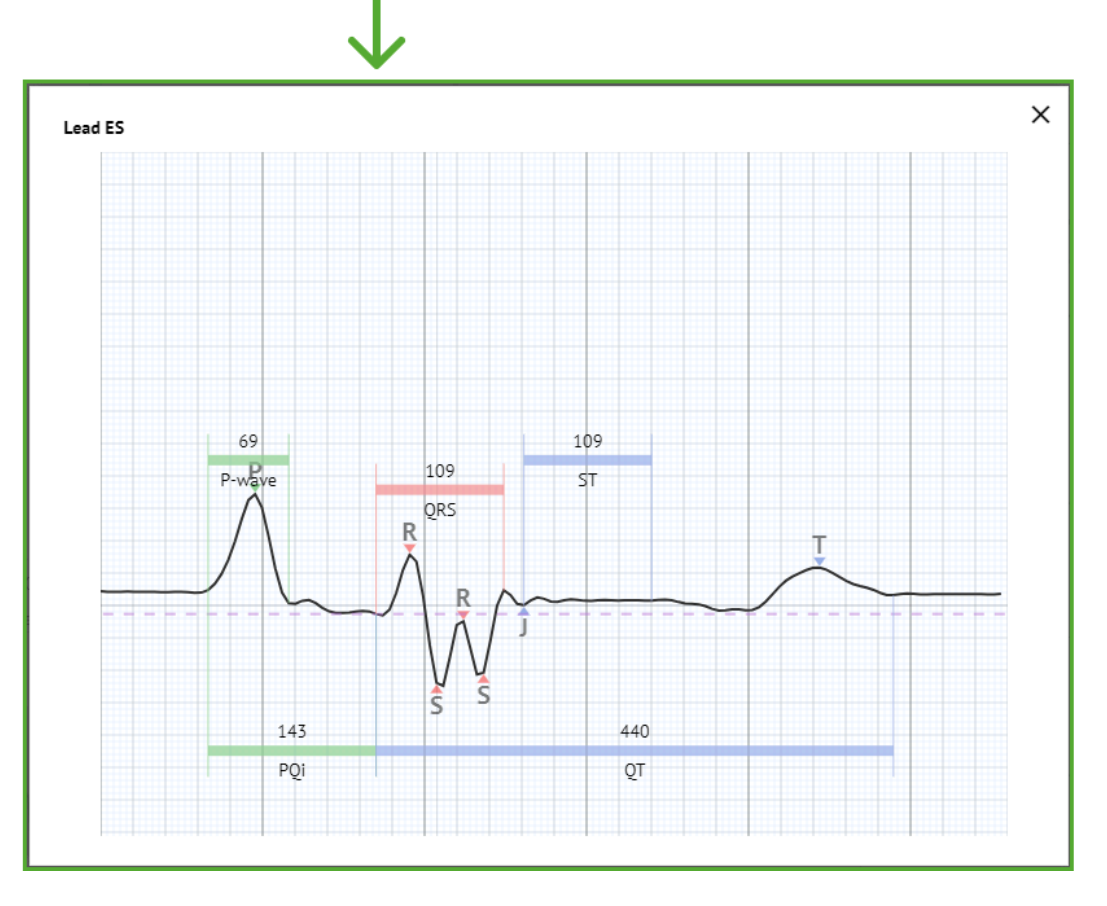

Možnosť prístupu do ponuky Úpravy je dostupná kliknutím na pravé tlačidlo v rytme:

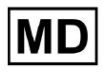

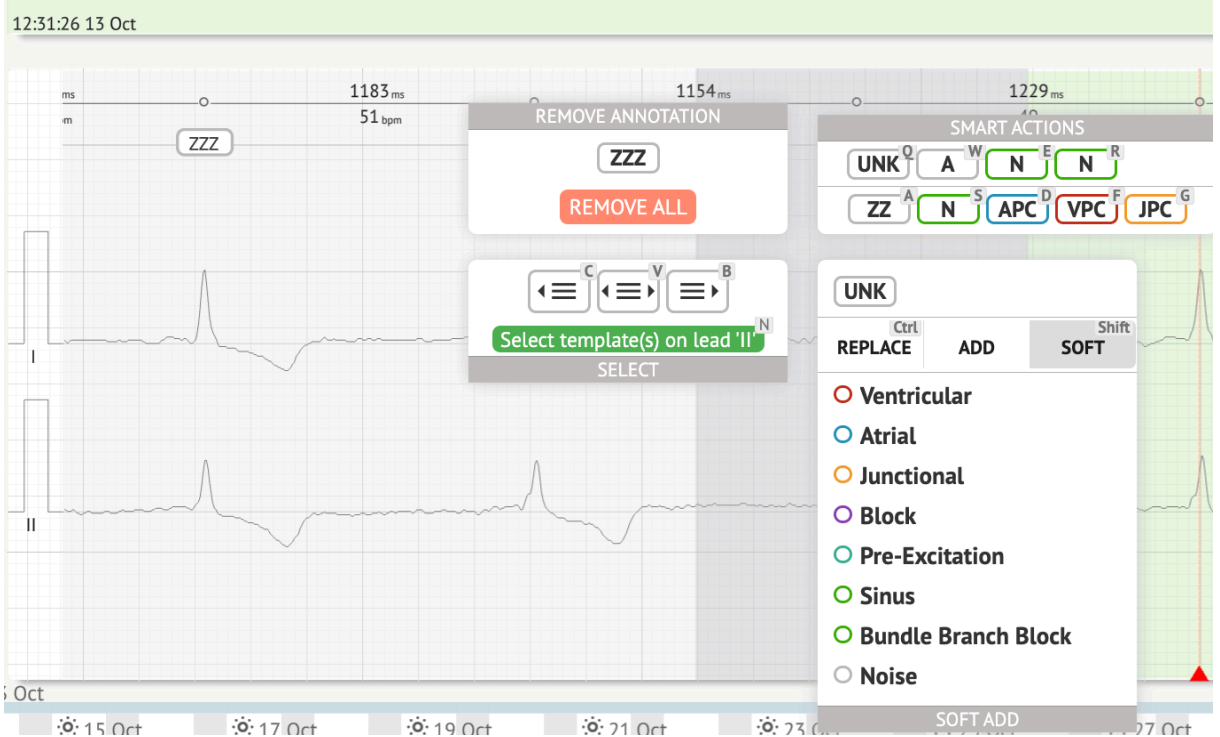

V ponuke Úpravy má používateľ možnosť vybrať si údery podľa pravidelnosti rytmu. K dispozícii sú nasledujúce akcie:

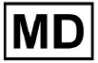

• Vyberte podľa pravidelnosti rytmu, vľavo:

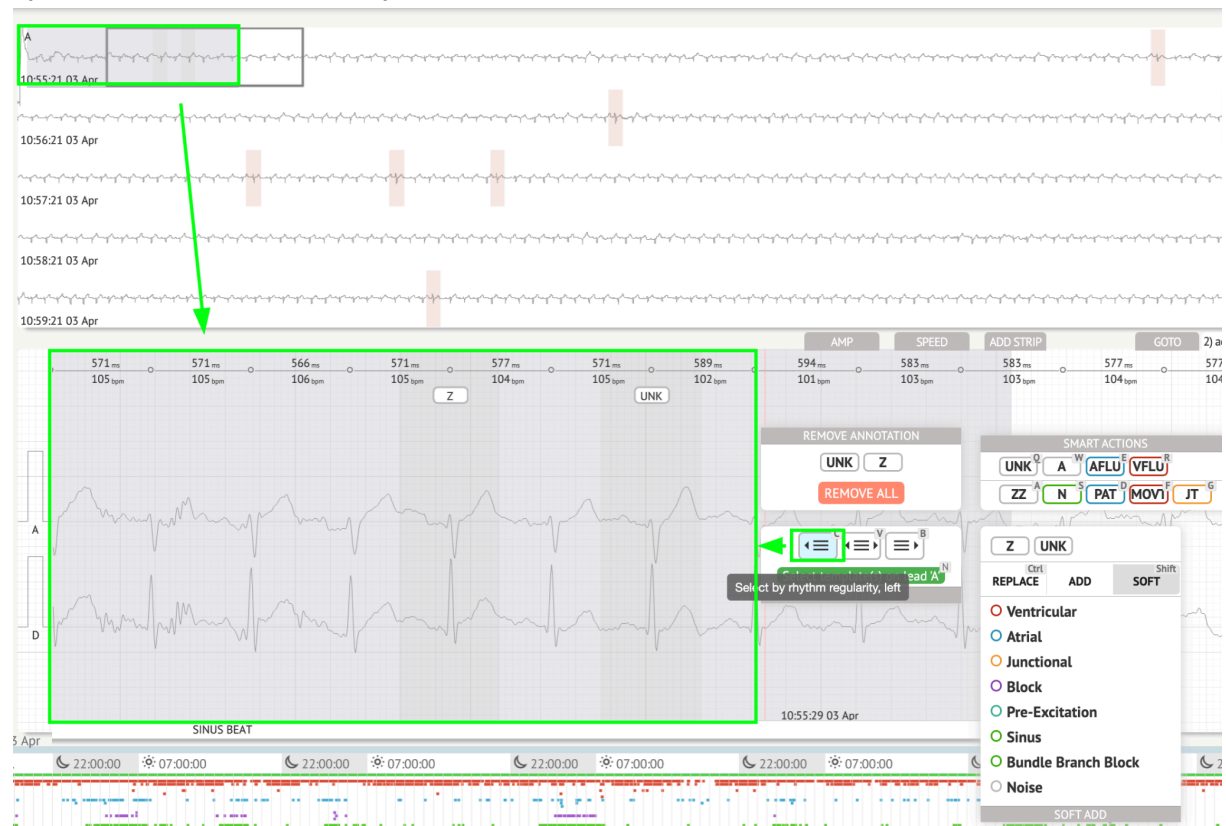

• Vyberajte podľa pravidelnosti rytmu:

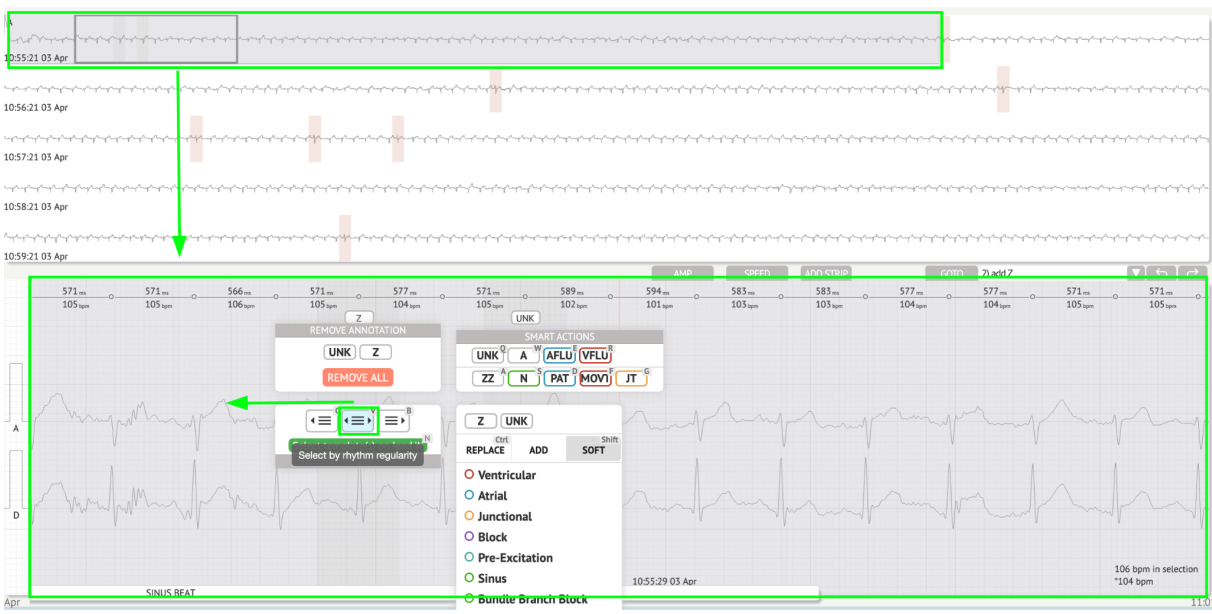

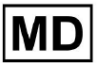

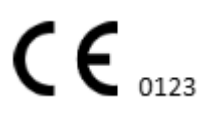

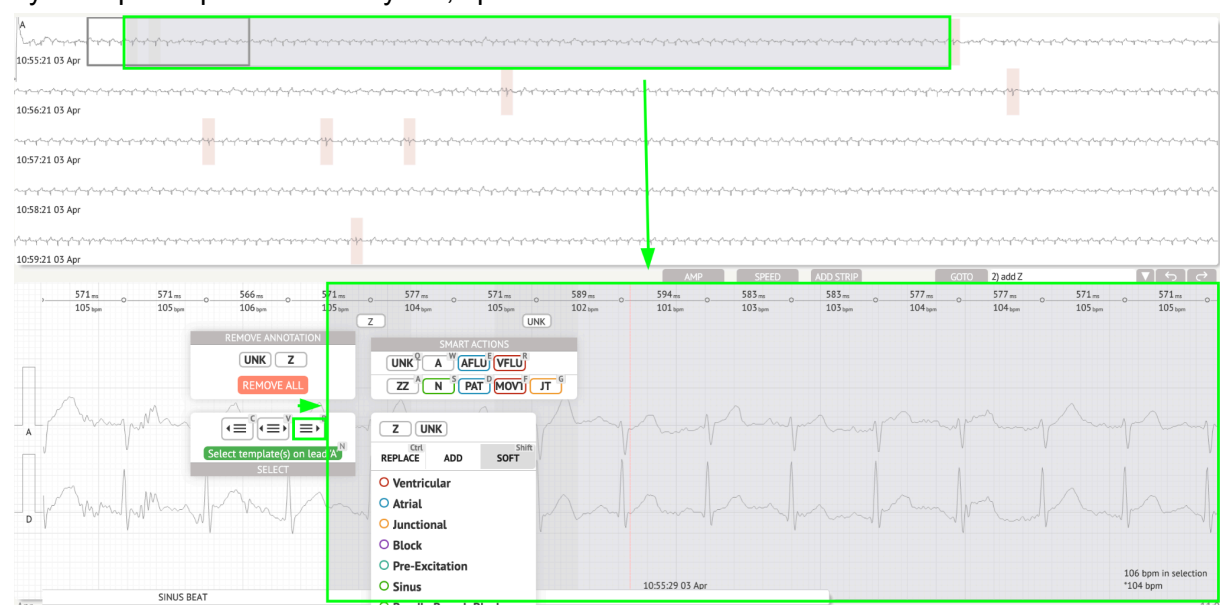

#### • Vyberte podľa pravidelnosti rytmu, vpravo:

Používateľovi je umožnené prehliadať históriu nedávnych akcií v nasledujúcom poli:

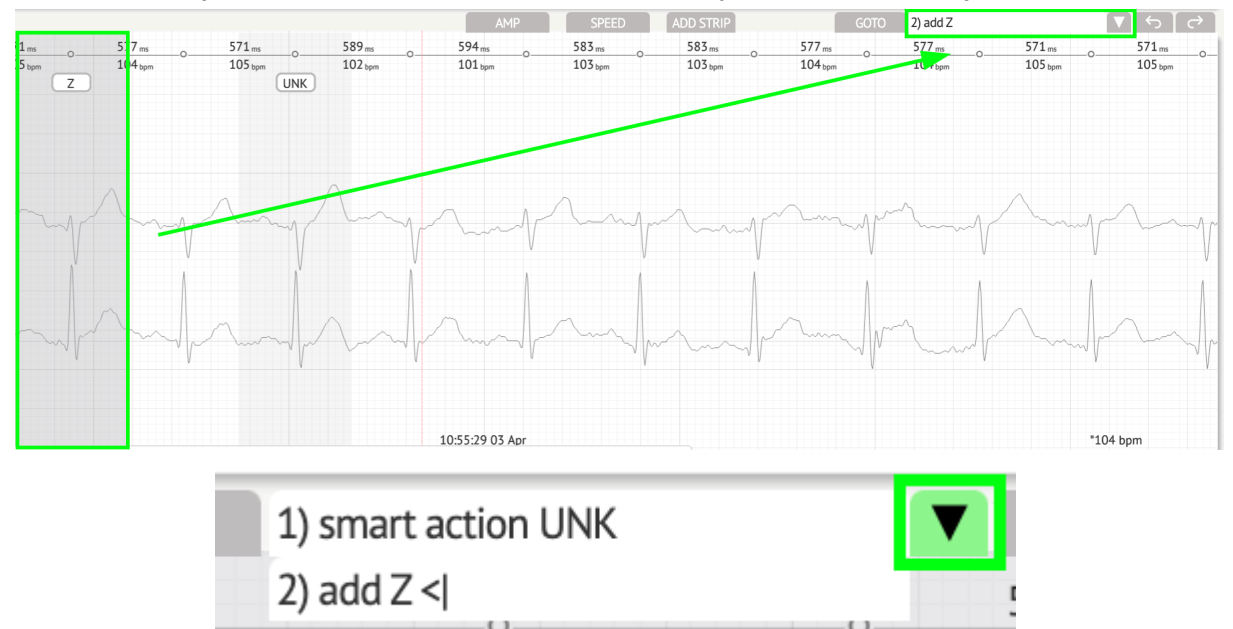

Možnosť vrátiť zmeny je dostupná pod Vrátiť späť tlačidlo:

MD

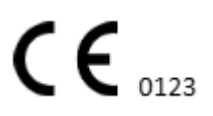

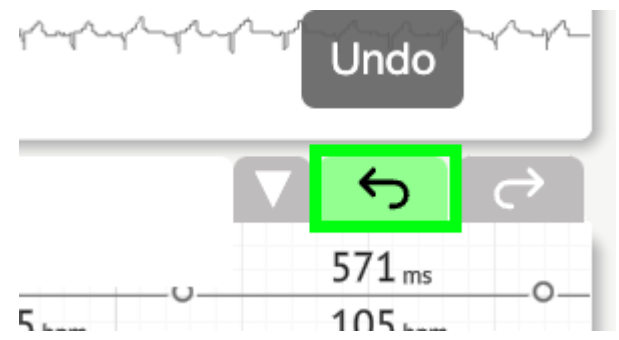

Možnosť opätovného vykonania zmien je dostupná pod Znovu tlačidlo:

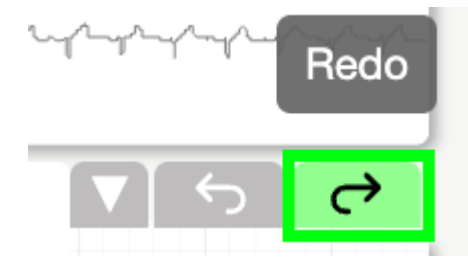

11.5.5 Prehliadač EKG pohľad vtákov

XOresearch Cardio.AI<sup>™</sup> umožňuje používateľovi kontrolovať a navigovať k udalostiam počas zaznamenaných EKG denných a nočných období prostredníctvom vtáčieho pohľadu:

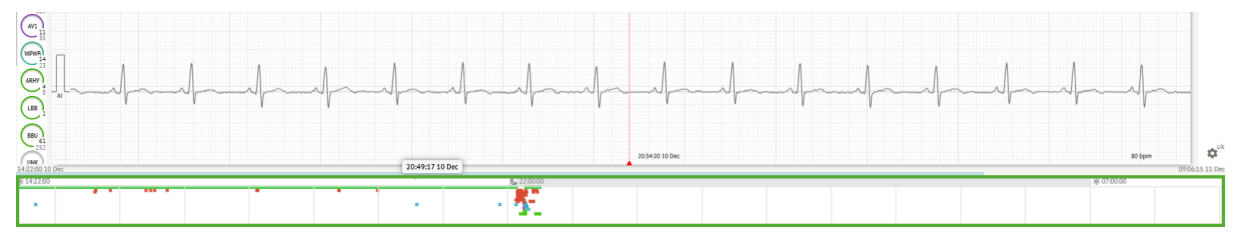

Po umiestnení kurzora myši na vybraný fragment sa nad sekciou pohľadu na vtáky zobrazí čas.

11.6 Správa o údajoch EKG

11.6.1 Prehľad správy o údajoch EKG

Možnosť zobrazenia správy EKG je dostupná pod tlačidlom Prehľad:

MD

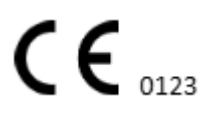

| AS                                                                                                    | $ \rightarrow$ | <sup>∓</sup> Def uk                                                                                                    |                                      |                        | •                 |
|----------------------------------------------------------------------------------------------------|----------------|----------------------------------------------------------------------------------------------------|--------------------------------------|------------------------|-------------------|
| 08:38:00 05 May                                                                                                    |                |                                                                                                    | Date of Birth Gender                 | Testing XO             | $\overline{\Box}$ |
| a she ha ha ha ha ha ha ha ha ha ha ha ha ha                                                                                                    |                | <b>A</b> — —                                                                                                    | 01 Jan 1970 Unknown<br>(49 yrs)      | Org Address Code       | Comm              |
| 08:39:00 05 May                                                                                                    |                | Critical                                                                                                    |                                      |                        | CS                |
|                                                                                                    |                | Ordering Organization<br>Organization                                                                                     | Device ID Recordin<br>1d 1h 0        | m 22 Oct 2019 10:43:40 |                   |
| 08x00x0 05 May                                                                                                    |                | -                                                                                                    |                                      | 23 Oct 2019 11:44:07   | NS                |
|                                                                                                    |                | Contacts                                                                                                    | Lead Configuration Analyzed          | (noise skipped)        | H                 |
| 08/1:00 05 May                                                                                                    |                | address                                                                                                    | V1, V2, V5 21h 2/h                   | n                      | Summ              |
| and a de a se a de a ser a de a de a de de de de de de de de de de de de de                                                                                                    |                | Ordering Physician                                                                                                    | Interpretation Physician             | Powere av              |                   |
| 08/42:00 05 May                                                                                                    |                | Superuser                                                                                                    | Unknown                              | XQCardio(Al            |                   |
| 12 CHANNELS AMP SPEED ADD STRIP GOTO - ▼ 5 C→                                                                                                    |                | 2.12 million di                                                                                                    | - Signator                           |                        | Dav1              |
| 56 tum 0 135 tum 0 100 mm 0 100 mm 0 10 |                | Comments                                                                                                    |                                      |                        | $\subseteq$       |
| (MC)                                                                                                    |                |                                                                                                    |                                      |                        | Day2              |
|                                                                                                    |                |                                                                                                    |                                      |                        | H                 |
|                                                                                                    |                |                                                                                                    |                                      |                        | HRV               |
| the An amenda All An amenda                                                                                                    |                |                                                                                                    |                                      |                        |                   |
| Es manuella and a manuella and and                                                                                                    |                |                                                                                                    |                                      |                        | Ľ                 |
|                                                                                                    |                |                                                                                                    |                                      |                        | Dialnd            |
|                                                                                                    |                | Condensed summary                                                                                                    |                                      |                        |                   |
| JLanna Martin Martin Ma |                |                                                                                                    |                                      |                        | Diary             |
|                                                                                                    |                | The monitoring was worn from 22 Oct 2019 10:43                                                                            | :40 for 1d 1h 0m.                    |                        | H                 |
|                                                                                                    |                | The predominant rhythm shows Normal Sinus Rhy                                                                             | thm.                                 |                        | Strind            |
|                                                                                                    |                | <ul> <li>The findings of the monitor are detailed below:</li> <li>The minimum heart rate was 49, the maximum h</li> </ul> | eart rate was 130, and the average h | eart rate of 79.       |                   |
| a manufacture and a second of the second of the second of  |                | 3.75% burden of atrial fibrillation.                                                                                      |                                      |                        | Strips            |
| 08:38:39 05 May 53 bpm                                                                                                    | <b>ø</b> uk    | <ul> <li>&lt;0.1% burden of junctional tachycardia.</li> <li>There were 457 SVPCs (0.46% burden).</li> </ul>              |                                      |                        | <b>\$</b>         |

Správa je rozdelená do nasledujúcich sekcií:

- Časť Osobné údaje obsahuje nasledujúce informácie o pacientovi: dátum narodenia, pohlavie, objednávajúca organizácia, kontakty, objednávajúci lekár, podpis, ID zariadenia, konfigurácia elektródy, tlmočnícky lekár, čas záznamu, množstvo analyzovaného času, čas registrácie;
- Sekcia komentárov obsahuje voliteľné komentáre; Možnosť písať komentáre je dostupná po kliknutí na **Komentáre** pole a zadajte text:

| <b>Comments</b><br>Test |  |  |  |
|-------------------------|--|--|--|
|                         |  |  |  |
|                         |  |  |  |
|                         |  |  |  |
|                         |  |  |  |

- Skrátené zhrnutie poskytuje stručný prehľad kľúčových monitorovacích údajov pre rýchlu orientáciu. Obsahuje základné informácie o trvaní monitorovania, prevládajúcom rytme, štatistike srdcovej frekvencie a hlavných nálezoch, ako sú mimomaternicové údery, bloky a udalosti tachykardie. Účelom je poskytnúť prehľad výsledkov monitorovania na vysokej úrovni pre ľahké pochopenie.
- Naratívne zhrnutie ponúka podrobný a chronologický popis monitorovacej relácie. Predstavuje komplexnú analýzu údajov vrátane konkrétnych udalostí, ich trvania a časových pečiatok. Účelom je poskytnúť zdravotníckym pracovníkom dôkladné pochopenie srdcovej aktivity pacienta počas monitorovacieho obdobia, čo umožňuje hlbšie hodnotenie a rozhodovanie. Zdôrazňuje tiež pozoruhodné epizódy a odchýlky od normálneho rytmu a predstavuje relevantné metriky a merania.
- Zhrnutie poskytuje komplexný a štruktúrovaný prehľad kľúčových zistení a metrík odvodených z relácie monitorovania srdca. Slúži ako konsolidovaná správa, na ktorú

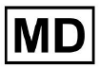

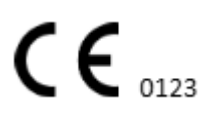

sa môžu zdravotnícki pracovníci odvolávať, aby mohli rýchlo posúdiť zdravie srdca pacienta a identifikovať akékoľvek významné odchýlky od normy.

- Denný BPM poskytuje BMP (údery za minútu), vrátane ektopických úderov.
- BMP (sinus) poskytuje BMP pri sínusových úderoch, s výnimkou ektopických úderov;
- PQRST (sinus) poskytuje informácie o intervale PQ, komplexe QRS, intervaloch QT/QTc
- Zoznam anotácií poskytuje podrobnosti o rôznych anotáciách podľa časovej osi.
   Vysvetlenie skratiek je umiestnené pod zoznamom. Každá anotácia má svoje vlastné vlastnosti.
- Variabilita srdcovej frekvencie (sinus) poskytuje rôzne aspekty variability srdcovej frekvencie a sínusového rytmu. Poskytujú pohľad na zdravie kardiovaskulárneho systému a variabilitu času medzi po sebe nasledujúcimi údermi srdca.
- ST-segment a typ T-vlny poskytuje dĺžku a smer ST segmentu a určuje typ T-vlny.
- Tabuľka Strip Index obsahuje informácie o špecifických srdcových udalostiach vrátane ich označení, poznámok, súvisiacich srdcových frekvencií a časových pečiatok;
- Sekcia Strips poskytuje ďalšie podrobnosti alebo údaje týkajúce sa konkrétnych udalostí alebo podmienok uvedených vyššie. Zahŕňa merania srdcového tepu (v BPM) a časové pečiatky pre každú udalosť.
- Indexová tabuľka denníka pacienta obsahuje informácie o konkrétnych srdcových príhodách zvýraznených pacientom, vrátane ich štítkov, poznámok, súvisiacich srdcových frekvencií a časových pečiatok;
- Prúžky denníka pacienta poskytujú ďalšie podrobnosti alebo údaje súvisiace s konkrétnymi udalosťami, na ktoré pacient upozornil, alebo stavmi uvedenými vyššie. Zahŕňa merania srdcového tepu (v BPM) a časové pečiatky pre každú udalosť.

Možnosť schváliť správu je dostupná pod schváliť tlačidlo:

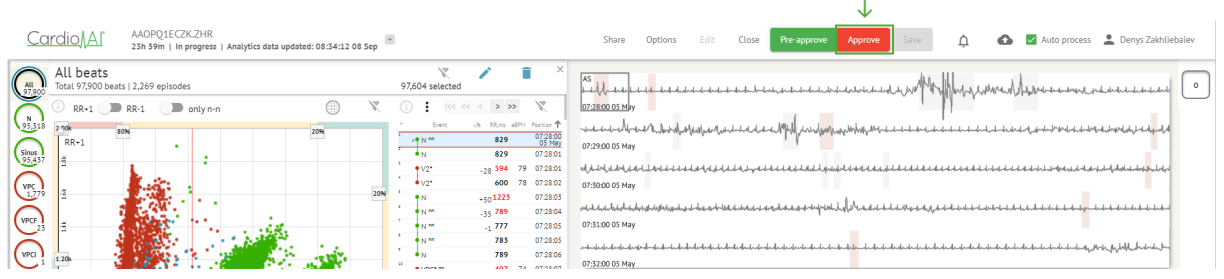

Možnosť exportovať zostavu je dostupná v zobrazení organizácie po schválení zostavy > **Stiahnite si prehľad** tlačidlo:

| Tasks in Testing   |          |        |                   |          |   |                 |        |          |              |           |   |                    |                    |   | REVIEWING      | UPLOADIN | NG 👩 |
|--------------------|----------|--------|-------------------|----------|---|-----------------|--------|----------|--------------|-----------|---|--------------------|--------------------|---|----------------|----------|------|
| Upload File Upload | Folder   |        | Priority Filters: | Priority | • | Status Filters: | Status | *        | Assigned to: | Assigned  | • | Enter a date range | × 1                |   | Filter         |          | ×    |
| ACTION Download r  | PRIORITY | STATUS | PATIENT NAME      |          |   | FILE            |        | ASSIGNED | то           | UPLOAD BY |   | TAGS               | UPDATED N          | r | DURATION       |          |      |
| View PDF           | ^        | Done   | Unknown (age      | 55)      |   | A               |        | S        |              | S         |   |                    | Feb 19, 2024, 15:4 | 4 | 23h 59m 50s    | =        | ¢ E  |
| View PDF           | ^        | Done   | V A               | (age 64) |   | 9               |        | Р        |              | S         |   | VO                 | Feb 19, 2024, 15:4 | 3 | 3d 00h 03m 19s |          |      |
| Review Om C        | ~        | Open   | K E               | (age 36) |   | 4               |        | Unknown  |              | S         |   |                    | Feb 19, 2024, 15:4 | 1 | 2d 00h 01m 39s |          |      |

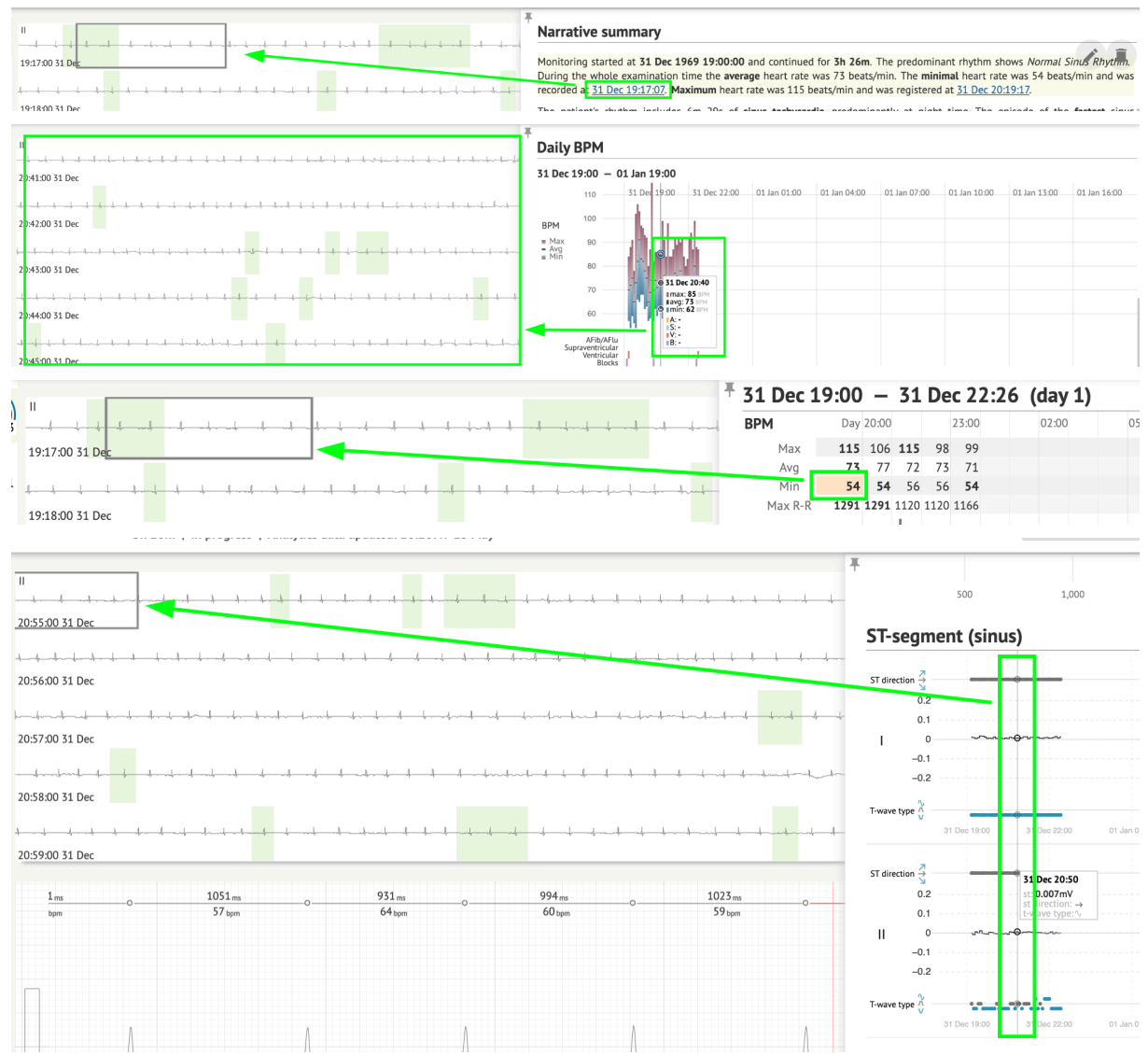

# Používateľ môže prejsť na zaujímavé sekcie srdcového tepu kliknutím na bunky v prehľade:

Používateľ môže sledovať údaje z kanálov EKG pod **Prúžky** časť prehľadu > Štítky. Tabuľka štítkov je dostupná pod **Prúžkový index** sekcia:

MD

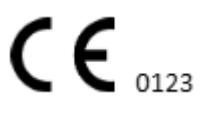

| Strip Index                                     |      |     |                 |
|-------------------------------------------------|------|-----|-----------------|
| Label                                           | Note | BPM | Time            |
| Sinus BPM Max                                   |      |     | 17 Aug 22:14:30 |
| Sinus BPM Min                                   |      |     | 18 Aug 10:16:31 |
| Atrial Premature Contraction                    |      |     | 17 Aug 21:17:26 |
| Junctional (Nodal) Premature Contraction        |      |     | 18 Aug 09:56:16 |
| Aberrated Beat                                  |      |     | 18 Aug 10:18:05 |
| Non-Conducted P-Wave (Blocked)                  |      |     | 18 Aug 17:45:23 |
| Ventricular Premature Contraction               |      |     | 17 Aug 19:52:02 |
| Junctional (Nodal) Escape Beat                  |      |     | 18 Aug 14:11:21 |
| Sinus Arrhythmia                                |      |     | 17 Aug 19:59:23 |
| Wandering Sinus Pacemaker Within The Sinus Node |      |     | 18 Aug 13:25:21 |
| Wandering Sinus Pacemaker Within The Sinus Node |      |     | 18 Aug 13:26:00 |
| Atrial Ectopic Rhythm                           |      |     | 18 Aug 14:51:05 |
| Atrial Ectopic Rhythm                           |      |     | 18 Aug 14:52:10 |
| Atrial Bigeminy                                 |      |     | 18 Aug 17:44:41 |
| Atrial Flutter                                  |      |     | 18 Aug 11:19:03 |
| Atrial Flutter                                  |      |     | 18 Aug 11:19:34 |
| Atrial Flutter                                  |      |     | 18 Aug 11:22:15 |
| Atrial Flutter                                  |      |     | 18 Aug 11:23:42 |
| AV Junctional (Nodal) Escape Rhythm             |      |     | 18 Aug 09:45:47 |
| First Degree AV Block                           |      |     | 18 Aug 10:28:29 |
| Second Degree SA Block Type I                   |      |     | 18 Aug 17:31:50 |
| Lown-Ganong-Levine Syndrome                     |      |     | 18 Aug 11:15:54 |
| Lown-Ganong-Levine Syndrome                     |      |     | 18 Aug 11:16:07 |
| Pause                                           |      |     | 18 Aug 07:55:47 |
| Atrial Couplet                                  |      |     | 17 Aug 22:32:36 |
| Atrial Triplet                                  |      |     | 18 Aug 14:07:40 |
| Nonsustained Atrial Flutter                     |      |     | 18 Aug 11:17:49 |
| Nonsustained Atrial Flutter                     |      |     | 18 Aug 11:18:18 |
| Nonsustained Atrial Flutter                     |      |     | 18 Aug 11:18:29 |
| Nonsustained Atrial Flutter                     |      |     | 18 Aug 11:27:14 |

Používateľovi je umožnené prejsť na pruh kliknutím na pruh pod **Prúžkový index** tabuľka štítkov.

V predvolenom nastavení sú údaje pod **Štítky** sa zobrazuje z **ES, AS, AI** kanálov.

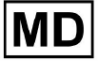

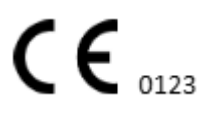

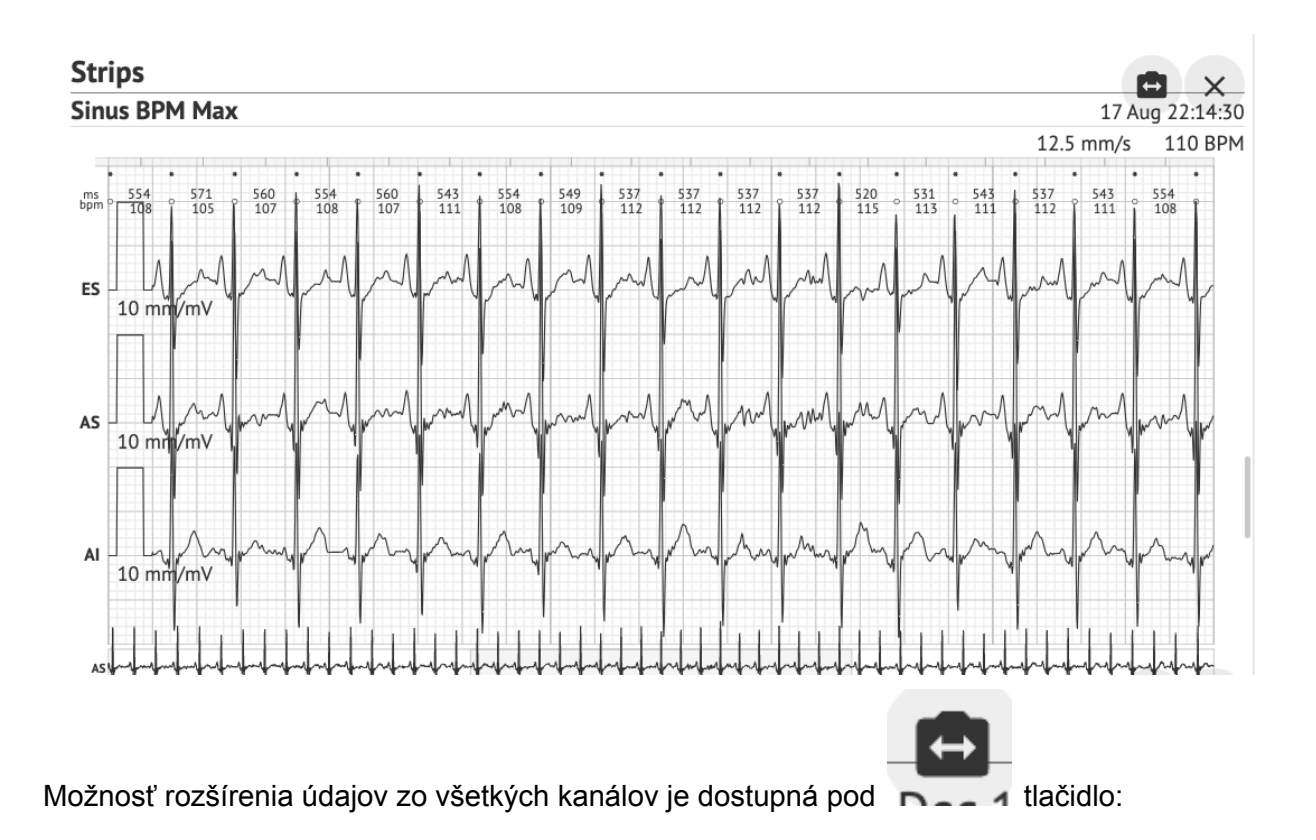

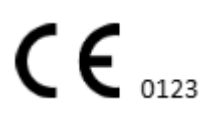

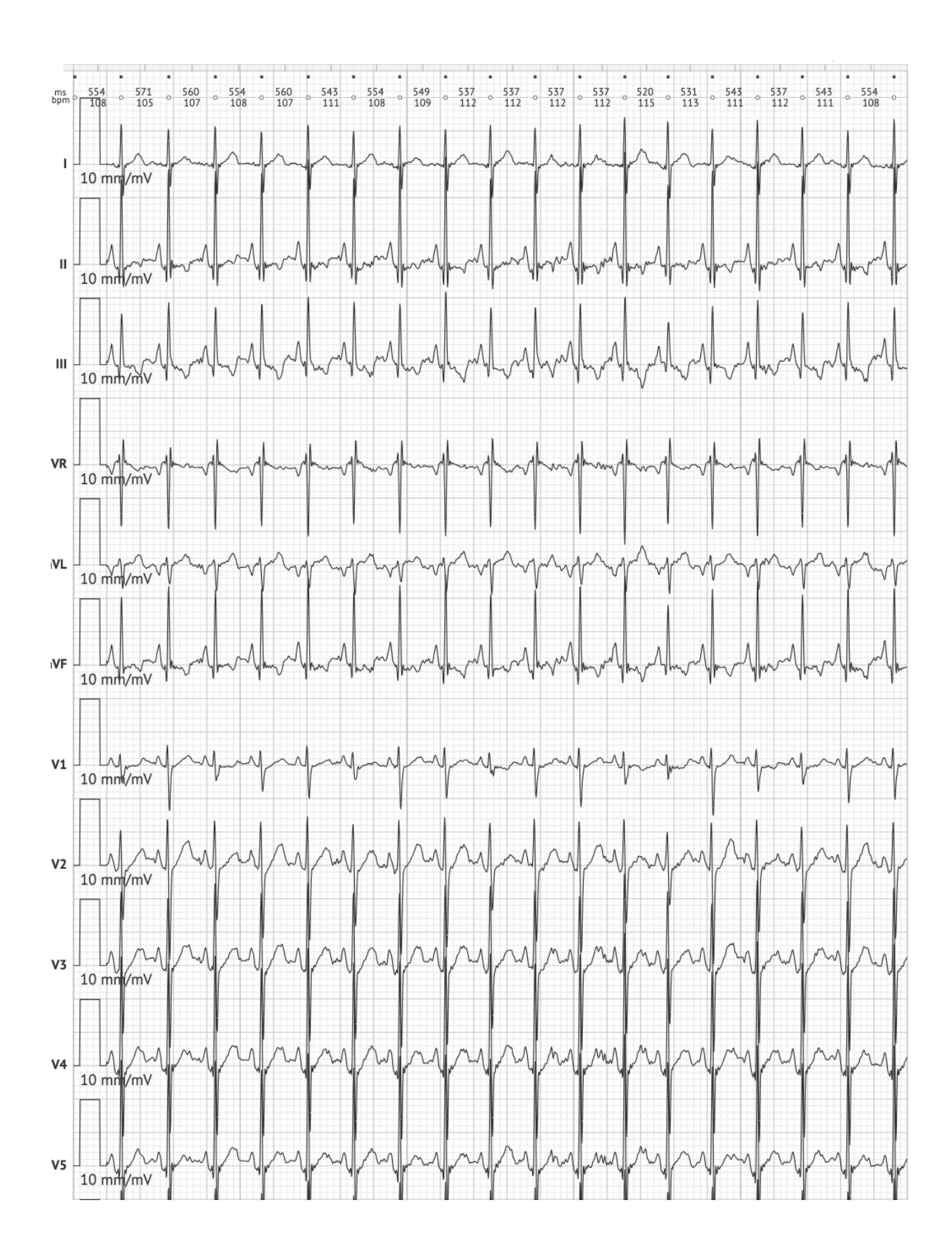

MD

**CE** 0123

**Poznámka.** Možnosť rozšírenia kanálov závisí od zdroja údajov EKG a dostupnosti kanálov zo zariadenia na záznam EKG.

Štandardne je rýchlosť 12,5 mm/s. Možnosť rozšírenia amplitúdy je dostupná kliknutím na položku:

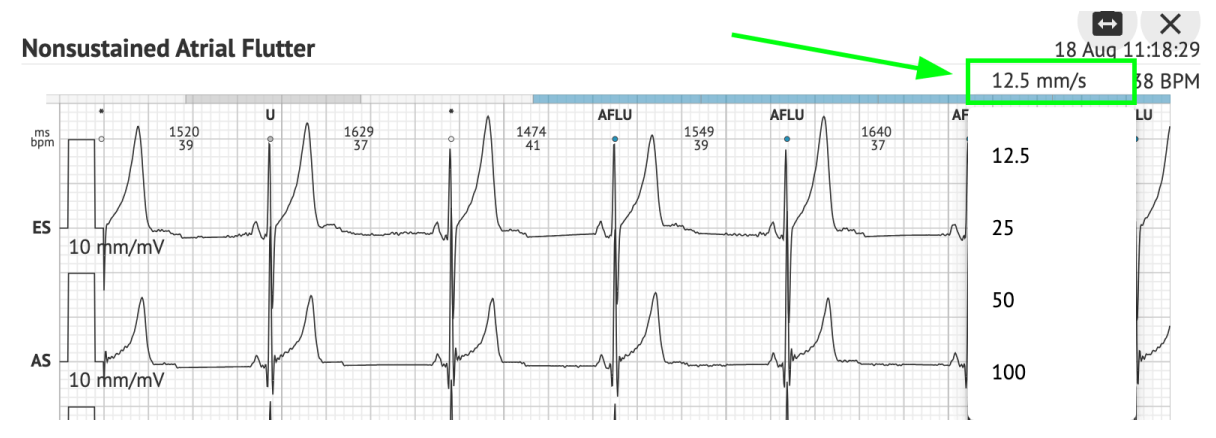

Možnosť prístupu a zdieľania celého záznamu EKG na pozorovanie pre tretiu osobu je dostupná pod **Pozrite si celé EKG** odkaz:

Def uk Date of Birth Gender Testing 22 Jan 1997 Male Org Address (21 yrs) Description Testing organization111 Highest See the entire ECG Ordering Organization Device ID Recording Time Enrollment time Organization 23h 59m 17 Aug 2018 19:43:00 18 Aug 2018 19:42:50 Contacts Lead Configuration Analyzed (noise skipped) phone EASI leads 23h 59m address research Ordering Physician Interpretation Physician Cardio Al Superuser Superuser Signature Signature

Poznámka. Odkaz je funkčný do 90 dní od vygenerovania prehľadu.

11.6.2 Správa sekcií správy údajov EKG

Možnosť spravovať sekcie správy s údajmi EKG je dostupná v časti **Ponuka prehľadu** sekcia:

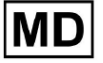

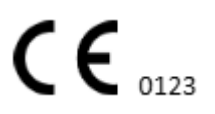

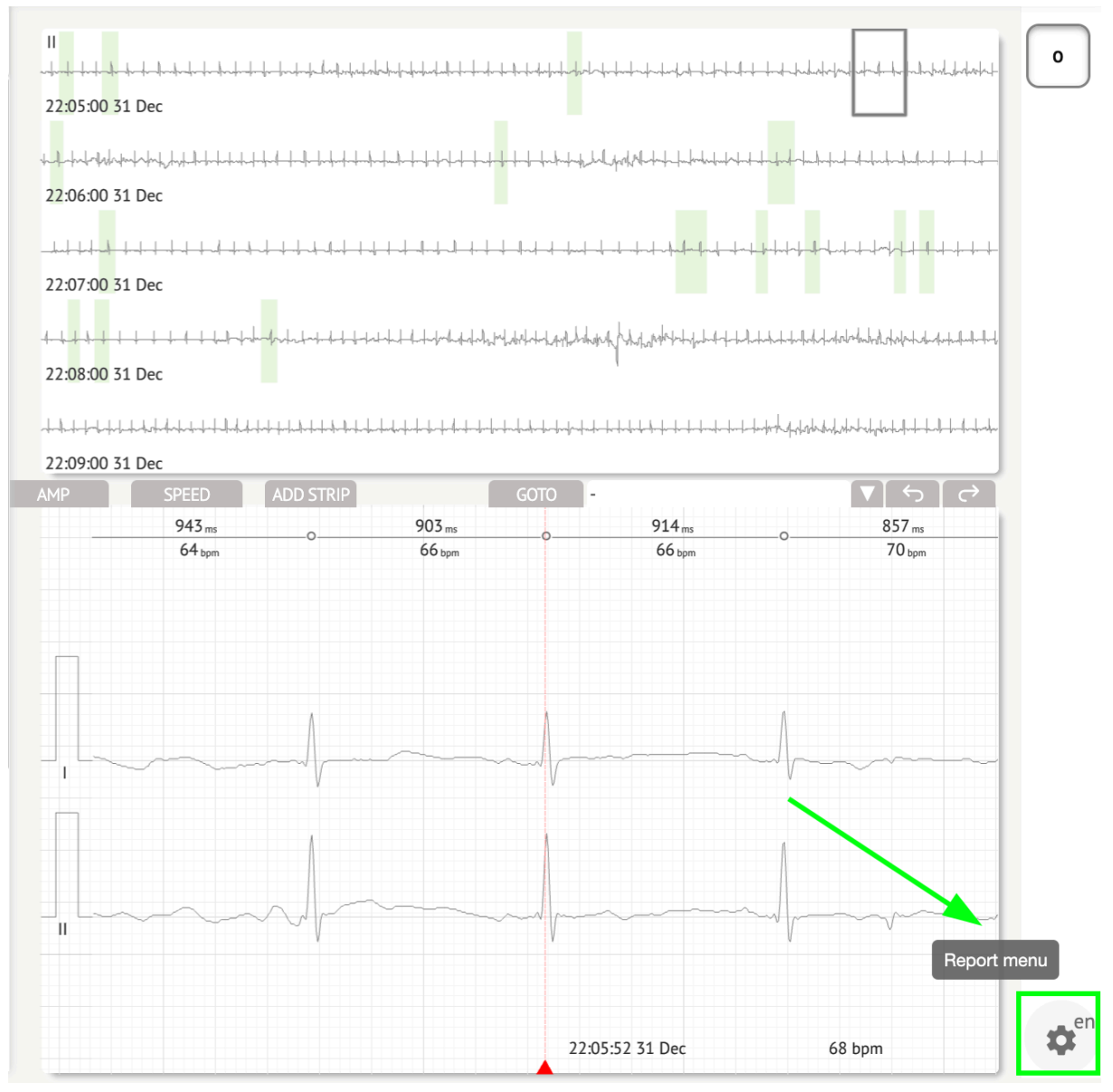

XOresearch Cardio.AI™ po úspechu zobrazí nasledujúcu obrazovku:

MD

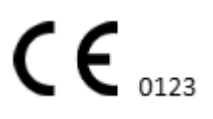

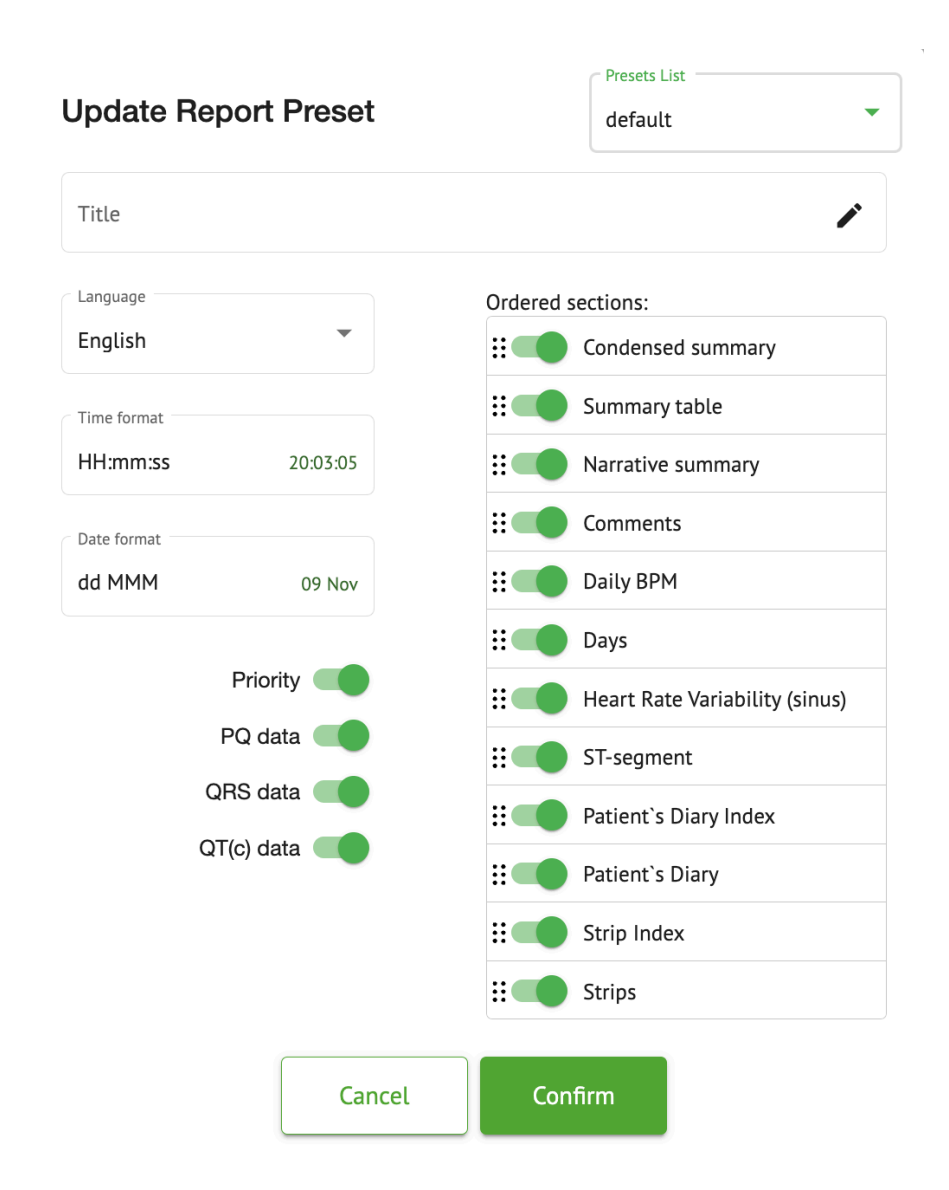

Nastavenia pod **Ponuka prehľadu** zodpovedajú nastaveniam pod **Prednastavená správa** konfigurácia.

### 11.6.3 Úprava správy s údajmi EKG

XOresearch Cardio.AI™ umožňuje používateľovi upravovať nasledujúce časti správy v rámci úlohy EKG:

- Zhustené zhrnutie;
- Naratívny súhrn;
- Komentáre.

Možnosť upraviť sekcie vyššie je dostupná kliknutím na sekciu alebo kliknutím na **Upraviť** tlačidlo:

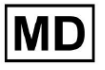

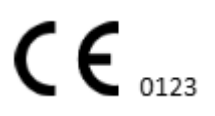

#### **Condensed summary**

The monitoring was worn from 31 Dec 1969 19:00:00 for 3h 26m.

The predominant rhythm shows Normal Sinus Rhythm.

The findings of the monitor are detailed below:

The minimum heart rate was 54, the maximum heart rate was 115, and the average heart rate of 73.

There were 2 PVCs (<0.1% burden).</li>

• There was 2 heart block (<0.1% burden) and 1 significant pauses.

C . . . . . . . . . . . . . . . .

#### Možnosť odstrániť zadanie údajov je dostupná kliknutím na Odstrániť tlačidlo:

#### **Condensed summary**

The monitoring was worn from 31 Dec 1969 19:00:00 for 3h 26m. The predominant rhythm shows Normal Sinus Rhythm. The findings of the monitor are detailed below: • The minimum heart rate was 54, the maximum heart rate was 115, and the average heart rate of 73. • There were 2 PVCs (<0.1% burden). • There was 2 heart block (<0.1% burden) and 1 significant pauses.

# 12. Vstup a výstup údajov:

Vstup údajov:

- XOresearch Cardio.AI™ prijíma údaje zo súborov EKG v nasledujúcich formátoch: EDF, BDF.
- Uistite sa, že všetky vstupné údaje sú presné a úplné;

Dátový výstup:

 XOresearch Cardio.AI™ generuje správy na základe analyzovaných údajov EKG a zámerne ich zobrazuje na obrazovke. Používateľovi je umožnené exportovať túto správu ako správu vo formáte PDF na zdieľanie s ostatnými zdravotníckymi pracovníkmi.

### 13. Overenie používateľa a kontrola prístupu:

Autentifikácia používateľa: Každý oprávnený používateľ sa musí prihlásiť pomocou svojho jedinečného používateľského mena a hesla. Je dôležité zachovať dôvernosť prihlasovacích údajov. Prihlasovacie údaje poskytuje XOresearch SIA priamo, prostredníctvom kontaktného e-mailu alebo prostredníctvom kontaktného webového formulára pod XOresearch Cardio.AI<sup>™</sup> webovej stránky.

Kontrola prístupu: Softvér ponúka kontrolu prístupu na základe rolí, čím zaisťuje, že používatelia majú prístup iba k funkciám a údajom o pacientoch, ktoré sú relevantné pre ich rolu. Správcovia môžu spravovať povolenia používateľov.

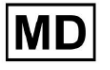

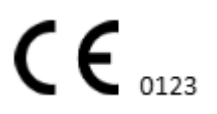

K XOresearch Cardio.Al majú prístup 4 typy používateľov: podpora, správca, editor a nahrávač. Stručný popis každého z nich je uvedený nižšie.

**Podpora:** Toto je používateľ zodpovedný za správu organizácií (nemocníc alebo klinických zariadení) a používateľských profilov v rámci týchto organizácií. Tento typ prístupu môže mať iba personál XOresearch.

**Uploader**: Toto je používateľ, ktorý môže nahrať údaje EKG a stiahnuť správu, ktorá sa má doručiť pacientovi v rámci organizácie.

**Editor EKG:** Toto je používateľ s prístupom na nahrávanie a niekoľkými ďalšími povoleniami.

**<u>správca</u>**: Toto je používateľ s rolou správcu v rámci danej organizácie.

| Typ používateľa | Používateľské oprávnenia                                                                                                    |
|-----------------|----------------------------------------------------------------------------------------------------|
| Uploader        | <ul> <li>Nahrajte záznamy EKG;</li> <li>Vytvárajte úlohy na základe nahratých záznamov<br/>EKG;</li> <li>Spravujte metadáta pre vytvorené úlohy;</li> <li>Zobraziť iba vytvorené úlohy;</li> </ul>                                                                                                    |
| Editor EKG      | <ul> <li>Nahrajte záznamy EKG;</li> <li>Vytvárajte a spravujte úlohy na základe nahratých<br/>záznamov EKG;</li> <li>Zobrazenie, úprava EKG, vytváranie, správa a export<br/>správ pre úlohy EKG v rámci organizácie;</li> <li>Spravujte metadáta pre úlohy v rámci organizácie.</li> </ul>                                                                         |
| Admin           | <ul> <li>Nahrajte záznamy EKG;</li> <li>Vytvárajte a spravujte úlohy na základe nahratých záznamov EKG;</li> <li>Zobrazenie, úprava EKG, vytváranie, správa a export správ pre úlohy EKG dostupné v rámci organizácie;</li> <li>Spravovať metadáta pre úlohy v rámci organizácie;</li> <li>Spravujte používateľov, roly a povolenia v rámci organizácie.</li> </ul> |
| Podpora         | <ul> <li>Nahrajte záznamy EKG;</li> <li>Vytvárajte a spravujte úlohy na základe nahratých<br/>záznamov EKG;</li> <li>Zobrazenie, úprava EKG, vytváranie, správa a export</li> </ul>                                                                                                    |

**Poznámka:** prideľovanie "prispôsobiteľných" povolení je zodpovednosťou správcu zdravotníckeho zariadenia.

Úlohu podpory majú používať iba zamestnanci XOresearch Cardio.AI™.

# 14. Bezpečnosť údajov a ochrana osobných údajov:

XOresearch SIA kladie najvyšší dôraz na bezpečnosť a súkromie údajov o pacientoch. Používame štandardné šifrovacie protokoly, aby sme zabezpečili dôvernosť a integritu údajov pacienta počas prenosu aj uchovávania. Okrem toho je náš softvér v súlade so všetkými príslušnými nariadeniami o ochrane osobných údajov, vrátane, ale nie výlučne Nariadenie (EÚ) 2016/679 (Všeobecné nariadenie o ochrane údajov – GDPR) a zákon o prenosnosti a zodpovednosti zdravotného poistenia z roku 1996 (HIPAA). Tieto opatrenia sú zavedené na ochranu súkromia pacienta a bezpečnosti údajov.

Ďalšie odporúčania týkajúce sa bezpečnosti používateľov:

Okrem bezpečnostných opatrení, ktoré sme implementovali, dôrazne odporúčame, aby používatelia pri používaní XOresearch Cardio.AI™ vykonali nasledujúce kroky na zvýšenie kybernetickej bezpečnosti:

**Udržujte svoje prihlasovacie údaje v bezpečí**: Nikdy nezdieľajte svoje prihlasovacie údaje a uistite sa, že zostanú dôverné. Vyhnite sa zapisovaniu prihlasovacích údajov alebo ich ukladaniu v blízkosti počítača.

**Kontrola prístupu**: Vždy sa odhláste z XOresearch Cardio.AI™, keď ho aktívne nepoužívate, najmä ak ste v zdieľanom alebo verejnom prostredí.

**Pravidelne si meňte svoje heslo**: Zmeňte svoje heslo pri prvom prihlásení a potom pravidelne. Používajte silné heslá, ktoré obsahujú minimálne 8 znakov vrátane špeciálnych znakov, číslic, veľkých písmen a malých písmen.

Vyhnite sa bežným heslám: Nepoužívajte ľahko uhádnuteľné heslá, ako sú jednoduché kombinácie alebo bežné slová. Nikdy nepoužívajte rovnaké heslo pre viacero zariadení alebo účtov.

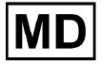

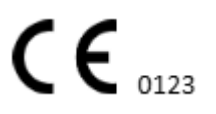

**Overte adresy URL webových stránok**: Pred prihlásením na akúkoľvek stránku vždy overte adresu URL. Zabezpečené webové stránky začínajú reťazcom "https" a na paneli s adresou URL by sa mal zobraziť zelený symbol zámku.

Nainštalujte antivírusový a antispywarový softvér: Chráňte svoj počítač inštaláciou a pravidelnou aktualizáciou antivírusového a antispywarového softvéru.

**Nahláste podozrivú aktivitu**: Ak počas používania XOresearch Cardio.AI<sup>™</sup> spozorujete na svojom systéme akékoľvek neočakávané správanie, kontaktujte náš tím podpory. V prípade potreby vás upozorníme prostredníctvom e-mailu a/alebo našej webovej stránky, ak systém čelí potenciálnym hrozbám, ktoré si vyžadujú prestoje na vyriešenie.

**Aktualizácie systému**: Pravidelne aktualizujte svoj prehliadač používaný na prístup k XOresearch Cardio.AI<sup>™</sup> a akýmkoľvek pridruženým systémom, aby ste mohli použiť najnovšie bezpečnostné záplaty. Je to nevyhnutné na ochranu pred novo identifikovanými zraniteľnosťami.

**Súhlas s údajmi**: Získajte výslovný súhlas pacienta pred uložením alebo spracovaním údajov pomocou XOresearch Cardio.AI™, najmä na dlhodobé uchovávanie alebo zdieľanie údajov s inými subjektmi. Zdokumentujte súhlas ako súčasť zdravotnej dokumentácie pacienta.

**Osvedčené postupy anonymizácie**: Pre všetky identifikovateľné údaje o pacientoch dodržujte anonymizačné protokoly, aby ste zabránili neoprávnenému prístupu. To zahŕňa obmedzenie prístupu iba na oprávnený personál a tam, kde je to možné, aplikovanie techník anonymizácie, najmä ak sú údaje zdieľané mimo organizácie.

### Neustále zlepšovanie a upozornenia používateľov:

V rámci nášho záväzku k bezpečnosti neustále monitorujeme hrozby kybernetickej bezpečnosti a robíme potrebné zlepšenia. Budeme vás informovať o aktualizáciách softvéru, revíziách alebo dodatočných bezpečnostných opatreniach prostredníctvom e-mailových upozornení, čím zaistíme, že budete mať prístup k najnovším bezpečnostným opatreniam a vylepšeniam.

# 15. Riešenie problémov:

Ak pri používaní XOresearch Cardio.Al™ narazíte na technické problémy alebo neočakávané chyby, kontaktujte náš tím technickej podpory na adrese <u>getintouch@xoresearch.com</u>.

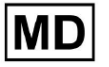

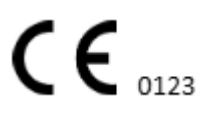

# 16. Dostupnosť návodu na použitie (IFU):

Návod na použitie (IFU) pre XOresearch Cardio.AI™ sa poskytuje v elektronickom formáte.

Elektronická verzia (eIFU) je k dispozícii na pozorovanie na oficiálnej webovej stránke centra podpory SIA XOresearch na adrese: https://support.cardio.ai/ifu/index.html.

Používatelia môžu požiadať o ďalšiu kópiu kontaktovaním podpory XOresearch prostredníctvom e-mailu na getintouch@xoresearch.com.

Je zodpovednosťou používateľa, aby sa ubezpečil, že odkazuje na najnovšiu verziu návodu na použitie, ktorú je možné overiť na webovej lokalite XOresearch.

# 17. Obmedzenia

### Obmedzenia

XOresearch Cardio.AI<sup>™</sup> je softvér na podporu klinického rozhodovania určený na pomoc zdravotníckym pracovníkom pri analýze údajov EKG. Pri používaní je potrebné zvážiť nasledujúce obmedzenia:

### lba podpora klinického rozhodovania

XOresearch Cardio.AI<sup>™</sup> neposkytuje definitívnu diagnózu a nie je určený na nahradenie klinického úsudku. Slúži ako pomôcka pre kvalifikovaných zdravotníckych pracovníkov, ktorí musia interpretovať výsledky v kontexte klinického obrazu pacienta.

### Závislosť od kvality vstupných dát

Presnosť analýzy závisí od kvality a integrity údajov EKG. Nesprávne umiestnenie elektródy, šum signálu alebo neúplné záznamy môžu ovplyvniť výkon a viesť k nesprávnej interpretácii.

### Žiadne monitorovanie v reálnom čase alebo núdzové upozornenia

Softvér spracováva údaje EKG retrospektívne a nepodporuje monitorovanie v reálnom čase ani automatické upozornenia na kritické srdcové udalosti. Nie je určený na použitie pri núdzovom rozhodovaní.

#### Obmedzenia signálu kardiostimulátora

Softvér spoľahlivo nezisťuje ani nerozlišuje signály EKG pochádzajúce z implantovaných kardiostimulátorov alebo defibrilátorov. Nemal by sa používať ako primárny nástroj pre pacientov s týmito zariadeniami.

### Kompatibilita formátu EKG

XOresearch Cardio.AI<sup>™</sup> podporuje import údajov EKG iba vo formátoch EDF a BDF. Záznamy EKG v iných proprietárnych formátoch nemusia byť kompatibilné, pokiaľ nie sú konvertované do podporovaného formátu.

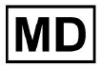

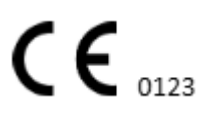

#### Regulačný rozsah a zamýšľané použitie

Softvér je klasifikovaný ako zdravotnícka pomôcka triedy IIa podľa MDR (EU) 2017/745 (pravidlo 11). Jeho zamýšľané použitie je obmedzené na rozsah definovaný v regulačnej dokumentácii a certifikácii. Akékoľvek použitie nad rámec tohto rozsahu nie je kryté účelom zamýšľaným výrobcom.

#### Systémové a environmentálne požiadavky

XOresearch Cardio.AI<sup>™</sup> je webová aplikácia vyžadujúca stabilné internetové pripojenie a kompatibilný prehliadač (Google Chrome 116+, Microsoft Edge 126+ alebo Opera 113+). Výkon môže byť ovplyvnený, ak nie sú splnené systémové požiadavky.

#### Požiadavka na školenie používateľov

Softvér by mali používať iba kvalifikovaní zdravotnícki pracovníci, ktorí si prečítali Návod na použitie (IFU) a absolvovali príslušné školenie. Nesprávne použitie môže viesť k nesprávnej interpretácii údajov EKG.

#### Riziko falošných pozitív/negatív

Napriek dôslednej validácii môže softvér produkovať falošne pozitívne alebo falošne negatívne klasifikácie. Klinické overenie anotácií generovaných Al je **požadované** pred prijatím rozhodnutí o liečbe pacienta.

#### Ukladanie a uchovávanie údajov

Údaje EKG sa uchovávajú na obmedzené obdobie podľa zásad uchovávania údajov výrobcu. Používatelia musia dodržiavať platné predpisy na ochranu údajov týkajúce sa uchovávania, spracovania a prenosu informácií o pacientoch.

# 18. Vyhlásenie výrobcu

My, SIA XOresearch, vyhlasujeme, že tento Návod na použitie presne predstavuje použitie a postupy riešenia problémov pre XOresearch Cardio.AI™.

Akýkoľvek vážny incident súvisiaci s pomôckou sa musí nahlásiť SIA XOresearch a príslušnému orgánu členského štátu, v ktorom sú používatelia a/alebo pacienti usadení.

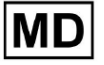

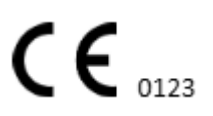